## MANUAL

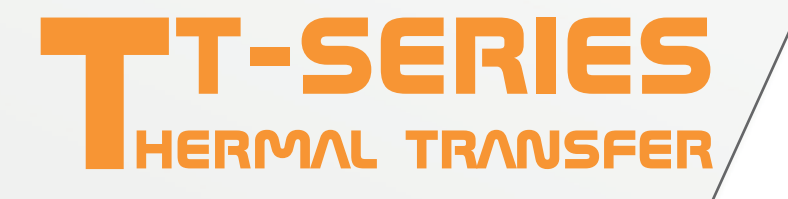

## Thermal Transfer Printer Manual

BV Korthofah Lageweg 39 NL-2222 AG Katwijk The Netherlands

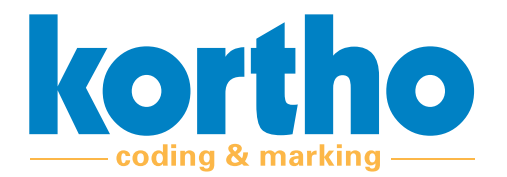

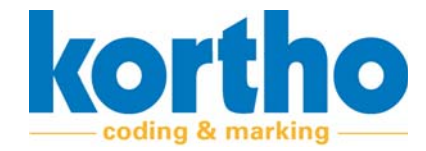

These user manuals are the: "Translation of the original user manual" of the TT-Series.

| Rev.<br>no. | Description                              | Date       | Check  |
|-------------|------------------------------------------|------------|--------|
| 1.0         | Final Manual                             | 07/04/2020 | Kortho |
| 1.1         | Update layout                            | 19/08/2020 | ATG    |
| 1.2         | Changes front                            | 04/09/2020 | ATG    |
| 1.3         | Layout change                            | 09/09/2020 | ATG    |
| 1.4         | Content improvement                      | 03/12/2020 | ATG    |
| 1.5         | Change 2                                 | 08/12/2020 | ATG    |
| 1.6         | Adjusting front view + Appendix 4        | 09/12/2020 | Kortho |
| 2.0         | Adjustments for inspection purposes      | 28/10/2021 | ATG    |
| 2.1         | Appendices attached                      | 29/10/2021 | ATG    |
| 2.2         | Counterpressure roller mounting attached | 01/11/2021 | ATG    |
| 2.3         | Processing of final feedback             | 22/12/2021 | ATG    |
| 2.4         | Processing of final feedback 2           | 07/01/2022 | ATG    |
| 2.5         | Processing of final feedback 3           | 10/01/2022 | ATG    |
| 2.6         | Processing of warnings                   | 12/01/2022 | ATG    |
| 3.0         | Translation from NL to EN                | 31/01/2022 | ATG    |
| 3.1         | Text edit EN                             | 03/02/2022 | ATG    |
|             |                                          |            |        |
|             |                                          |            |        |

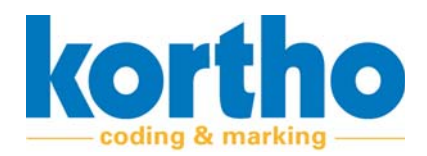

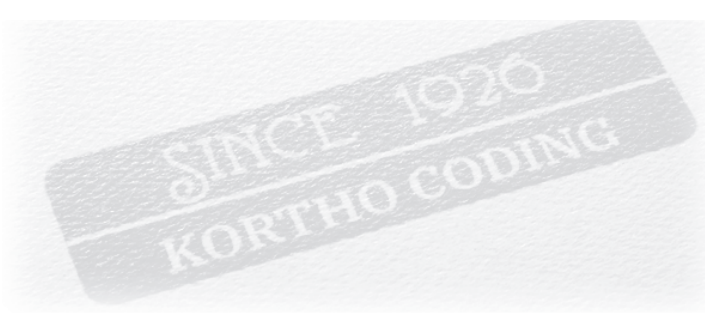

#### **Our History**

Kortho was founded in Amsterdam in 1926 and is still a Dutch and 100% family owned company today. Because of our long history we were able to witness the evolution of Coding & Marking from the beginning. Naturally our machines also evolved along the way. From stencilling and the standalone mechanical stamping machines in the early days. To the network connected Industry 4.0 printers of today.

#### **Our technologies**

Next to still offering our mechanical hotfoilprinters, rollcoders and touch-dry marking systems Kortho also specializes in Thermal Print as well as Hi-res Inkjet systems. Two core technologies that stand at the base of our fully in-house developed new generation printers: Consisting of TIJ and Piezo inkjets on one end, and Label and TTO printers on the other. This makes us the widest multi-technology oriented specialist in the market today.

#### Our values

As an independent and longtime family owned business Kortho has always been able to stay true to itself. Firstly by remaining a specialist. Hence, we will only develop a printer if we can make it best in its kind. Never shall we launch an average product just to widen our offering. And secondly by staying transparent. Basing our pricing on manufacturing cost and obvious value only. Never on marketing, strategy or artificial product differences. These principals not only guarantee technologically dominant and best valued priced printing systems, but also a loyal partner that will always choose long term relationships over short term results.

#### **Our mission**

As early as 2007, and with our first network controlled TTO launched in 2009, Kortho saw clearly that high automation and centralized (human-free) printer control was the future in coding. Winning OEM's and dealers would not just have to offer good printers, but also be able to integrate them into any smart customized coding solution. Something that just very recently became known as Industry 4.0. As a result Kortho has focused its development in this direction ever since. First by implementing the needed functionalities. And now, through our SLIMLINE concept, by making them easy, quick and cheap to implement. Our mission: Making smart, tailored and error free coding into the new global standard. And thus turning Industry 4.0 into a turn-key available commodity.

INDUSTRY 4.0 IS NOW A TURN-KEY AVAILABLE COMMODITY!

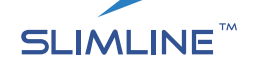

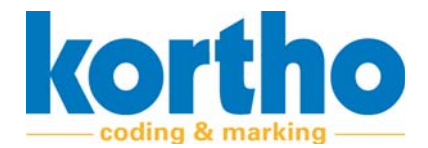

SLIMLINE printers are all about bringing Industry 4.0 within reach. To achieve this we specifically designed this new line of equipment to excel in an IoT network environment. On the software side by making any tailored printer control solution easy and quick to implement. And on the hardware side by re-using as much as possible of existing network and IT infrastructure. Allowing for significant savings on printer hardware. Something that's an absolute first in Coding & Marking.

#### For this, Kortho's SLIMLINE concept is based on the following principles:

## LESS CODING ERRORS

The biggest savings in coding are not found in the cost per print, maintenance costs and equipment price. Because although these costs are still very important, they are insignificant in comparison to the costs of a product recall or factory downtime due to coding errors. This is why SLIMLINE printer control is specifically designed to address coding errors. Be it human, mechanical or process related.

### LESS SOFTWARE LICENSE FEES

The costs of IT solutions traditionally start with license fees. In order for SLIMLINE to work Kortho took the strategic decision to offer our own Kortho Control Center software for free. This label design and network control platform can operate the entire range of SLIMLINE printers from one central GUI. And with more than a decade of IoT oriented development will cover 95% of all smart coding requirements. Straight out of the box, free of charge and with all features unlocked. Effectively turning our software into a service product without profit motive.

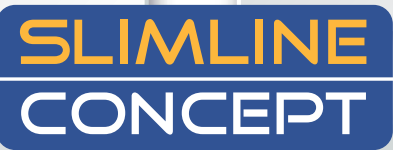

### **LESS PROGRAMMING** TIME

Second cost component in IT is the need for extended scripting. Which at the same time is also the main reason for complexity. To address these issues we designed SLIMLINE printers to be open and omnicompatible to other third party software as well. The idea behind this is simple: The more software that supports our printer, the bigger our offering in turn-key software solutions. And with the world as our IT supplier there's always going to be an existing specialist for each application. Because of this with SLIMLINE printers you no longer need to script every new or exotic requirement from scratch. Nor conform to the capabilities of just the printer manufacturer's software. Instead, our printers will allow you to use to best suited and already proven software for the application. Something that, with no financial incentive to sell our own software, will always be enabled and promoted by Kortho objectively.

## LESS HARDWARE INVESTMENTS

Just like with software the key to reduce hardware costs lies in needing as little as possible. This as Kortho will never make concession on equipment build quality in order to lower its price. Luckily in centralized control this is not needed as equipment savings can also be found by re-using existing infrastructure. This is why SLIMLINE printers are designed to operate without each needing an individual HMI. Everything you need is in the printer itself so that up to 250 different systems can be operated from one single terminal. Even across different production plants. Naturally each printer can still be equipped with its own HMI, but this is optional. Meaning that the more the control is centralized, the bigger the savings will be on controllers. On top, SLIMLINE printers can also be controlled from any previously purchased HMI. Allowing for further hardware savings by re-using already present servers, PC's, tablets or other devices to control the printers from.

**Smart coding** Less license fees Less coding errors Less programming time Less hardware investments

#### SLIMLINE: Smart Less Is More

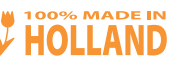

BV KORTHOFAH Lageweg 39 - NL-2222AG Katwijk - T: + 31 (0) 71 40 60 470 - E: export@kortho.nl - www.kortho.com

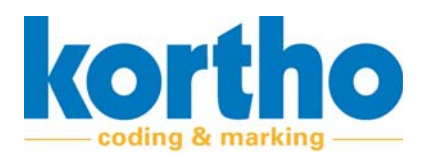

## Preface

This is the preface to the TT-Series User Manual.

This User Manual informs the user on how to safely use (and daily maintain) the TT-Series.

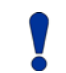

Make sure this User Manual is always available with the TT-Series.

Read this User Manual carefully before first using the TT-series or before carrying out any operating activities on it. This is the only way to ensure optimum safety.

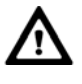

The operation (and daily maintenance) of the TT-series must only be carried out by appropriately qualified staff.

#### **Appendices**

The following appendices have been added to this User Manual:

- Appendix 1 'Technical specifications'.
- Appendix 2 'Declaration of Conformity'.
- Appendix 3 'Technical Drawings'.
- Appendix 4 'Spare parts'.
- Appendix 5 'External Power Supply'.

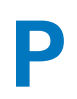

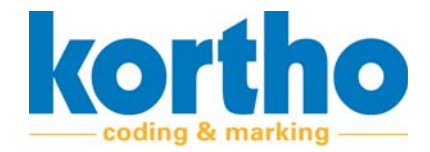

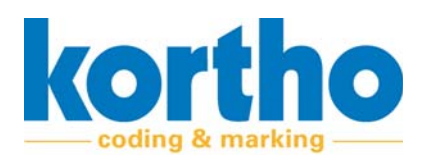

## Index

## Preface

## **1** Introduction

| 1.1 | Note                      |
|-----|---------------------------|
| 1.2 | Manufacturer 11           |
| 1.3 | Related documents 11      |
| 1.4 | Machine identification 12 |
| 1.5 | Service life 13           |
| 1.6 | Liability 13              |
| 1.7 | Copyright 13              |

## 2 Safety

| 2.1 | Symbols 15                          |
|-----|-------------------------------------|
| 2.2 | User                                |
| 2.3 | Maintenance engineer 16             |
| 2.4 | Safety regulations 17               |
|     | 2.4.1 General safety instructions17 |
|     | 2.4.2 Potential hazards18           |
|     | 2.4.3 Warnings                      |
| 2.5 | Function of the TT-Series 19        |

## 3 Machine description

| 3.1 | Functio | on                                             |
|-----|---------|------------------------------------------------|
| 3.2 | Machi   | ne overview TT-series                          |
| 3.3 | Machi   | ne overview TT-series 22                       |
| 3.4 | Genera  | al operation of TT-Series 24                   |
|     | 3.4.1   | Schematic representation of ribbon progression |
|     | 3.4.2   | Printing process                               |
|     | 3.4.3   | Operating modes25                              |
| 3.5 | Status  | screen                                         |
| 3.6 | HMI Ko  | ortho Control Center 28                        |
| 3.7 | Signal  | strip                                          |

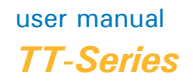

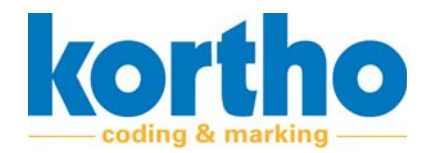

## 4 Installation

| 4.1 | Safety regulations        | 31 |
|-----|---------------------------|----|
| 4.2 | Environment               | 31 |
| 4.3 | Positioning               | 31 |
| 4.4 | Mounting options          | 32 |
| 4.5 | Printer installation.     | 32 |
| 4.6 | Power supply installation | 33 |
| 4.7 | Installation KCC-software | 33 |
| 4.8 | Commissioning             | 37 |

## 5 Settings and configuration

| 5.1 | Safety  | regulations                                               | . 39 |
|-----|---------|-----------------------------------------------------------|------|
| 5.2 | Setting | g printer above substrate                                 | . 39 |
| 5.3 | Adjust  | ing the counterpressure material under the printer        | . 41 |
|     | 5.3.1   | Mounting counterpressure plate for intermittent operation | 42   |
|     | 5.3.2   | Mounting counterpressure roller for continuous use        | 44   |
| 5.4 | Printh  | ead adjustment                                            | . 49 |
|     | 5.4.1   | The tilting resistance of the printhead                   | 50   |
|     | 5.4.2   | The printing angle of the printhead                       | 51   |
|     | 5.4.3   | Reversing the printhead                                   | 51   |
|     | 5.4.4   | Printhead software settings (KCC)                         | 55   |

## 6 **Operation**

| 6.1 | Safety regulations        | 57 |
|-----|---------------------------|----|
| 6.2 | Switching on              | 57 |
| 6.3 | Start-up                  | 58 |
| 6.4 | Changing the print ribbon | 59 |
| 6.5 | Stopping                  | 63 |
| 6.6 | Switching off             | 63 |

## 7 Maintenance

| 7.1 | Safety regulations      | 65 |
|-----|-------------------------|----|
| 7.2 | Inspection              | 65 |
| 7.3 | Service sheet           | 66 |
| 7.4 | Replacing the printhead | 67 |

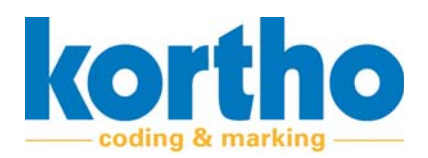

## 8 Connection interface

| 8.1 | Circuit | diagrams of the interfaces | . 71 |
|-----|---------|----------------------------|------|
| 8.2 | Interfa | ace X01 - Power            | . 72 |
| 8.3 | Interfa | ace X02 - I/O              | . 72 |
|     | 8.3.1   | Functions                  | 73   |
|     | 8.3.2   | Inputs                     | 74   |
|     | 8.3.3   | Outputs                    | 76   |
| 8.4 | Interfa | ace X03 - LAN              | . 78 |
| 8.5 | Interfa | ace X04 - Encoder          | . 78 |

### 9 Transport & storage

| 9.1 | Transport | 81 |
|-----|-----------|----|
| 9.2 | Storage   | 81 |

## **10** Disposing of the machine

| 10.1 | Safety regulations     | 83 |
|------|------------------------|----|
| 10.2 | Disposing of materials | 83 |

### **A1** Technical specifications

| A1.1 | Printer specifications |
|------|------------------------|
| A1.2 | Power supply           |
| A1.3 | Printer                |
| A1.4 | Connections            |

## A2 Declaration of Conformity

## A3 Technical drawings

#### A4 Spare parts

| A4.1 | Spare parts for repairs     | 105 |
|------|-----------------------------|-----|
| A4.2 | Spare parts for maintenance | 108 |

## A5 External power supply

| A5.1 | Safety regulations 1                     | 109 |
|------|------------------------------------------|-----|
| A5.2 | Intended use 1                           | 110 |
| A5.3 | Product Description 1                    | 111 |
| A5.4 | Features of the external power supply 1  | 112 |
| A5.5 | Installation and mounting instructions 1 | 113 |
| A5.6 | Connector cable installation plug 1      | 114 |

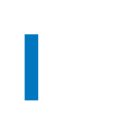

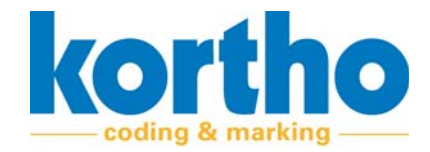

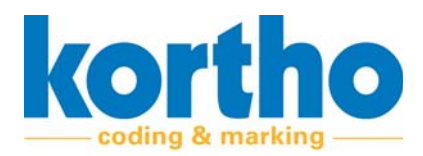

# **1** Introduction

This chapter provides general information about the TT-Series and this accompanying User Manual.

## 1.1 Note

Optimal safety can only be guaranteed if you read this User Manual carefully before using the TT-Series.

## 1.2 Manufacturer

The TT-Series is manufactured by:

#### **BV Korthofah**

Lageweg 39

2222 AG Katwijk (NL)

The Netherlands

| Phone: | +31 (0) 71 40 60 470 |
|--------|----------------------|
| Fax:   | +31 (0) 71 40 32 807 |
| Web:   | www.kortho.com       |
| Email: | info@kortho.nl       |

## 1.3 Related documents

In addition to this User Manual, the following documents belong with the TT-Series:

- Technical specifications.
- Declaration of Conformity in accordance with Annex II 1.A of the Machinery Directive (2006/42/ EC).
- Technical drawings.
- Spare parts.
- External power supply.

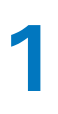

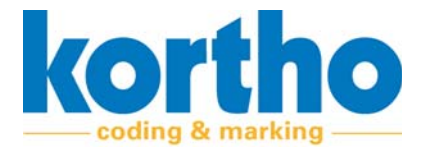

## 1.4 Machine identification

The name of the machine is: TT-series.

A type plate example of the TT-Series is shown below:

| Kortho<br>BV Korthofah                   | Art.nr<br>Mode | Art.nr.: 819528<br>Model: Printerunit TT-53 |      |  |  |
|------------------------------------------|----------------|---------------------------------------------|------|--|--|
| Lageweg 39<br>2222 AG Katwijk<br>Holland | SN.:           | 2025200102                                  |      |  |  |
| PROD. YEAR: 2020                         | CE             | made in Holland                             | ∎i¥: |  |  |

Figure 1-1: Type plate example

| Machine type plate |  |  |
|--------------------|--|--|
| Article number     |  |  |
| Serial number      |  |  |
| Model              |  |  |
| Manufacturer       |  |  |
| Street address     |  |  |
| Zipcode, city      |  |  |
| Year of production |  |  |

The TT-Series is CE-marked. This means that the TT-Series complies with the essential health and safety requirements in Appendix I of the Machinery Directive.

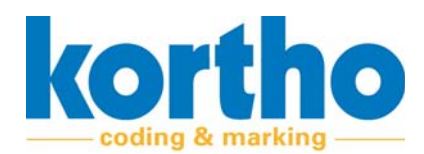

## **1.5** Service life

With normal use and adherence to the specified maintenance periods, the service life of the TT-Series is ten years. The service life can be negatively affected if original parts are not used during repairs. Using non-original parts also voids any claim to warranty or compensation.

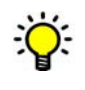

## Normal use is understood to mean: Use under normal conditions, i.e. within the margins indicated in this User Manual.

## 1.6 Liability

The manufacturer of the machine is not liable for any hazardous situations, accidents and damage that are the result of:

- Improper use of the TT-Series.
- Using the TT-Series for applications or under conditions other than those specified in this User Manual.
- Ignoring safety warnings or safety instructions as stated on the TT-Series or in this User Manual.
- Making changes of any kind to the TT-Series. This includes the use of other replacement parts.
- Insufficient maintenance.
- Normal wear and tear.

The manufacturer cannot be held liable for consequential damage, such as damage to products, interrupted operations, loss of production, etc., resulting from machine malfunction.

## 1.7 Copyright

All rights are expressly reserved. Reproduction, adaptation and translation without the prior written permission of BV Korthofah is prohibited, except as permitted by copyright.

BV Korthofah reserves the right to improve its products at any time without informing its customers. The contents of this manual are subject to change.

Every care has been taken in the writing of this manual. BV Korthofah cannot be held liable for errors in this publication or for any consequences thereof.

This User Manual has been drawn up by BV Korthofah. Address information see cover page.

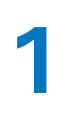

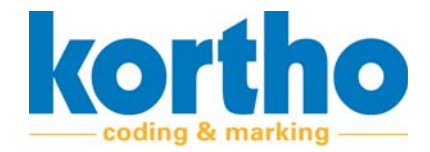

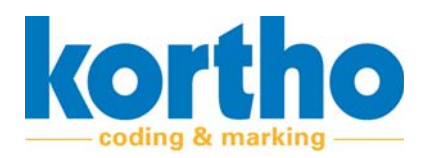

# 2 Safety

This chapter contains general safety instructions. Please read this chapter carefully before using the TT-Series and before performing any maintenance work on the TT-Series.

## 2.1 Symbols

The following symbols are used in this user manual:

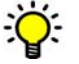

A tip or hint.

Draws your attention to possible problems.

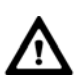

Draws your attention to the risk of the TT-series being damaged if the instructions are not followed carefully.

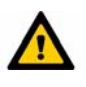

Draws your attention to the risk of users becoming seriously injured if the instructions are not followed carefully.

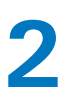

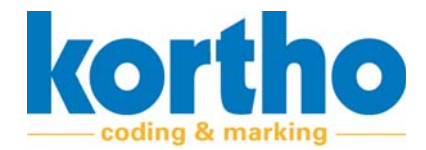

### 2.2 User

The TT-Series may only be operated by qualified personnel.

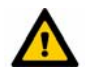

Observe the safety instructions in this user manual. Failure to observe the safety instructions may cause unacceptable risks.

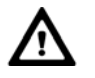

The TT-Series may only be operated by one person at a time.

Users must familiarise themselves with Chapters 1 to 7 of this user manual and the safety regulations below before using the TT-Series or performing any operation on the TT-Series.

## 2.3 Maintenance engineer

The TT-Series may only be serviced by suitably qualified personnel.

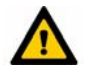

Observe the safety instructions in this user manual. Failure to observe the safety instructions may cause unacceptable risks.

The maintenance engineer must be familiar with the full contents of this User Manual and the safety instructions provided below before putting the TT-series into use and carrying out maintenance work on the TT-Series.

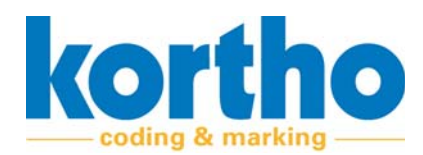

## 2.4 Safety regulations

The TT-series complies with the basic health and safety requirements of the European Communities. This means that the TT-series can be operated and maintained safely if all safety instructions are carefully observed. However, improper or careless use can create dangerous situations.

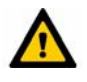

Observe the safety instructions in this User Manual. Always remain alert to dangerous situations and avoid any improper or careless use.

#### 2.4.1 General safety instructions

Observe the following general safety instructions:

- Tie back long hair.
- Do not wear loose clothing or jewellery.
- Check the general operation of the TT-Series.
- Keep your hands away from hazardous areas of the TT-Series.

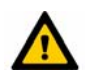

#### Keep bystanders at a distance. DO NOT allow unauthorised personnel to operate the TT-Series

- Never start the TT-series while people are working on the machine.
- Carry out the maintenance work in accordance with the safety instructions in chapter 6. Replace any damaged or faulty parts or components before using the TT-series again or carrying out operating activities on the machine.
- Modifications to the TT-Series may only be made with the express written permission of BV Korthofah.

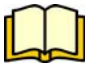

The TT-Series is connected via an external power supply. BV Korthofah recommends using this external power supply. See Appendix 5 for safety instructions when using this external power supply.

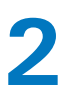

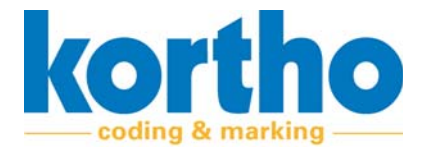

#### 2.4.2 Potential hazards

The following hazards may occur when using or servicing the machine:

Handling the cassette:

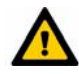

The cassette lever should only be used for removing or inserting the cassette into the printer. This lever is not intended for transporting or holding the printer; there is a risk that the printer could come loose and cause personal injury if dropped.

#### To replace the ribbon:

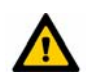

*Caution is advised when changing the ribbon, to prevent injuries to hands or fingers.* 

#### **Heating element:**

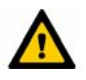

The heating element and printhead holder may become hot during use. To prevent burns, do not touch the printhead and printhead holder.

#### 2.4.3 Warnings

The following warnings are issued when the machine is used or maintained:

#### Damage to the Thermal printhead:

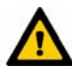

Replacing the thermal printhead without setting the correct resistance value or without taking into account static electricity may permanently damage the thermal printhead.

#### **Cable routing:**

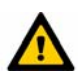

To avoid damage to the cables or printer, the cables must be routed at a suitable distance from moving parts.

#### Mains voltage:

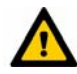

To prevent damage to the printer, the connected mains voltage must be between the minimum and maximum mains voltage as specified in B1, technical specifications.

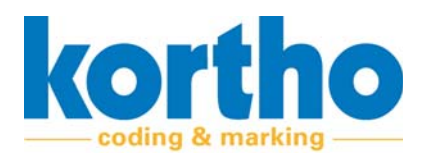

#### Power supply to the printer:

## Δ

The power supply to the printer is adapted to the operation of the printer. Using a different power supply may result in safety issues and, in extreme cases, even damage the printer. If the power supply is damaged for any reason, it must be replaced with the same model and type.

#### **Printhead cleaners:**

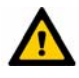

To prevent damage to the printer, use a soft brush and lint-free cloths. Do not use high-pressure air, abrasive materials, metal objects or aggressive degreasers such as acetone or benzene.

#### Spare and consumable parts:

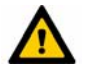

To prevent damage to the printer, only use Kortho spare parts and consumables.

Sound pressure:

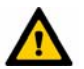

In certain situations, this unit may reach a noise level above 70 dB(A). Max. noise level is 79 dB(A).

## 2.5 Function of the TT-Series

The function of the TT-series is:

• Printing variable codings.

The TT-Series has been developed specifically for this function and may not be used for other purposes.

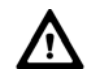

## The only way in which the TT Series may be used is described in Chapter 3. Any other use of the TT-Series is NOT permitted.

Before using the TT-Series for the first time, the operator and maintenance engineer should be instructed in how to use and maintain the TT-Series.

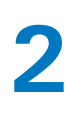

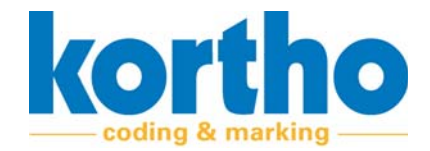

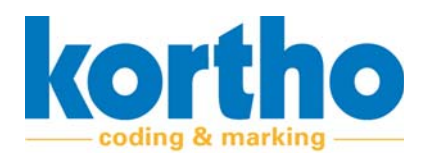

# **3** Machine description

*This chapter describes the main components, function and operation of the TT-series.* 

## 3.1 Function

The function of the TT-series is:

• Printing variable codings.

## **3.2** Machine overview TT-series

The TT-series consists of the following parts:

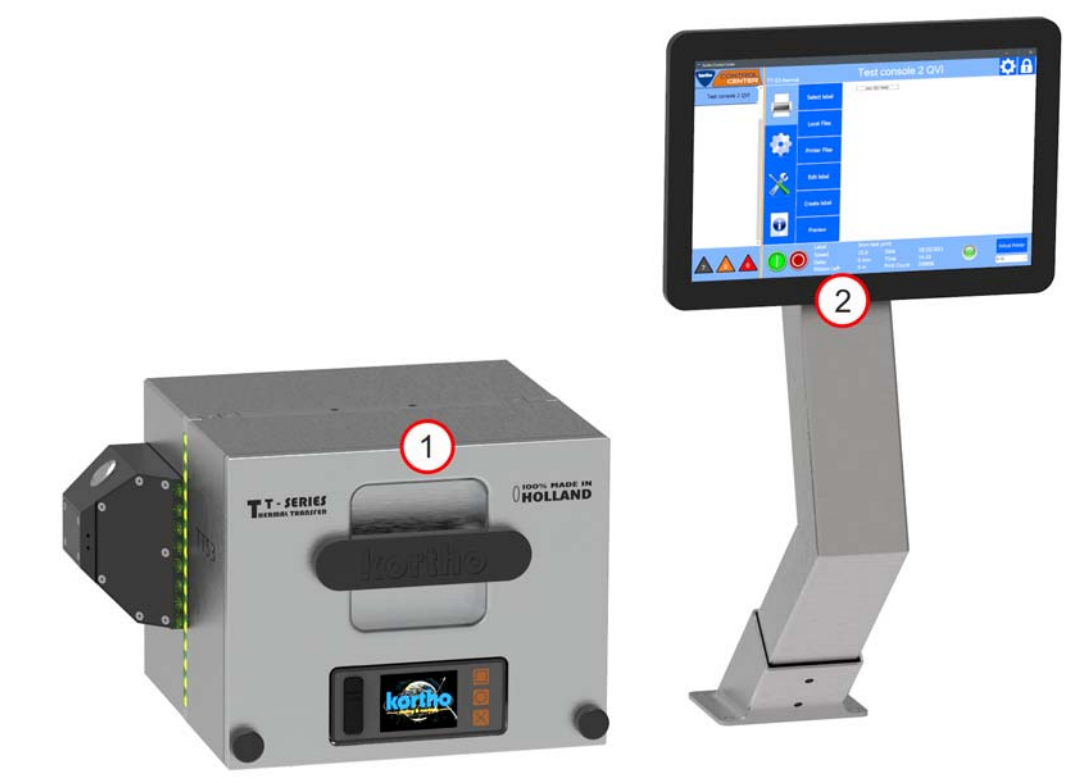

Figure 3-1: Machine overview TT-series

| No. | Description                                           |
|-----|-------------------------------------------------------|
| 1   | TT-series                                             |
| 2   | Windows HMI with Kortho Control Center (KCC) software |

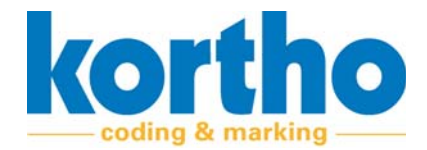

The image above is a test set-up. The TT-Series and the HMI can be installed separately.

Controlling multiple printers (max. 250) from a single HMI is also possible with Kortho Control Center.

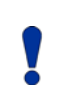

Ö:

The Kortho Printerface IoT Industrial tablet shown here is optional. You can also install Kortho Control Center on another Windows 10 (or higher) system of your choice.

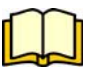

The TT-Series is connected via an external power supply. BV Korthofah recommends using this external power supply. See Appendix 5 for detailed information about this external power supply.

## 3.3 Machine overview TT-series

The TT-series consists of the following parts:

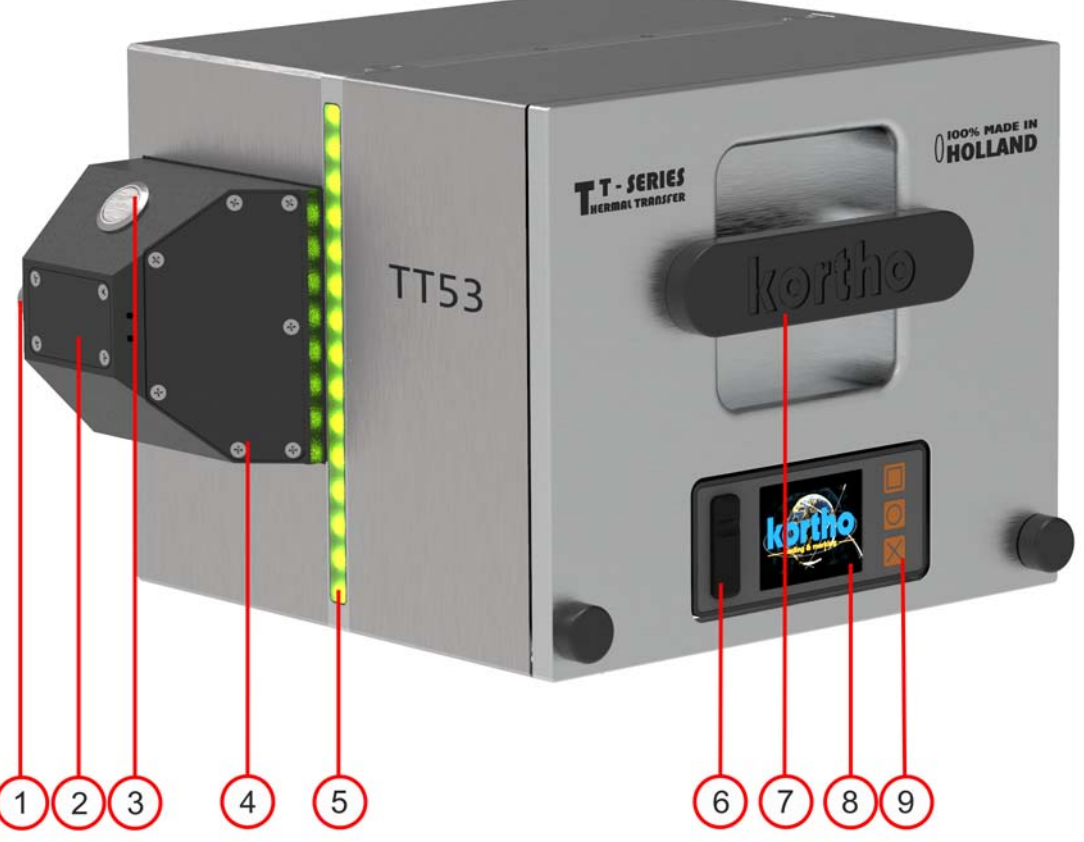

Figure 3-2: Machine overview TT-Series closed

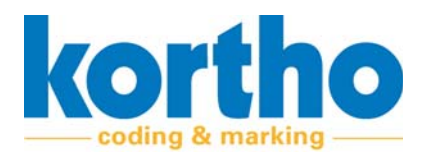

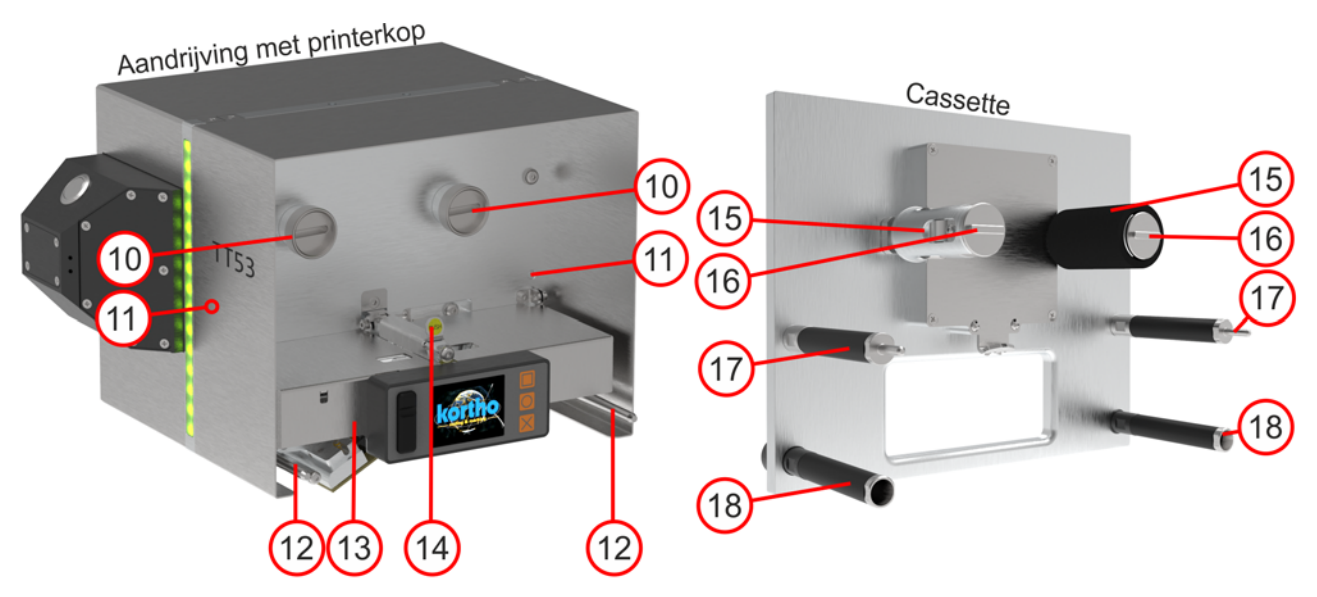

Figure 3-3: Machine overview TT-Series open

| No. | Description       | No. | Description                             |
|-----|-------------------|-----|-----------------------------------------|
| 1   | Connections       | 10  | Drive clutch (2x)                       |
| 2   | Bluetooth antenna | 11  | Pin hole with safety switch (2x)        |
| 3   | ON/OFF button     | 12  | Guide Pin Cassette (2x)                 |
| 4   | RFID scanner      | 13  | Printhead cover                         |
| 5   | Signal strip      | 14  | Printhead cover lock                    |
| 6   | USB ports         | 15  | Drive axles for print ribbon (2x)       |
| 7   | Handle with lock  | 16  | Ribbon axle coupling with lock (2x)     |
| 8   | Display           | 17  | Upper guide roller with insert pin (2x) |
| 9   | Control buttons   | 18  | Lower guide roller (2x)                 |

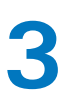

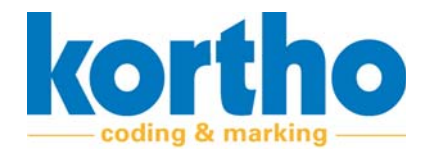

## **3.4 General operation of TT-Series**

The general operation of the TT-Series is described in the following paragraphs:

- 1. Schematic representation of the print ribbon progression.
- 2. Printing process.
- 3. Operating modes.

#### 3.4.1 Schematic representation of ribbon progression

The image below is a schematic representation of the print ribbon progression.

The numbering in the image is a continuation of the numbering in Section 3.2. Numbers 16, 17 & 18 have been superimposed for reference purposes.

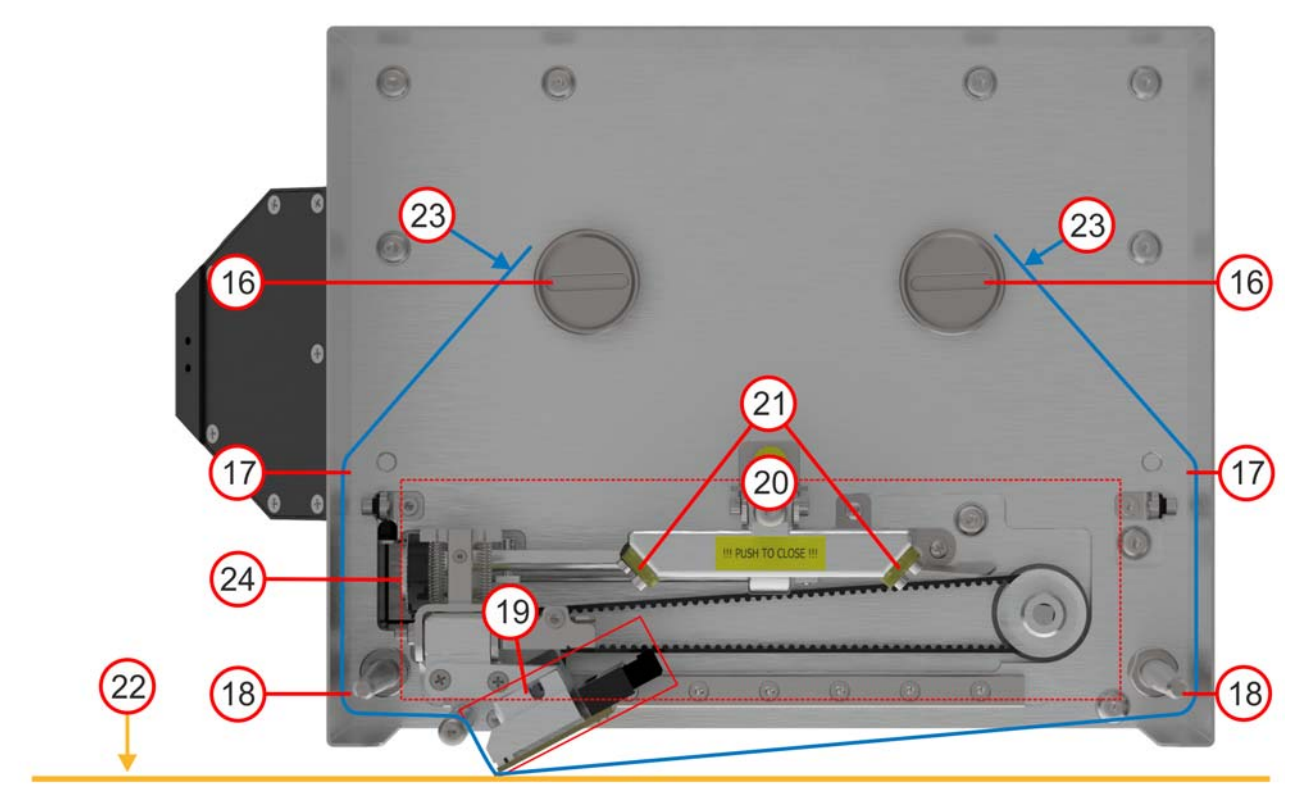

Figure 3-4: Schematic representation of ribbon progression

| No. | Description                             | No. | Description                         |
|-----|-----------------------------------------|-----|-------------------------------------|
| 16  | Ribbon axle coupling with lock (2x)     | 19  | Print head                          |
| 17  | Upper guide roller with insert pin (2x) | 20  | Printhead horizontal movement drive |
| 18  | Lower guide roller (2x)                 | 21  | Ultrasonic sensor (2x)              |

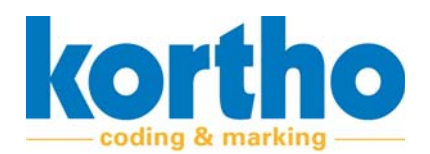

| No. | Description                           | No. | Description                       |
|-----|---------------------------------------|-----|-----------------------------------|
| 22  | Progression of substrate              | 24  | Printhead vertical movement drive |
| 23  | Schematic progression of print ribbon |     |                                   |

#### **3.4.2 Printing process**

The TT-Series is a thermal printer. Thermal printers (also known as TTO) are highly suitable for printing packaging applications with flexible foil. This technology is widely used in the food and packaging industry. A code, barcode, best before date, list of ingredients, etc. are printed on flexible foil or a flexible label during the printing process.

Thermal transfer printing uses a thermal printhead and a thermal transfer ribbon (print ribbon). The printer heats the appropriate heating elements on the thermal printhead at great speed, to transfer wax/resin to the flexible packaging. With this technology, a barcode or text with a very high resolution is put on the packaging. Thanks to the high resolution, the printing is very readable and easy to scan with a barcode scanner

#### 3.4.3 Operating modes

The TT-Series has two operating modes:

#### 1. Intermittent.

In the intermittent mode, the substrate is stationary during the printing process. In order to print, the printhead moves downwards, pressing the print ribbon against the substrate. Next, the head performs a vertical stroke over the print ribbon and substrate. During this stroke, the heat dots of the head are actuated so that the ink from the print ribbon is melted over to the substrate. A counterpressure plate is mounted under the substrate. The substrate will continue to move in a stepwise fashion between each print stroke.

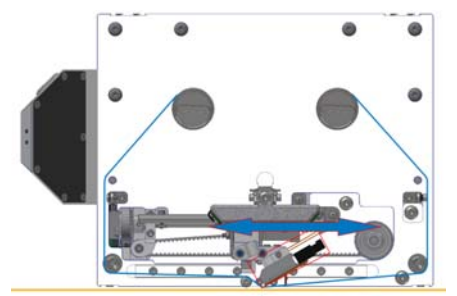

#### 2. Continuous.

In the continuous mode, the substrate moves during the printing process. In order to print, the printhead only moves up and down towards the substrate. This means that the print ribbon is pressed against the substrate while it is already in motion. The print ribbon will then be transported underneath the head, synchronously with the substrate, while printing. With the use of an encoder, the substrate and foil can be transported at a variable speed without affecting the print quality.

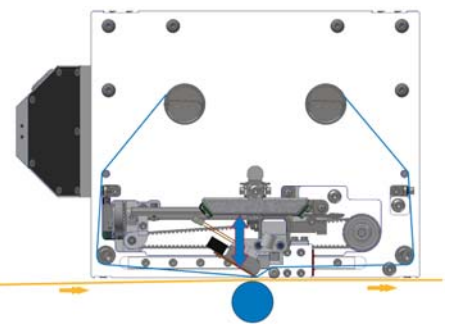

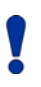

Depending on the print mode and/or orientation, the printhead needs to be in a certain position. See §5.3.2. for details.

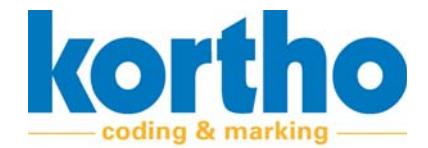

Depending on the print mode and/or orientation, the new roll of print ribbon should be placed on the left or right axle of the cassette. See §6.4 for details.

The type of print ribbon depends on the substrate and print speed, but also on the desired adhesion and coverage. This is why it is important to always have test prints made first to decide on the correct print ribbon.

#### 3.5 Status screen

The status screen consists of the following parts:

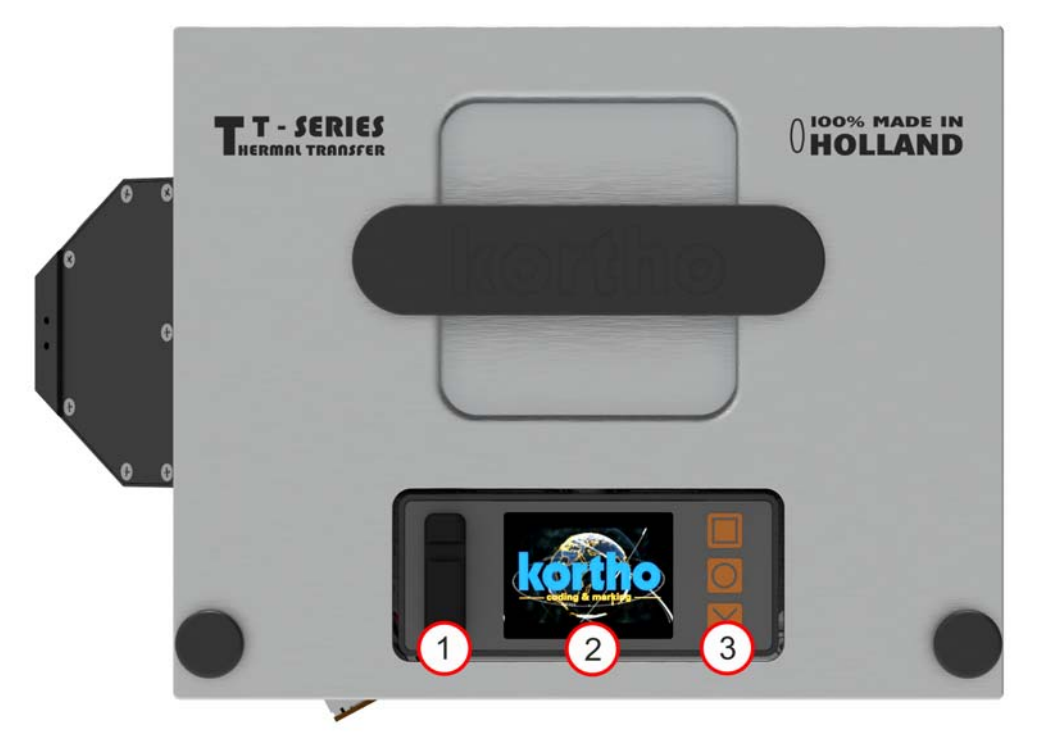

#### Figure 3-5: Status screen

| No. | Description     |
|-----|-----------------|
| 1   | USB ports       |
| 2   | Display         |
| 3   | Control buttons |

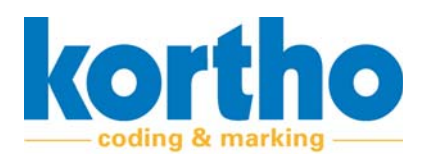

#### **Production data**

The status screen displays several basic production data, including:

- 1. Time.
- 2. Status.
- 3. Printing speed.
- 4. Print counter.
- 5. Label ID/name.
- 6. Printer-ID/name.
- 7. Amount of ribbon used (in % and/or metres).
- 8. Notifications from KCC software.
- 9. Background colour changes depending on printer status.

#### **General settings**

You can also set up some basic settings on the status screen, such as:

- 1. Language.
- 2. Rotation/viewing orientation display.
- 3. Network settings: IP-adres/Subnet mask/Gateway.
- 4. Firmware update: When USB with new firmware is introduced.
- 5. Health report download: When USB is inserted without firmware.
- 6. Download current settings/labels: When USB is inserted without firmware.
- 7. Printer pause/start.
- 8. Load test print.
- 9. Print test print.
- 10.Bluetooth discoverable/pair.

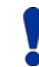

Extensive process parameters, settings and job processing can be read and set on the separate HMI KCC that is supplied with the TT-Series.

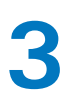

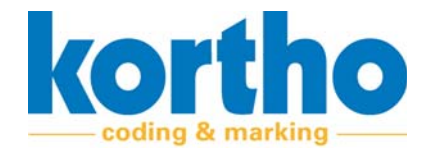

## 3.6 HMI Kortho Control Center

The Interface software for all Kortho printers is called Kortho Control Center (from here on referred to as 'KCC'). This software is installed by default on the Kortho Printerface IoT controller, but can also be downloaded free of charge to use on any other Windows system (Windows 10 or higher). Control from the HMI with KCC to the printer(s) is done via Ethernet. Up to 250 Kortho printers can be controlled from a single HMI with KCC. It is possible to use different models with different print sizes. The HMI with KCC consists of the following parts:

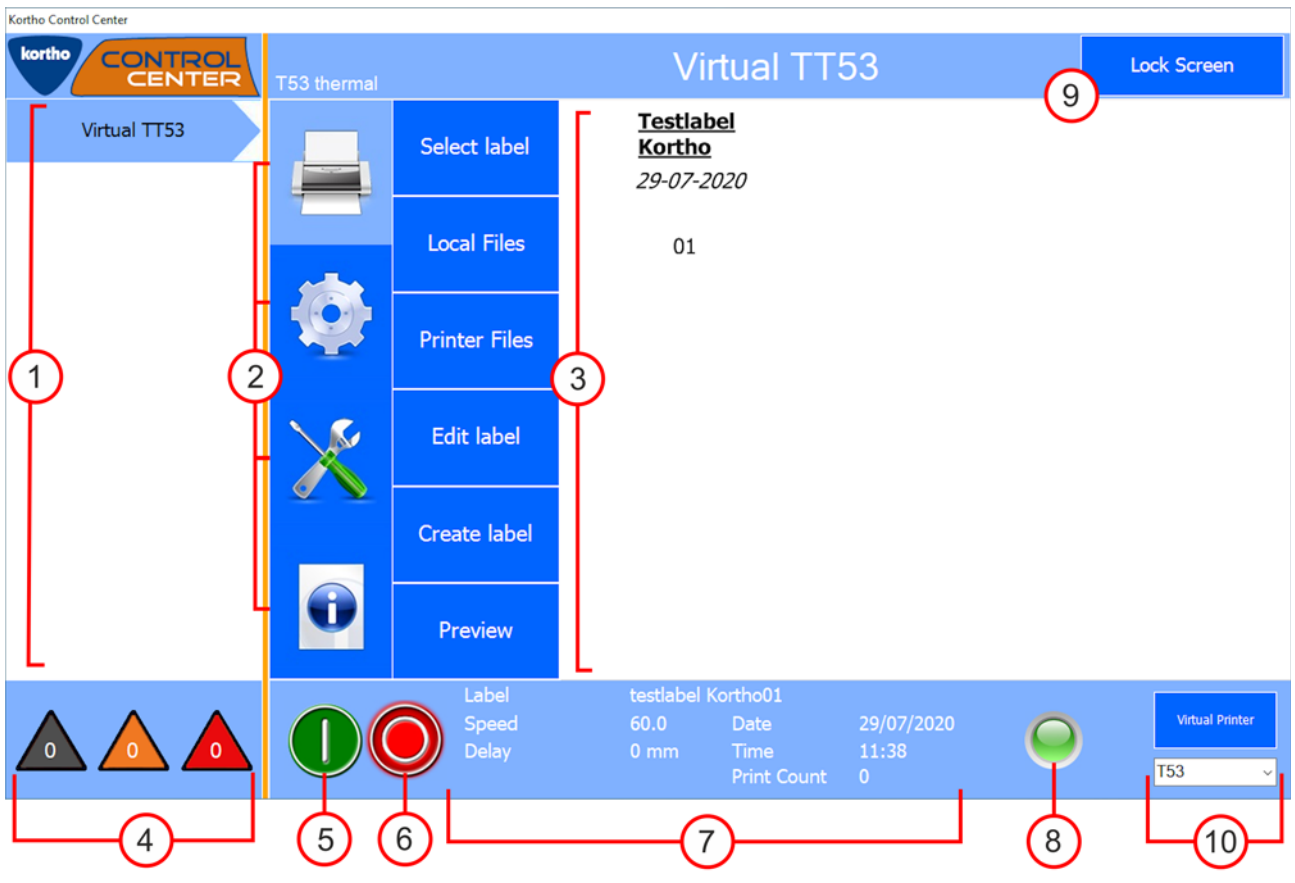

Figure 3-6: HMI

| No. | Description                                                                                                    |
|-----|----------------------------------------------------------------------------------------------------|
| 1   | <ul> <li>IP PRINTER-ID OVERVIEW</li> <li>Displays a list of all network-connected printers.</li> <li>Connected printers will automatically be found and displayed in the printer ID overview.</li> <li>The printer's IP address will be displayed as the printer ID by default. You can change this to a printer ID of your choice in KCC.</li> <li>Depending on the status of the printer, the printer ID button will change colour (Offline = Grey, Ready/OK = Blue, Warning = Orange, Error = Red).</li> </ul> |

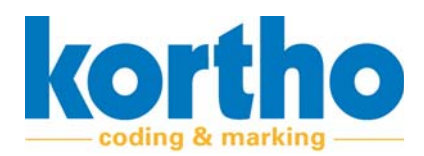

| No. | Description                                                                                                    |
|-----|----------------------------------------------------------------------------------------------------|
| 2   | <ul> <li>PRINTER SELECTION MENU</li> <li>Press one of the four buttons to expand the menus.</li> <li>The four buttons are: <ul> <li>Print (label selection and label management).</li> <li>Settings (printer and interface settings).</li> <li>Service and diagnostics (service and diagnostics functions).</li> <li>Information (system information).</li> </ul> </li> </ul> |
| 3   | ACTIVE MENU SCREEN - Displays the selected menu. In this example: 'Select label'.                                                                                                    |
| 4   | <ul> <li>PRINTER STATUS TRIANGLES</li> <li>Displays the status of all active printers in the IP address list.</li> <li>Grey = no connection.</li> <li>Orange = warning.</li> <li>Red = error.</li> <li>The number in the triangle indicates the number of printers with the relevant status.</li> </ul>                                                                       |
| 5   | START BUTTON<br><b>Press</b> this button to start the printer.<br>- The printer will wait for a signal from the production line.                                                                                                    |
| 6   | STOP BUTTON<br><b>Press</b> this button to pause the printer.<br>- The printer will not print, regardless of what the production line is doing.                                                                                                    |
| 7   | GENERAL PRINTER INFO<br>Displays the name of the selected label, speed, delay, date, time and number of prints.<br>- This data is also visible on the display of the printer itself.                                                                                                    |
| 8   | SIGNAL STRIP<br>Displays the status of the printer selected in the IP address list.<br>• Blue = voltage present.<br>• Green = ready.<br>• Orange = warning.<br>• Red = error.<br>• Pink = update software.                                                                                                    |
| 9   | LOCK SCREEN<br><b>Press</b> this button to lock the screen.                                                                                                    |
| 10  | VIRTUAL PRINTER<br>To perform tests.                                                                                                    |

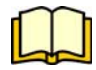

For extensive KCC functions for the TT-Series and other Kortho printers, please refer to the separate Kortho Control Center software manual.

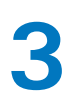

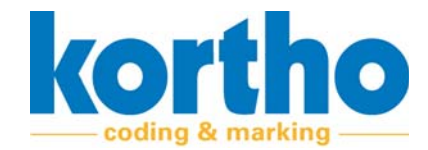

## **3.7** Signal strip

Both sides of the TT-Series are equipped with a LED signal strip. The colour of the signal strip indicates the status of the TT-Series.

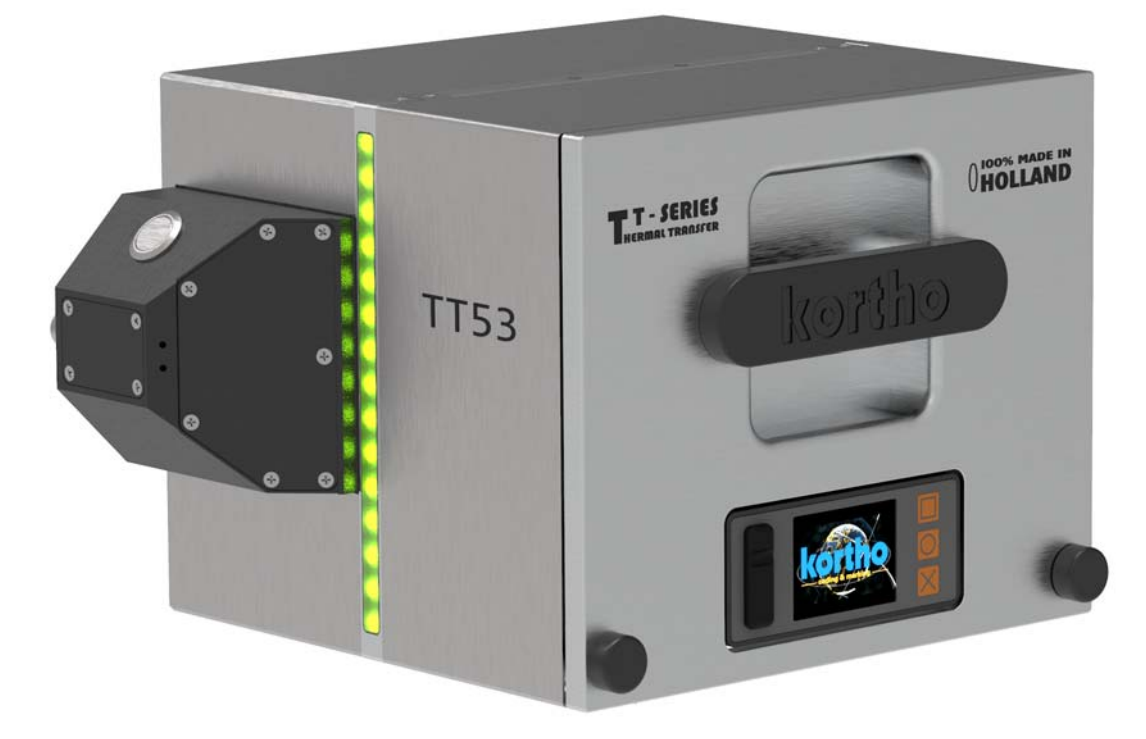

#### Figure 3-7: Signal strip

The signal strip contains the following status colours:

- Blue = voltage present.
- Green = active / ready.
- Orange = warning.
- Red = error.
- Pink = software update.

Printer status changes and notifications will be simultaneously displayed, centrally in KCC and locally on the printer. KCC will show the notification in a pop-up in combination with a colour change of the Printer-ID button. The printer shows the notification on the display in combination with a colour change of the LED strips and background colour of the display.

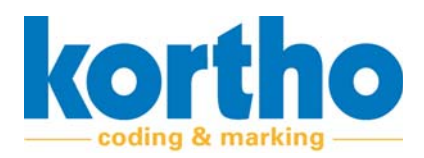

## **4** Installation

*This chapter describes the installation procedure for the TT-Series.* 

## 4.1 Safety regulations

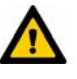

Installation must be carried out by qualified staff.

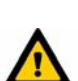

Personnel must take all necessary measures to prevent injury to persons and/or damage to a production line.

## 4.2 Environment

The environment in which the TT-Series may be installed must meet several requirements regarding humidity, temperature and vibration.

- The relative humidity should be between 0 and 85% (non-condensing).
- The ambient temperature must be between 0 and 40°C.
- The TT-Series may not be used in fire or explosion hazard areas.
- The TT-Series must be mounted vibration-free.

## 4.3 Positioning

The location of the TT-Series on a production line must meet several requirements:

- There is sufficient room to carry out maintenance work on the TT-Series.
- The TT-Series does not interfere with production or control processes of the production line proper.
- The TT-Series is placed out of reach of human operations taking place on the production line.

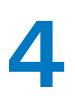

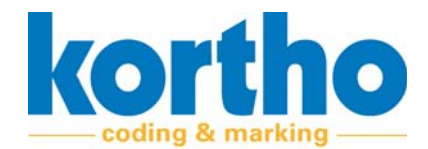

## 4.4 Mounting options

The TT-Series can be mounted in a tubular frame on a production line. This makes it possible to rotate the printer at an angle that is parallel to the production line. The TT-Series can print at any angle.

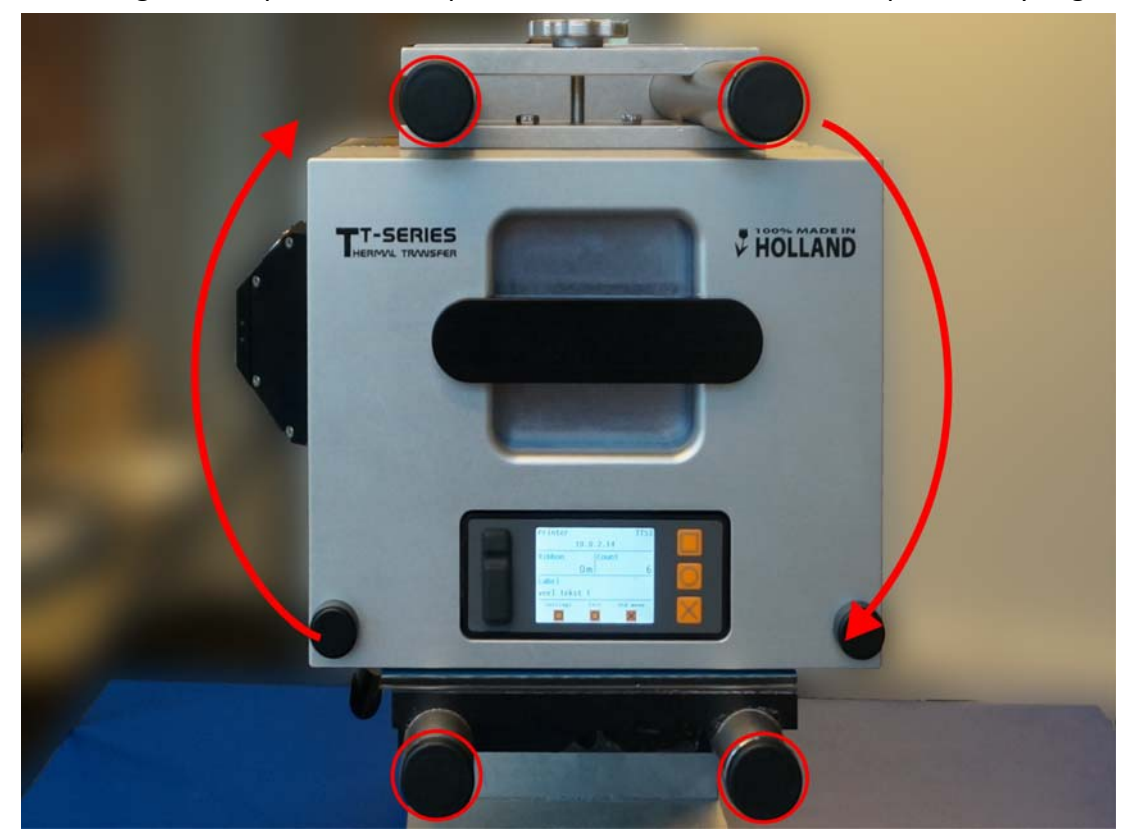

#### Figure 4-1: TT-Series mounting options

## 4.5 **Printer installation**

To install the TT-Series, perform the following operations:

**1. Mount** the TT-Series in the facility provided to that end.

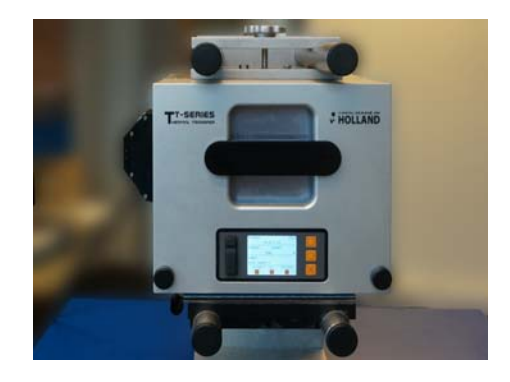

**2. Mount** the printer power supply in the desired location.

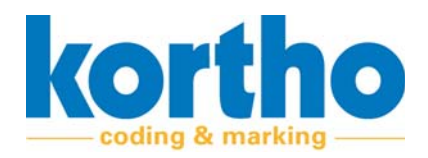

- **3. Mount** the HMI (Kortho Printerface IoT or your own system, Windows 10 or higher) at the desired location and connect the desired number of printer(s) via Ethernet.
- 4. Connect the TT-Series.

The printer has the following connectors.

- 1. Ethernet.
- 2. Encoder.
- **3.** I/O (freely configurable).
- 4. Power supply.

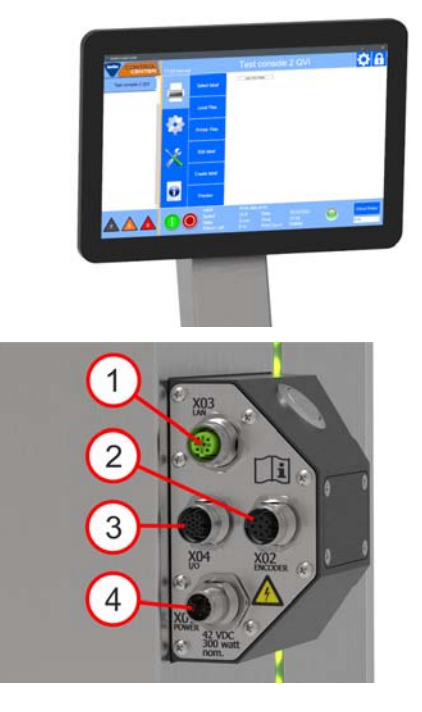

Securely tighten the clamping ring of the connectors.

## 4.6 **Power supply installation**

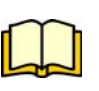

See Appendix 5 for installation instructions for the external power supply. This is recommended by BV Korthofah for use with the TT-Series.

## 4.7 Installation KCC-software

To install the KCC software, perform the following operations:

- **1. Open** the website of BV Korthofah:www.kortho.com.
- 2. Click on FAQ.
- A list of different software options will open. In this case:
- 3. Click on Kortho Control Center (version -x-).

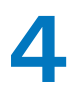

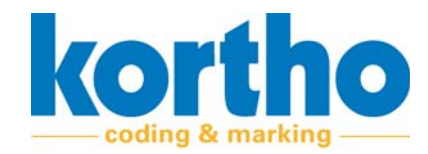

- **4. Select** the desired folder where the installation folder can be downloaded.
- The installation folder is a .zip file.

5. Extract the zip file.

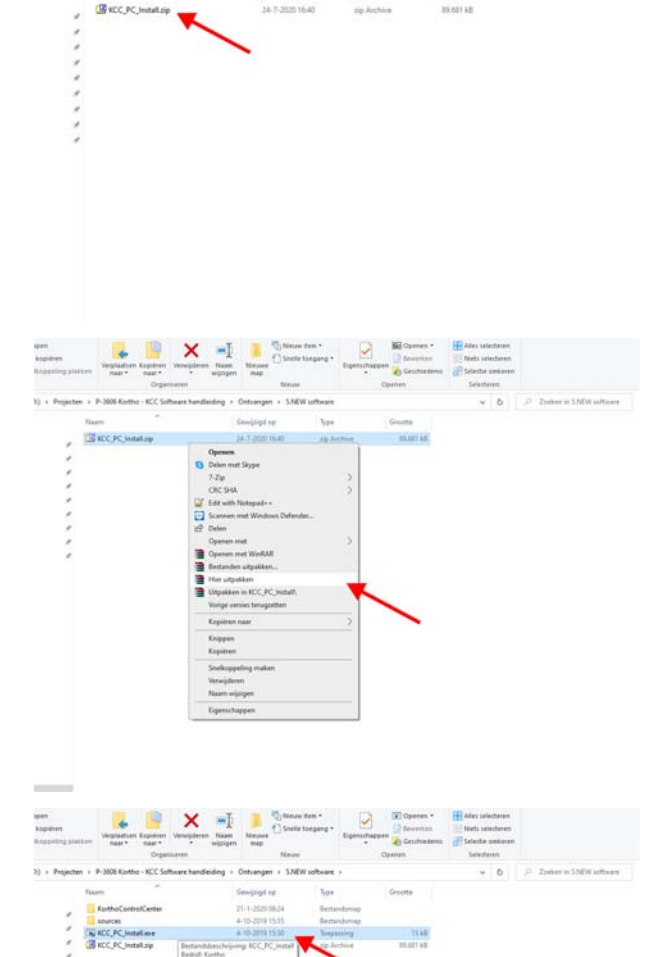

**6. Double click** the file: KCC\_PC\_INSTALL.EXE - The installation program opens.

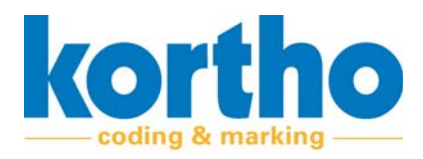

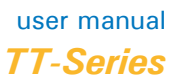

## Follow the steps in the installer:

7. Click on NEXT.

- **8. Select** the file location where the program should be installed.
- **9. Select** whether the program on this computer is intended for everyone or just for yourself.
- 10. Click on NEXT.

**11. Click** on NEXT to start the installation.

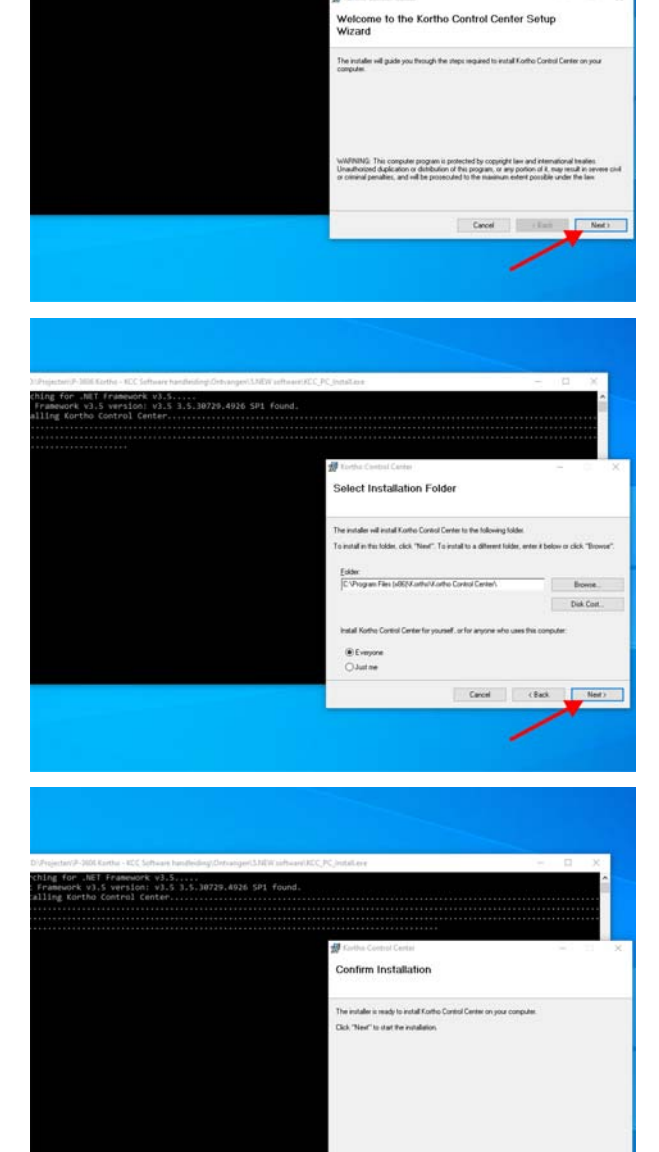

Cancel (Back Next)

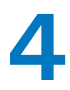

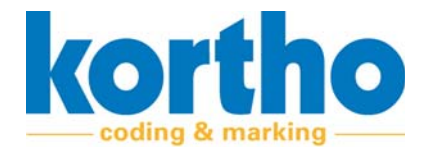

Upon successful installation:

- **12. Click** on CLOSE to close the installer.
- If necessary, run a manual Windows update to check the computer for critical updates to the .NET Framework.

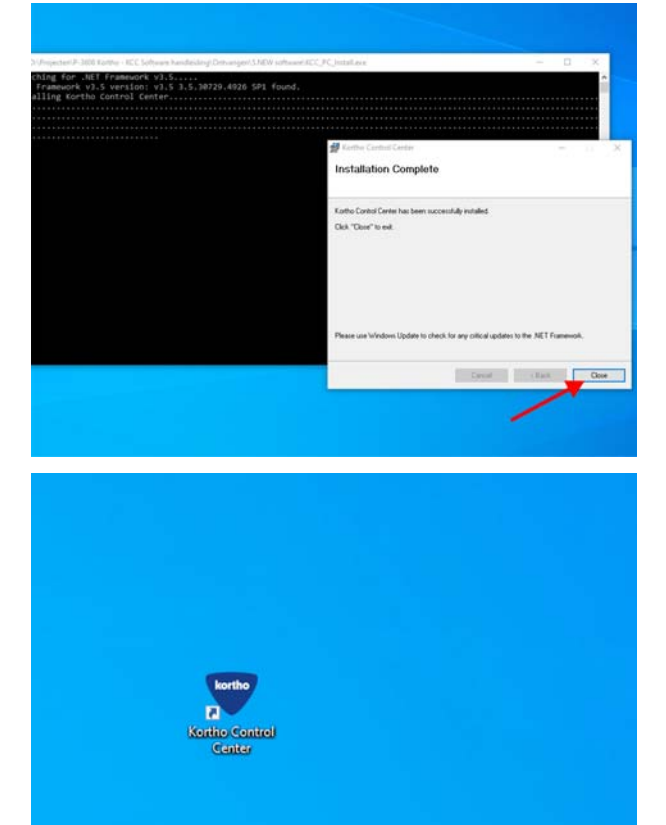

A shortcut to open the Kortho Control Center will appear on the desktop.
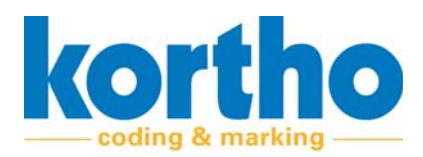

# 4.8 Commissioning

Perform the following operations before commissioning:

- Check that the TT-Series is connected correctly.
  - Check that the TT-Series power supply is connected correctly.
  - Check the network connection of the TT-Series.
  - Check that the I/O cable is connected correctly.
  - In the case of continuous operation mode, check that the encoder is connected correctly.

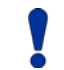

# Check that the clamping rings of the connectors are properly tightened.

- Check that the print ribbon type matches the desired operating mode, substrate, and production line.
- Check that the trajectory of the print ribbon is webbed correctly.

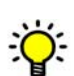

The inside of the cassette has two labels that show the trajectory of the print ribbon. See the image below.

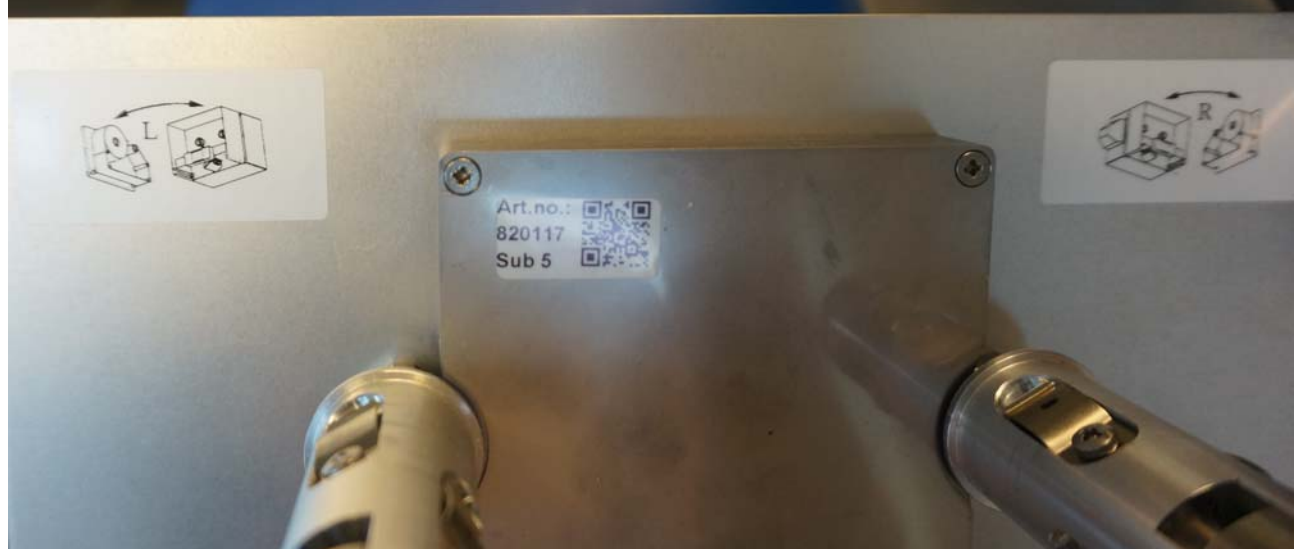

Figure 4-2: Label inside cassette

• Check the adjustment of the printhead. This mainly concerns the tilting resistance (see Section 5.4.1.) and the printing direction, but possibly also the angle to the substrate.

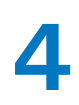

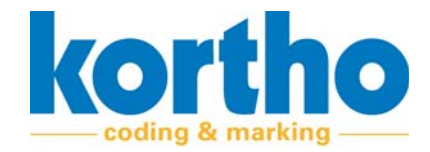

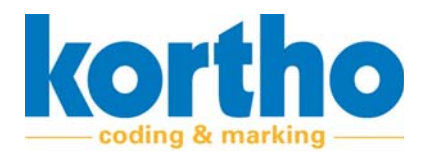

# 5 Settings and configuration

*This chapter contains information on how to perform the adjustment for the TT-Series.* 

# 5.1 Safety regulations

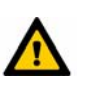

The configuration must be done by qualified personnel.

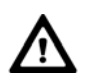

Correct configuration before commissioning is very important for the TT-Series. It improves print quality, reduces wear on parts and extends machine life.

# 5.2 Setting printer above substrate

The printer is suspended in a two-tube frame above the substrate. This tubular frame can either be supplied by BV Korthofah or installed by the owner. Since the substrate may vary, with different widths, the location of the variable encoding may also differ. The TT-Series can be shifted across the frame in order to adjust the location of the variable coding.

To move the TT-Series across the width of the substrate, perform the following operations:

- 1. Slightly loosen the set screw.
- The printer does not need to be removed from the frame.

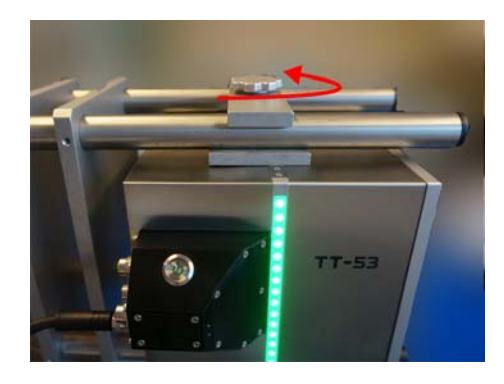

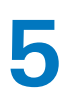

**2. Move** the printer to the desired location along the tubular frame.

**3. Retighten** the adjusting screw to secure the printer.

Depending on the operating modes, counterpressure material may need to be mounted on the underside of the printer. For intermittent printing, this is a counterpressure plate. For continuous printing, a counterpressure roller.

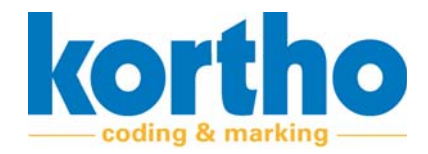

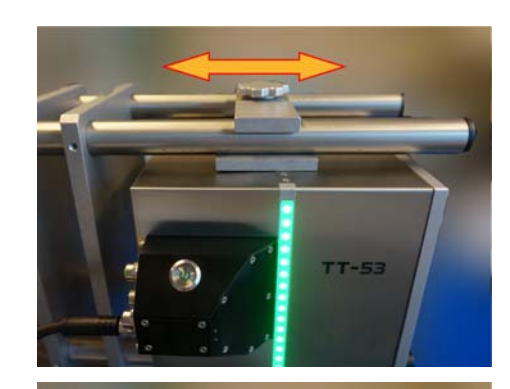

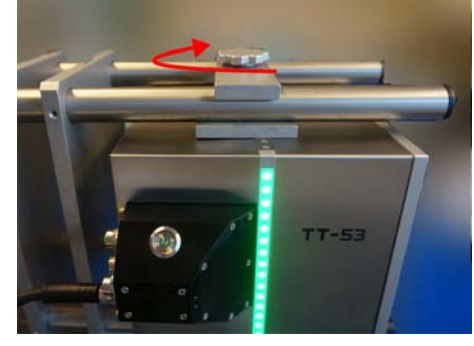

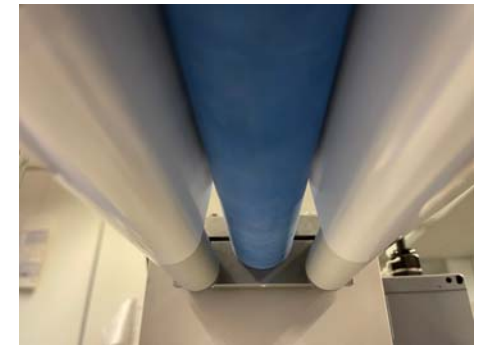

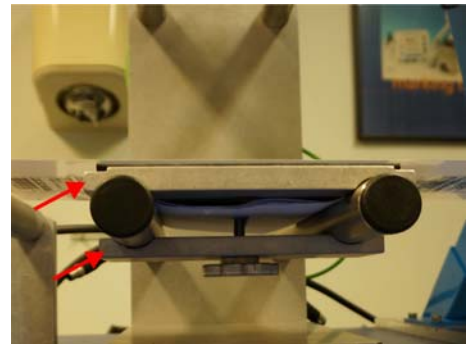

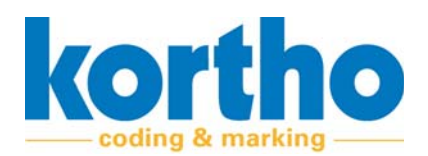

# 5.3 Adjusting the counterpressure material under the printer

Depending on the operating mode, a different counterpressure material must be installed underneath the printhead. For intermittent use, this module contains a flat platen, and for continuous use a round roller. If the Kortho bracket is used, both the continuous and the intermittent counterpressure module are easily interchangeable within the same bracket. The bracket itself is universal, so it is suitable for both modes. Both counterpressure modules are also available separately (see Appendix 4, Spare parts) for use in a non-Kortho bracket. Printer dimensions can be downloaded as a 3D file from the Kortho website, or consult the technical drawings in the appendices to this manual.

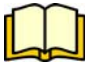

Printer dimensions can be downloaded as a 3D file from the Kortho website; alternatively please consult the technical drawings in the appendices to this manual.

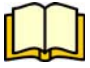

The standard Kortho bracket can also be cut to size on site. This means that taking measurements beforehand is often not necessary. Scan the QR code below to access a tutorial.

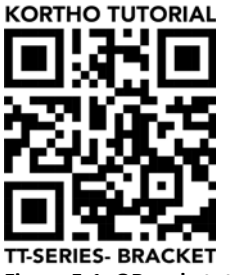

Figure 5-1: QR code tutorial

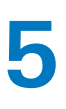

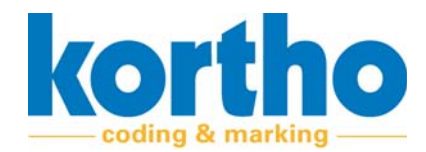

#### 5.3.1 Mounting counterpressure plate for intermittent operation

When printing in intermittent mode, a counterpressure plate must be mounted under the printhead. The maximum print stroke must fall within the size of the plate so that the head cannot protrude over the edge of the plate while printing. The example below shows an intermittent set-up based on the Kortho bracket.

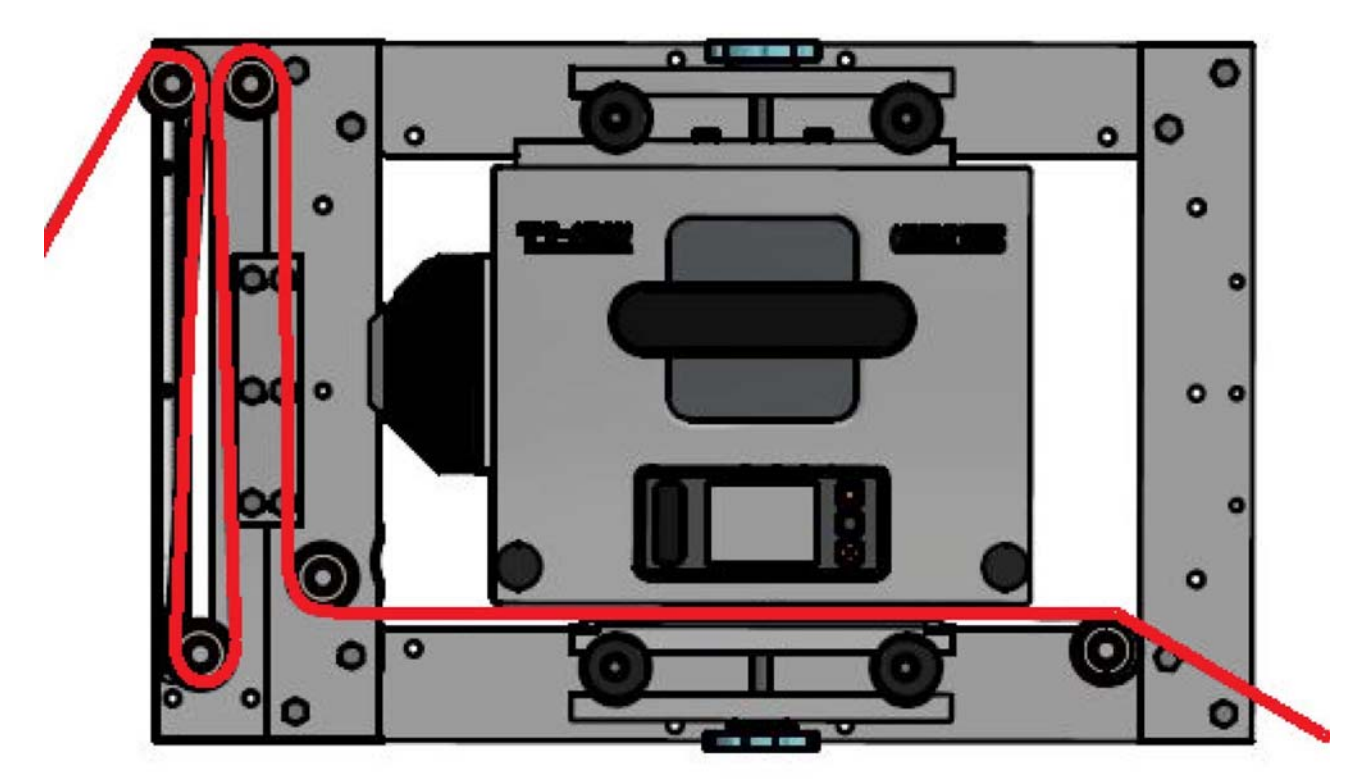

Figure 5-2: Intermittent set-up

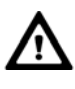

The substrate buffer on the left in the example is optional and only required if it is necessary to manually adjust the print position on the substrate.

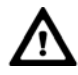

The counterpressure plate should not be positioned lower than 6 cm from the bottom of the printer. Within this distance, the head will automatically position itself on the plate.

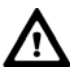

The counterpressure plate must be mounted parallel to the bottom of the printer with the maximum print stroke falling within the dimensions of the plate. This is necessary to prevent the head from protruding over the edge during printing.

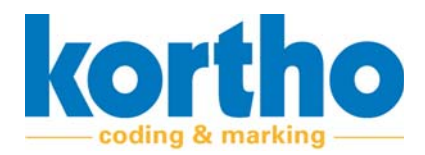

To mount the counterpressure plate under the printer, perform the following operations:

**1. Mount** the module with the counterpressure plate in the tubular frame under the printer.

**2. Slide** the module under the printhead so that the counterpressure plate is completely under the printhead's print path.

**3. Retighten** the adjusting screw to fix the module in the correct position.

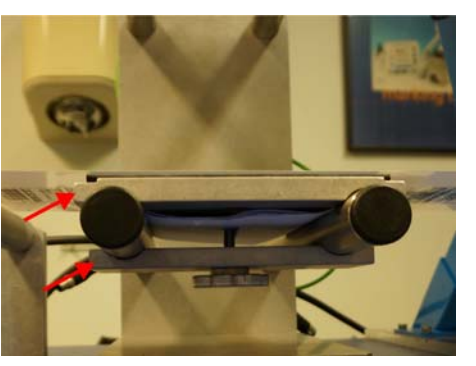

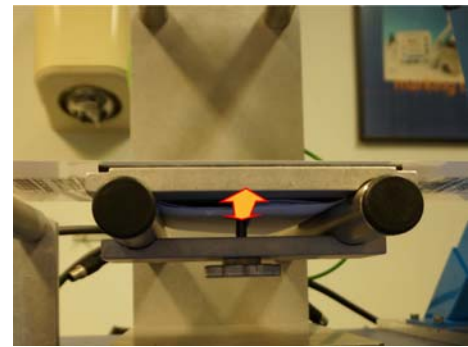

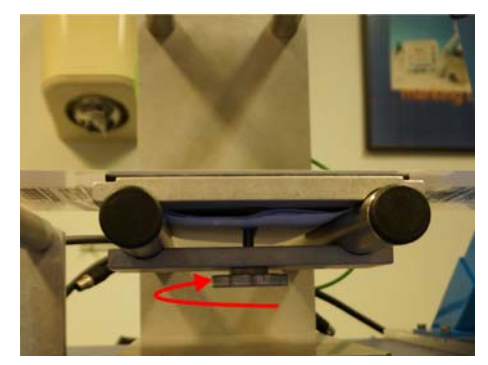

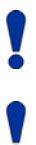

The Kortho TT-Series counterpressure plate is attached with magnets and is therefore easy to replace if worn.

A substrate foil setting is also available for the Kortho TT-Series bracket. This can be mounted on either side of the bracket. By buffering more or less substrate foil into this, the print position can be changed quickly.

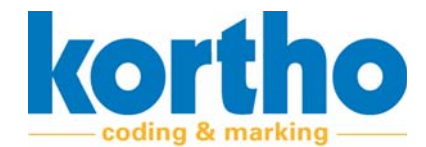

#### 5.3.2 Mounting counterpressure roller for continuous use

When printing in continuous mode, a counterpressure roller must be mounted under the printhead. In addition, an encoder wheel must be placed on the substrate. It is important that the encoder wheel rotates exactly synchronously with the substrate. Therefore, the encoder must be positioned as close to the print position as possible and always directly on the substrate itself. Measuring on a roller alone, or further removed from the print position, will not be sufficiently reliable. Also make sure that the substrate has sufficient friction with the counterpressure roller so that it also rotates along as well as possible. The example below shows a continuous set-up based on the Kortho bracket.

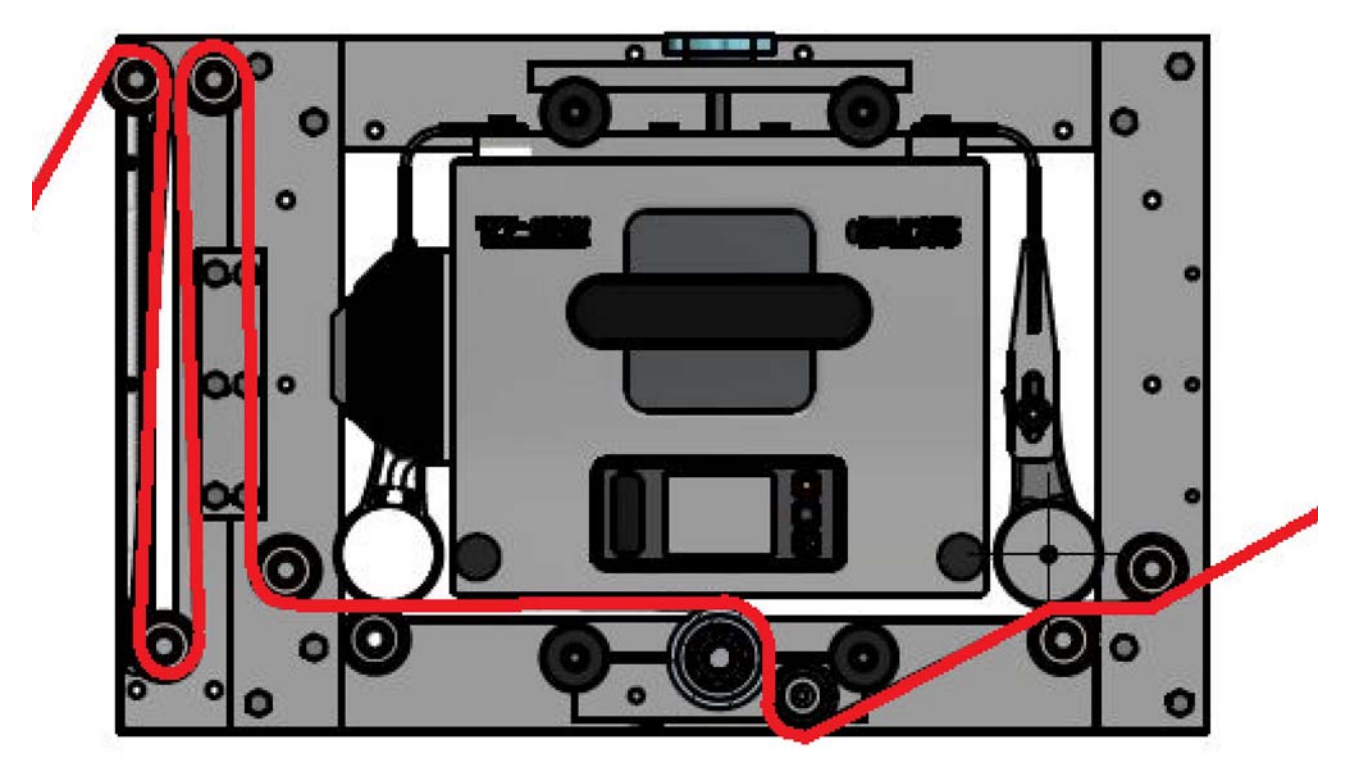

Figure 5-3: Continuous set-up

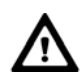

The substrate buffer on the left in the example is optional and only required if it is necessary to manually adjust the print position on the substrate.

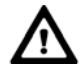

The counterpressure roller should not be positioned lower than 6 cm from the underside of the printer. Within this distance, the head will automatically position itself on the roller.

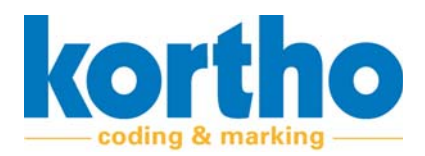

The encoder can be mounted on the long side of the suspension block. If you turn the block the, the encoder will be on one side or the other of the printer. Ideally, this is before the print position, so that the wheel cannot run over the print. Also make sure that the substrate is properly clamped between the wheel of the encoder and the guide roller, so that it rotates synchronously.

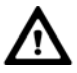

In the example, only 1 guide roller has been placed after the print position. This ensures that the substrate (in red) tightens nicely around the counterpressure roller, so that it rotates along with it. If necessary, two rollers can also be used on each side for extra friction. This can result in more resistance, however, so should only be done if the counterpressure roller is not rotating along properly.

To mount the counterpressure roller under the printer, perform the following operations:

The picture on the right is a test set-up with a tubular frame into which the printer and the counterpressure roller can be mounted.

- The four rods that are on top form the bottom of a test set-up. After step 4, the test set-up is reversed for this instruction. In practice, the placement of tubes and rollers may deviate slightly from the situation in this picture.
- **1. Mount** two end plates onto the two fixed rods of the frame.
- Hand-tighten the bolts.

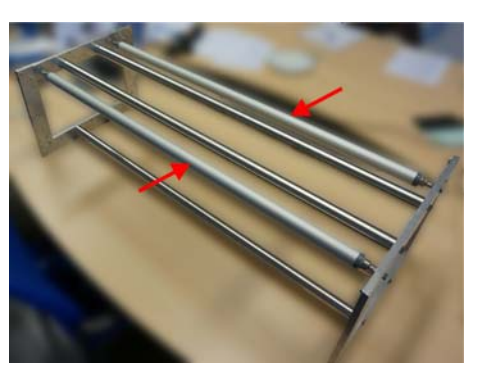

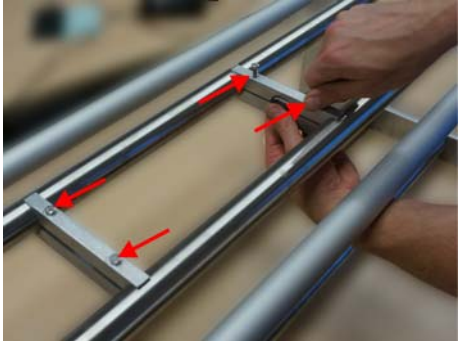

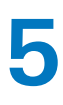

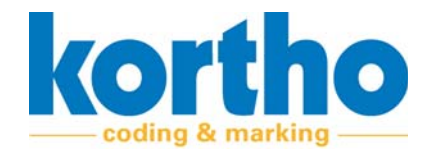

**2. Place** spacers on the ends of the counterpressure roller axle.

- **3. Place** the counterpressure roller and the substrate guide roller(s) between the two end plates.
- If necessary, slide the end plates so that they clamp the spacers entirely.

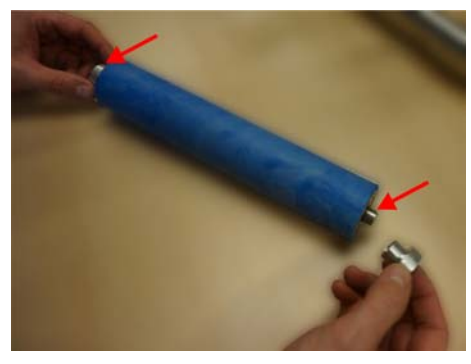

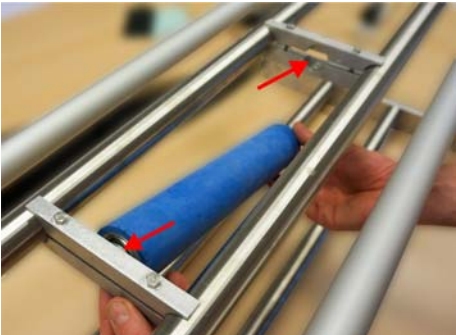

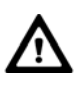

When clamping the counterpressure roller and guide rollers, make sure they can rotate freely. To guarantee this is possible, the rollers should not be clamped at the ends. Leaving some space will allow them to rotate freely and without resistance.

- 4. Tighten the four bolts of the end plates.
- Use key 8 to do this.

The test set-up is now rotated with the counterpressure roller down. Above the counterpressure roller, the printer will be mounted on the two tubes at the top.

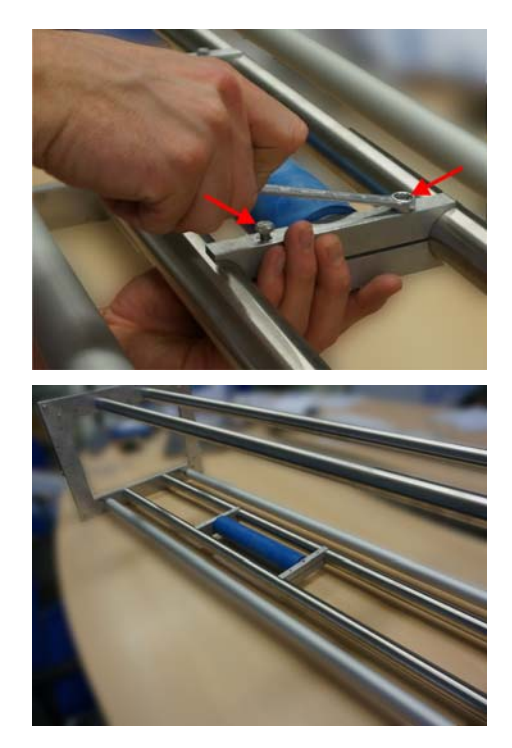

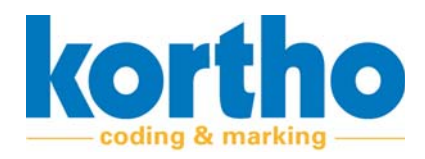

- **5. Mount** the two mounting plate bolts to the printer.
- Use key 8 to do this.

6. Slide the printer through the opening from the side of the tubular frame.

- **7. Position** the printer over the counterpressure roller.
- **8. Position** the mounting plate on the top side above the mounting plate on the printer.
- **9. Connect** the mounting plates together and tighten the star knob to secure the printer.
- **10. Mount** the encoder in the designated position on the long side of the suspension block (to the left or right of the printer).

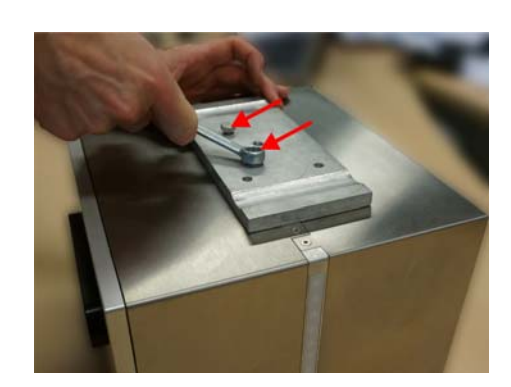

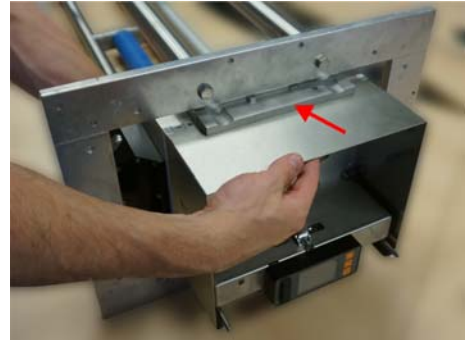

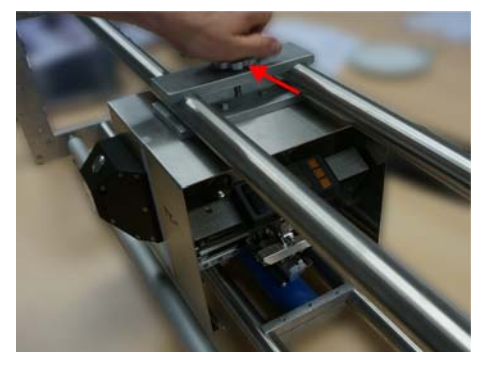

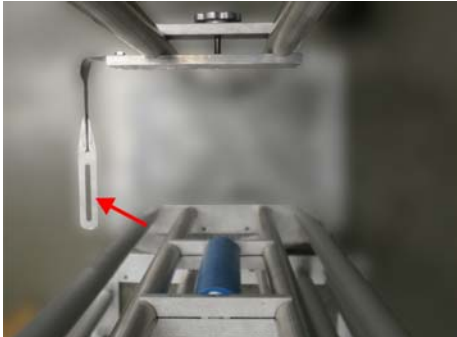

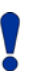

The counterpressure roller will not always rotate synchronously with the substrate, in other words, measuring the roller alone will be unreliable. Therefore, make sure that the encoder wheel is always positioned on the substrate itself.

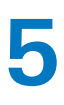

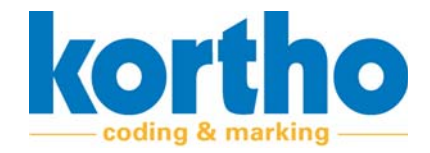

**11. Connect** the encoder cable to the connector on the connector block.

12. Verify that the printhead is aligned just a fraction before the middle of the top of the counterpressure roller.

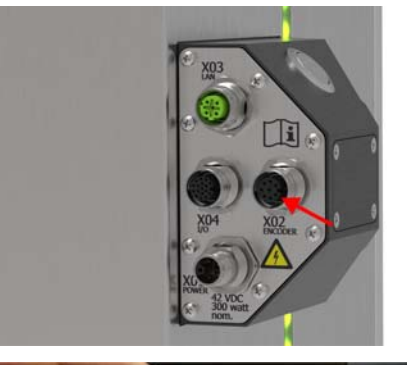

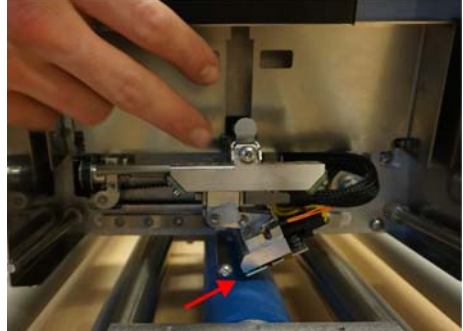

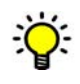

The TT-Series will go through a start-up procedure after each cassette closure. Among other things, the printhead will verify the distance at which the counterpressure material is located by moving towards it until it touches it. The maximum range here is 6 mm. After contact, the printhead will move back 2mm to position itself at the ideal standby distance from the substrate to be printed. If the Kortho bracket is used in combination with the Kortho counterpressure modules, all parts will be positioned at the correct distance from each other.

Always make sure that the substrate is well supported across the entire width before and after the counterpressure material. The substrate must not sag or bulge up at the print position and must be passed horizontally under the printhead across the entire width. The Kortho TT-Series bracket comes with 4 additional rollers that can be used for this purpose.

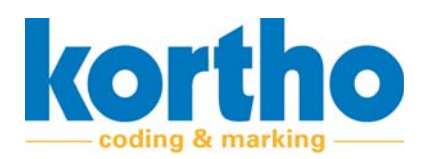

# 5.4 Printhead adjustment

To adjust the printhead, it must first be made accessible. Perform the following operations to do so:

- **1. Press** thestopbutton to stop the TT-series.
- The printhead moves to its 0-position.

The back side of the cassette handle has a latch.

- 2. Push the lock up and pull the cassette towards you.
- Check that the print ribbon does not get cought behind components.
- **3. Press** the lock (1) of the printhead cover and **lift** (2) the printhead cover.

The printhead is now accessible for adjustment and maintenance work.

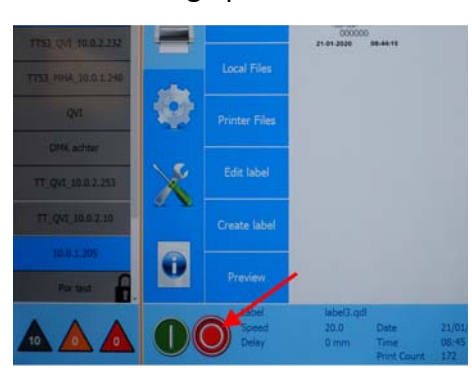

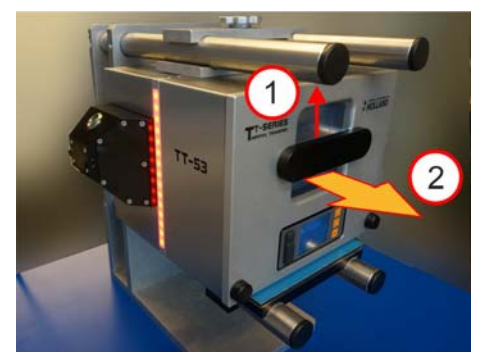

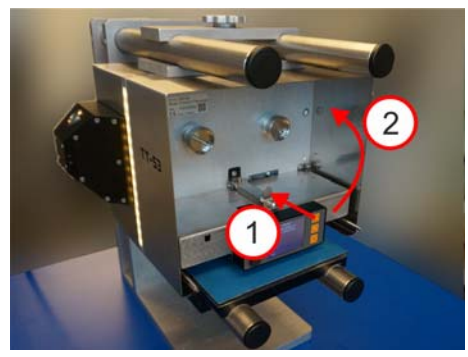

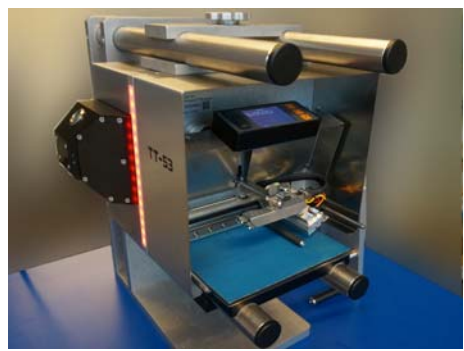

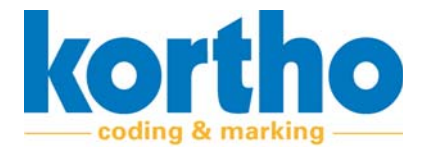

There are four adjustment options:

- **1.** The tilting resistance of the printhead.
- **2.** The printing angle of the printhead.
- **3.** Reversing the printhead.
- 4. Printhead software settings (KCC).

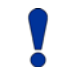

The heating element near the printhead can reach temperatures of up to 45°.

#### 5.4.1 The tilting resistance of the printhead

It is important that the printhead makes simultaneous contact across the entire width when it is pushed against the substrate. It may happen, however, that the substrate does not run parallel to the printhead. The printhead can tilt slightly to compensate for this. Upon first contact with the substrate the printhead will stay in position so it is parallel to the substrate. Ensuring this is a friction screw that can be turned to adjust the tilting resistance.

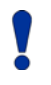

It is important in this regard that the tilt resistance is set correctly. If it is too light, the printhead will not hold its position after each print stroke. If it is too heavy, the head will not be easy to move into position.

To adjust the printhead pressure depth, perform the following operations:

- **Turn** the adjusting screw clockwise to increase the tilting resistance.
- **Turn** the adjusting screw counterclockwise to decrease the tilting resistance.

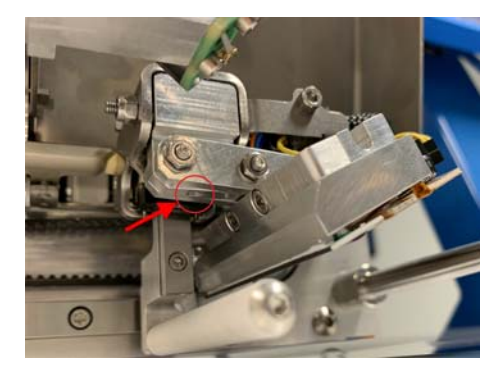

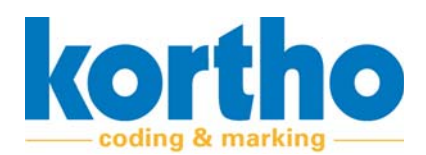

#### 5.4.2 The printing angle of the printhead

The default angle at which the printhead touches the substrate is 28 degrees. The printhead is in this position by default. However, in some situations you may need to change the angle to create a better contact with the substrate across the entire width of the head.

To adjust the print angle of the printhead, perform the following operations:

- **1.** Loosen the two bolts on the side of the printhead suspension.
- 2. Adjust the angle.
- 3. Tighten the two bolts again.

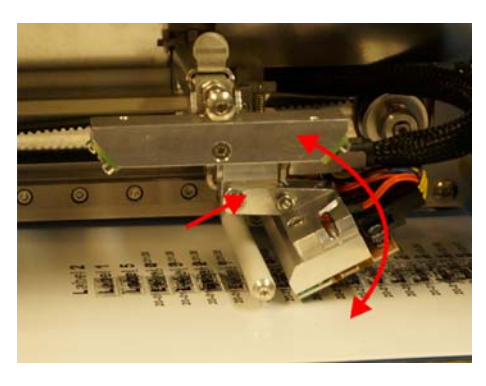

#### 5.4.3 Reversing the printhead

Seen from the front, the substrate can be transported under the printhead from left to right (from now on right-handed) and from right to left (from now on left-handed) during the printing process. In Intermittent mode, the printhead for both left and right-handed use should be mounted with the cables to the right, seen from the front. The same position should also be used in continuous left-handed mode. This is why new printers will be delivered with the printhead in this position as stand-ard. The printhead only needs to be reversed when printing in continuous right-handed mode.

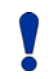

Reversing the printhead may be necessary when the operating mode or production direction changes.

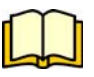

The intermittent or continuous left or right mode can be selected in KCC. See the separate KCC software manual for details.

Perform the following operations to reverse the printhead:

- 1. Open the printhead cable clamp.
- This may be bent open slightly.

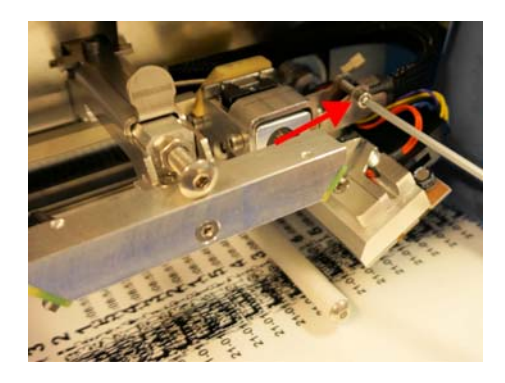

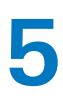

2. Disconnect the connector from the pre-heating cable (red-black).

**3. Disconnect** the connector from the printhead wiring harness.

- **4. Remove** the socket bolt (1) and screw (2) out of the tilting block.
- The printhead can now be removed from the holder.
- Please note that the tilting block is fitted with a threaded axle. This may fall out with removal.
- 5. Remove the threaded axle from the tilting block.

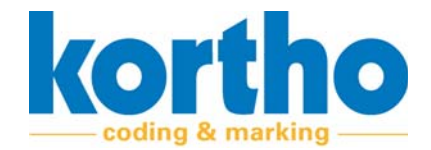

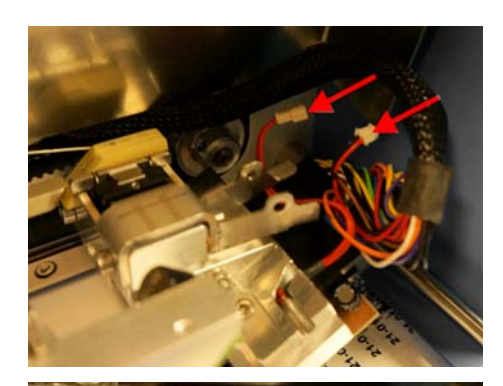

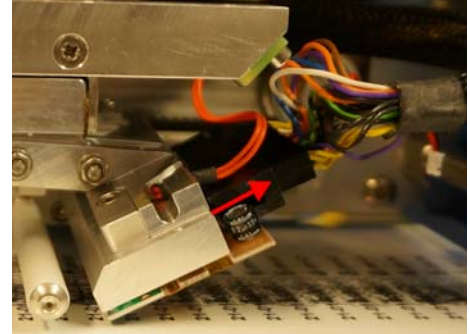

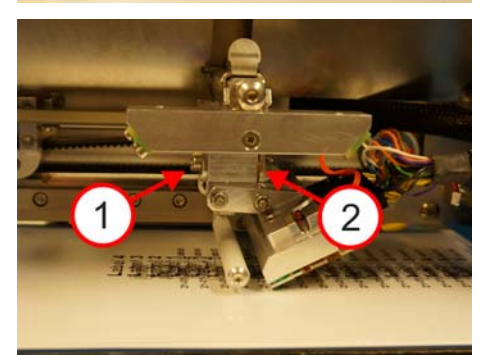

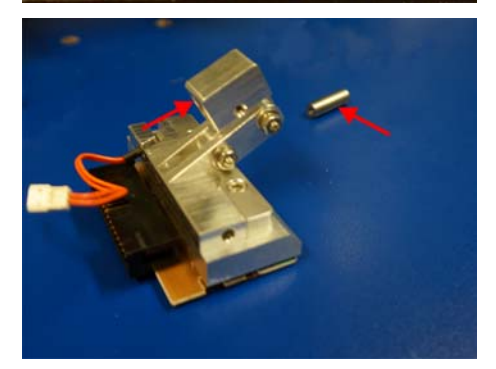

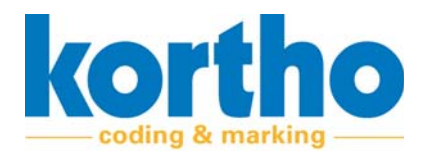

6. Remove the nuts on the side of the tilting block.

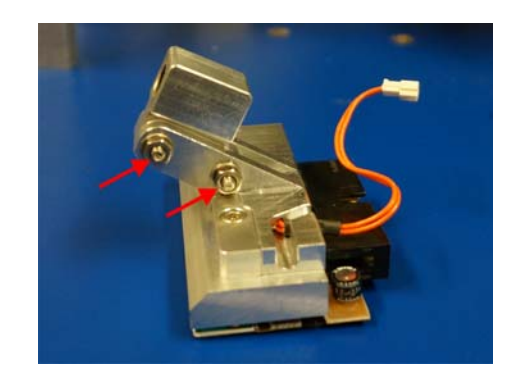

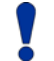

Rotate the printhead 180°!

- **7. Mount** the nuts back onto the printhead.
- The nuts of the tilting block must always face outwards. Towards the user (front view).

**8.** Position the threaded axle back into the tilting block.

9. Mount the printhead back into the holder.

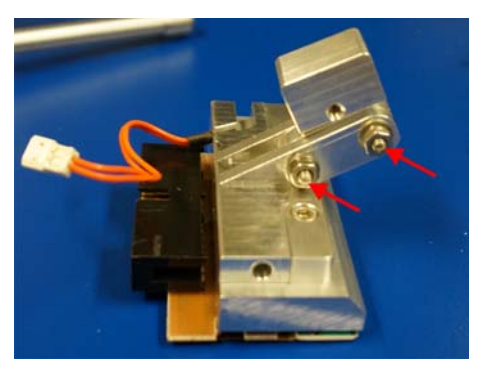

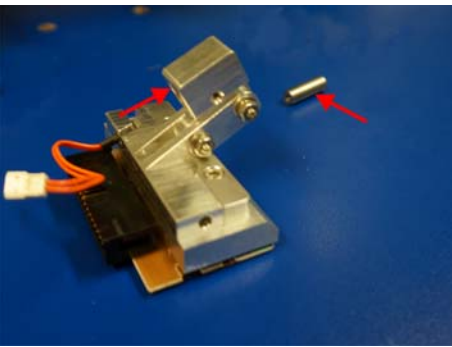

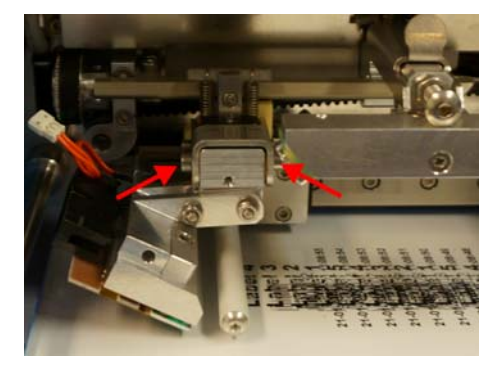

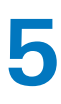

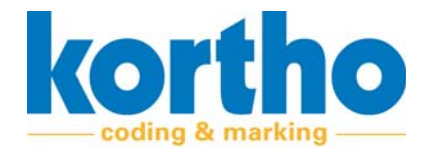

**10. Reconnect** the wiring harness connector.

**11. Mount** (in this situation) a P-clamp on the tilting block through which the cable is routed.

**12. Connect** the connector of the pre-heating cable.

13. Close the printhead cover.

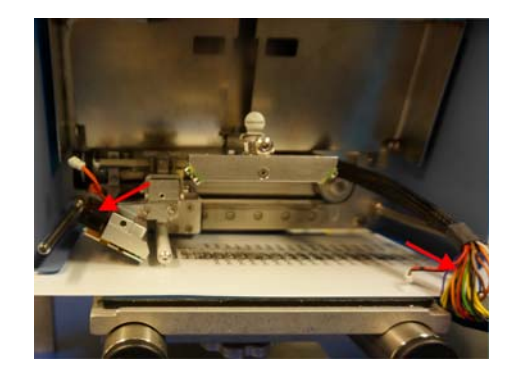

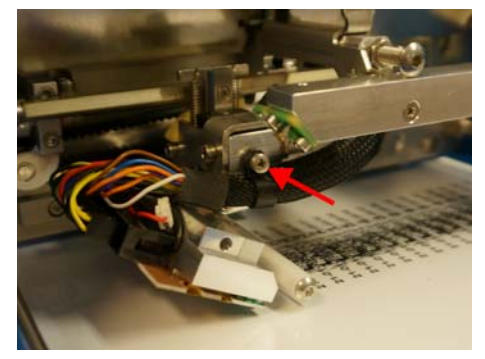

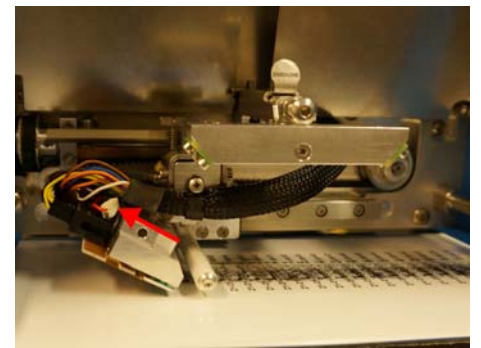

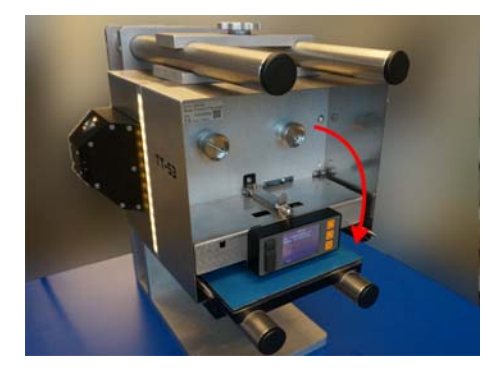

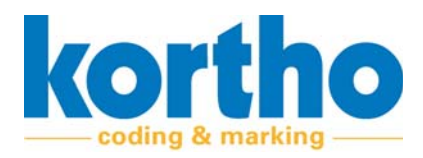

**14. Turn on** the printer so that the printhead moves back to the 0-position.

15. Put the cassette back.

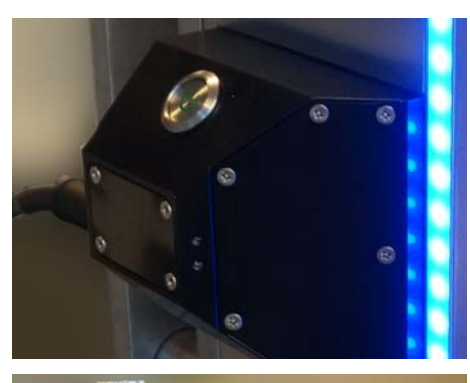

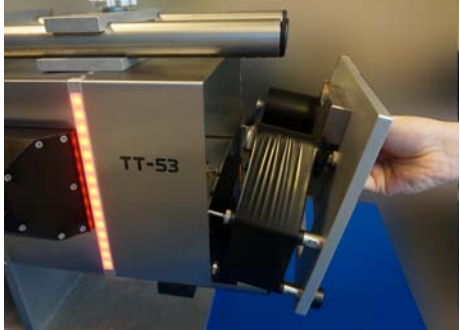

The printhead is now reversed and the TT-Series is ready for production.

#### 5.4.4 Printhead software settings (KCC)

The contrast, pressure and preheating of the printhead are set in KCC.

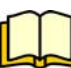

See Section 4.2.2.6 of the separate KCC software manual.

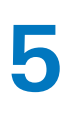

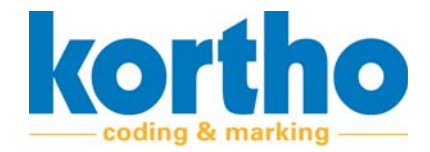

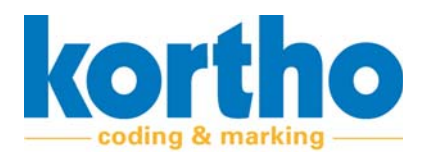

# 6 **Operation**

This chapter provides information on the operation of the TT-Series.

# 6.1 Safety regulations

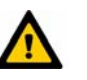

The TT-Series should only be operated by qualified personnel.

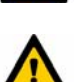

Personnel must take all necessary measures to prevent injury to persons and/or damage to a production line.

# 6.2 Switching on

To switch on the TT-Series, perform the following operations:

- **1. Press** the ON/OFF BUTTON to switch on the TT-series.
- The printer display starts up.
- If it concerns the first connected printer, start the HMI with KCC.
- Make sure the HMI is connected to the printer with KCC via Ethernet.

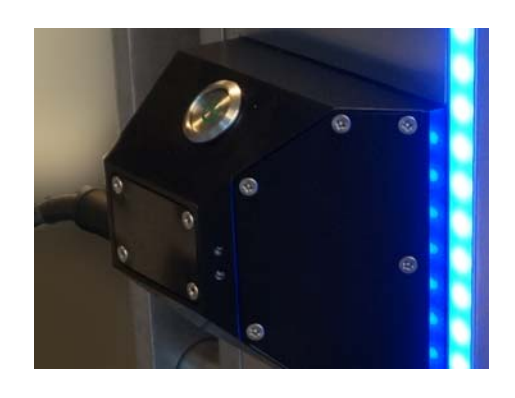

- 2. Check the following points:
- Test input and output.
- Test encoder operation.
- Test LAN connection.
- Test USB at the front.
- Test the three buttons on the display.

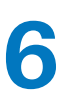

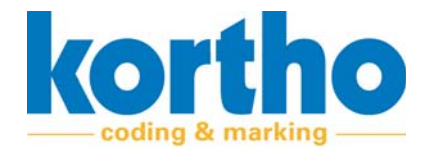

# 6.3 Start-up

To start the TT-Series, perform the following actions in KCC:

**1. Select** the Printer ID button of the printer to be started.

- 2. Select the desired label to be printed.
- Check the printer and material settings.

- **3. Press** the START button to start the TT-series.
- The printer is now activated and will wait for a signal from the production line to start printing.

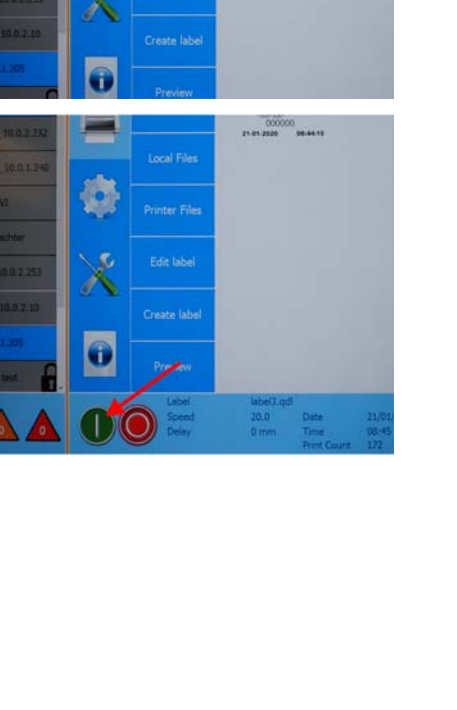

Label 3

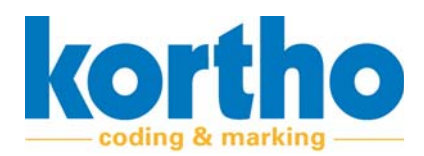

# 6.4 Changing the print ribbon

During production, the roll of ribbon in the printer may sometimes run out. The printer indicates this as follows:

- In KCC, you can enter at which remaining ribbon length the "low ribbon" notification is issued.
- Both KCC and the printer itself will indicate that the ribbon is running low, or even finished. The "low ribbon" notification is a "warning". With these notifications, the printer requires attention, but will continue printing. The "ribbon finished" notification is an "error". With these notifications, the printer cannot continue printing and will require immediate attention.
- The printer will show the notification in the status display in combination with a colour change of the signal strip and the background colour of the display. In KCC, the notification will appear as a pop-up in combination with a colour change of the printer ID button (orange for warning, red for error).

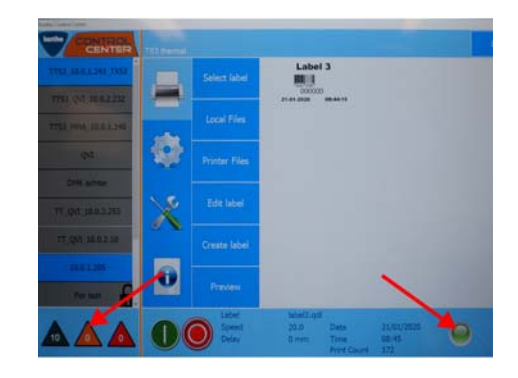

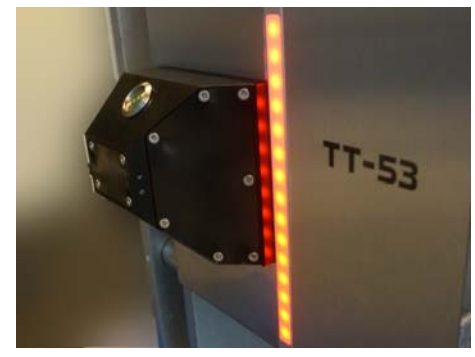

Perform the following operations to change the TT-Series print ribbon:

- **1. Select** the Printer ID button of the printer for which the ribbon needs to be replaced.
- If the printer has not yet been given a name, the IP address of the printer will be displayed here.
- 2. Press the STOP button to stop the TT-series.
- The printhead moves to its 0-position.

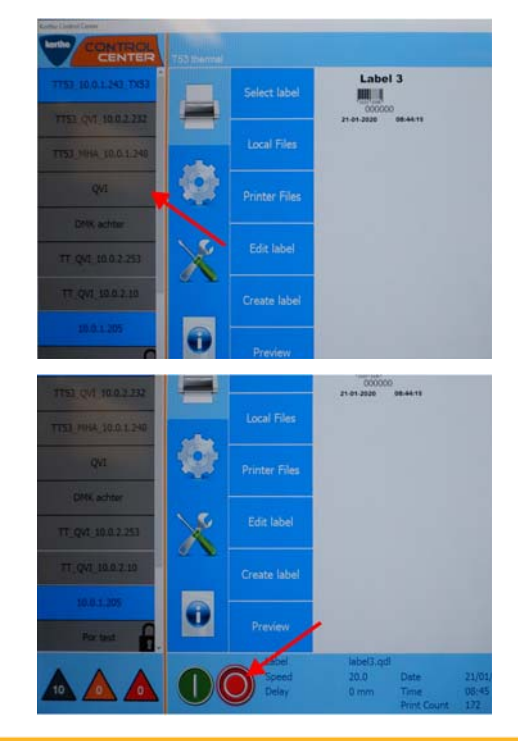

The back side of the cassette handle has a latch.

- 3. Push the lock up and pull the cassette towards you.
- Check that the print ribbon does not get caught behind components.
- 4. Place the cassette with its spine on a table.

5. Remove both rollers.

- 6. Position a new roller (1) and a winding roller
- (2) on the ribbon axle.
  Depending on the operating mode, a new roller must be placed on the left or right ribbon axle. More information can be found at the bottom of this section.

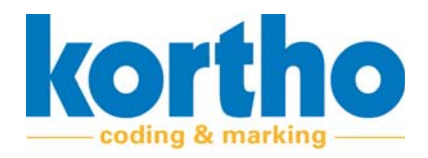

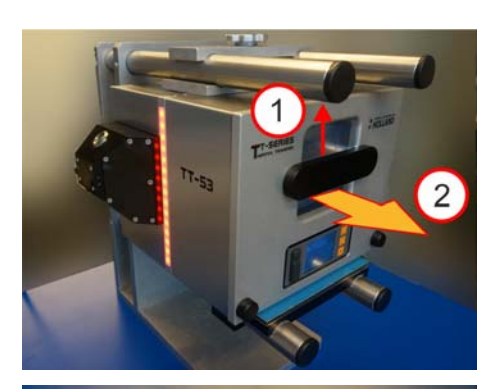

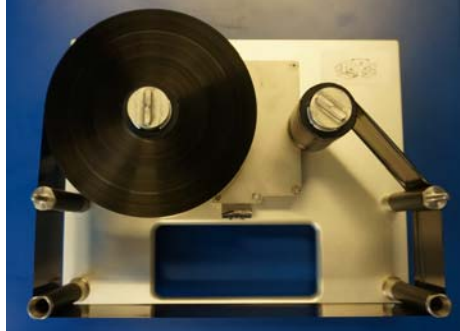

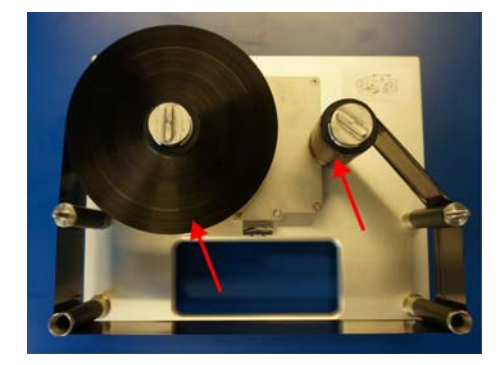

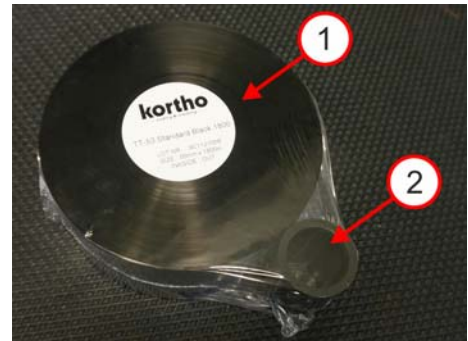

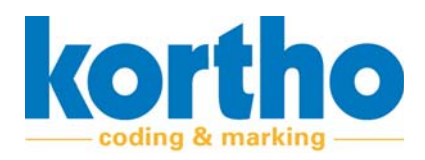

- **7. Wrap** the print ribbon around the guide rollers.
- The axles are locked to prevent the ribbon from unwinding before it is inserted into the printer. Press the metal top with the elongated coupling of the axle to unlock and be able to turn it manually.
- 8. Wrap the print ribbon around the winding roller with one turn and turn the ribbon axle half a turn so that it is secured around the roller.
- Turn both rollers slightly so that the underside becomes smooth and the print ribbon is somewhat tensioned.
- 9. Put the cassette back on the TT-Series.
- Use the guide pins to this end.
- Push the cassette against the printer housing so that the safety switch in the pin hole is turned off.

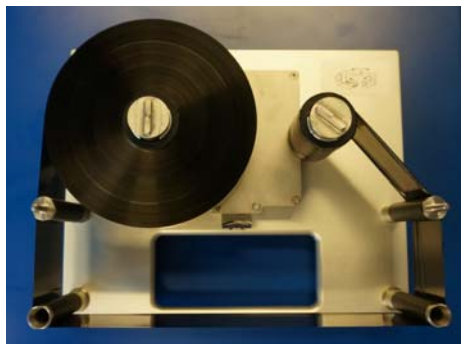

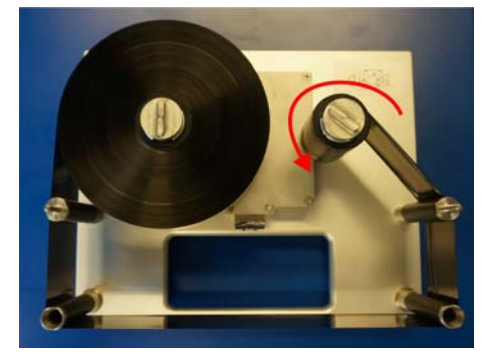

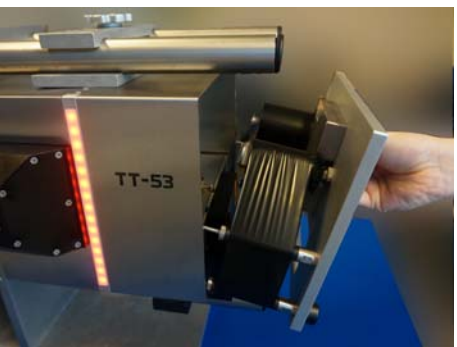

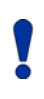

The drive clutch will rotate for approximately 20 seconds to engage the print ribbon suspension in the cassette. This also ensures that the print ribbon is tensioned mechanically. In addition, the initialisation of the ribbon rollers (diameter determination) and printhead is also performed again at the same time.

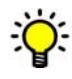

The TT-Series signal strip shows a red colour during this process.

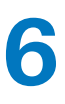

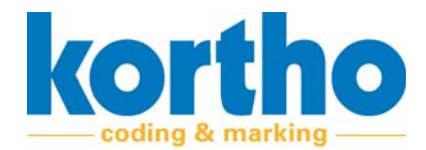

#### **Roller placement**

The TT-Series has been refilled and can be restarted. Below is a schematic representation for placing a full roller in relation to the operating mode:

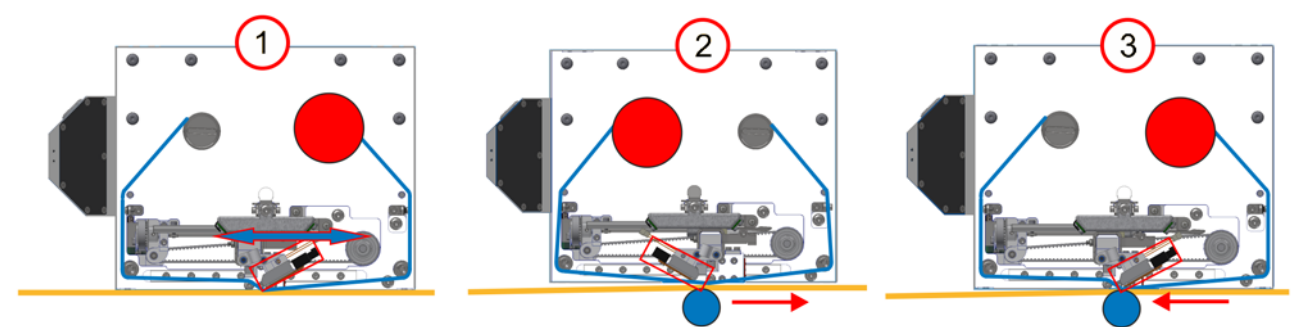

Figure 6-1: Positioning a full roller in relation to the operating mode

| No. | Operating mode                      | New roller placement        |
|-----|-------------------------------------|-----------------------------|
| 1   | Intermittent left and right handed. | Left axle of the cassette.  |
| 2   | Continuous right-handed.            | Right axle of the cassette. |
| 3   | Continuous left-handed.             | Left axle of the cassette.  |

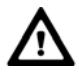

The illustration shows the printer seen from the front. In other words, the rollers are placed in mirror image in the cassette. The roller placement table above is based on a cassette which is placed flat on a surface with the axles upwards and with the ribbon trajectory pointing downwards.

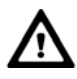

Depending on the operating mode and production direction, the printhead will also have to be reversed. See §5.3.2 for how to reverse the printhead.

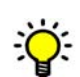

The inside of the cassette has two labels that show the course of the print ribbon. See the image below.

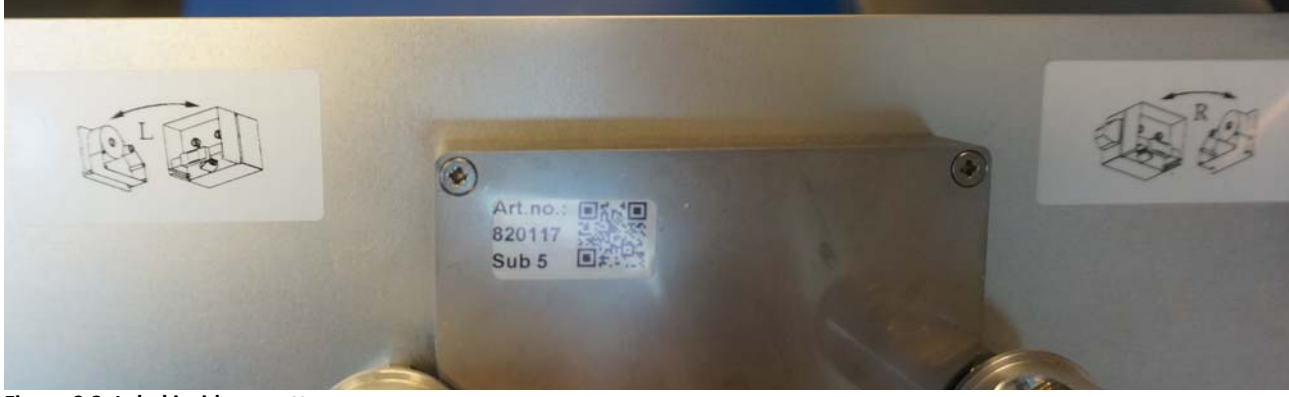

Figure 6-2: Label inside cassette

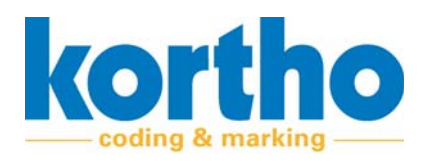

# 6.5 Stopping

Perform the following actions to stop the TT-Series:

**1. Select** the printer ID button of the printer to be stopped.

**2. Press** the STOP button to stop the TT-series.

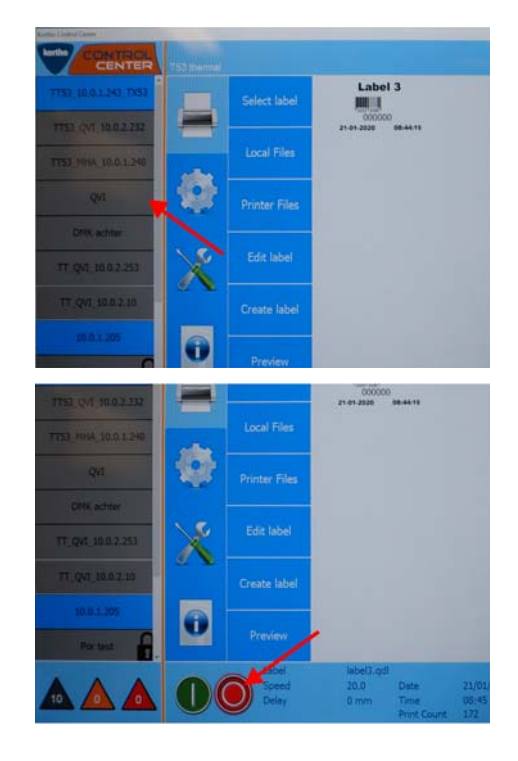

# 6.6 Switching off

To switch off the TT-Series, perform the following operations:

**1. Press** the ON/OFF BUTTON to switch off the TT-Series.

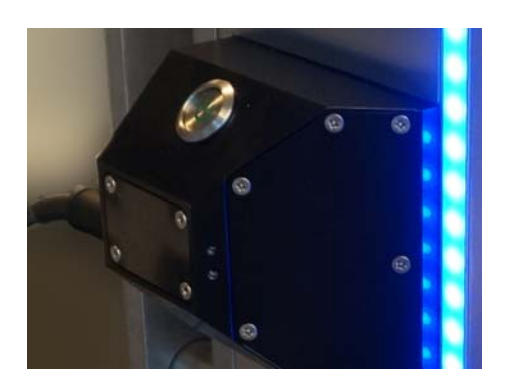

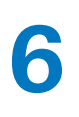

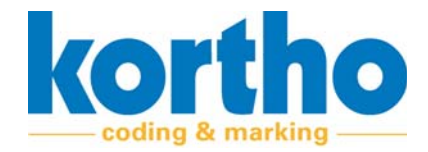

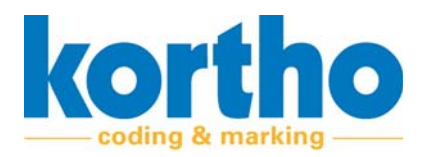

# 7 Maintenance

This chapter describes the maintenance that should be carried out.

# 7.1 Safety regulations

Carry out the following safety steps before starting any maintenance work:

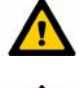

Maintenance must be carried out by qualified staff.

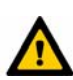

Make sure the TT-Series is completely turned off and de-energised before performing any maintenance on the machine.

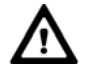

Completely stop the production line on which the TT-Series is mounted before performing any maintenance work on the TT-Series.

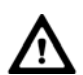

Modifications to the TT-Series may only be made with the express written permission of BV Korthofah.

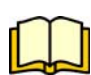

The TT-Series is connected via an external power supply. BV Korthofah recommends using this external power supply. See Appendix 5 for safety instructions when using this external power supply.

# 7.2 Inspection

Periodic inspection is required to ensure optimal operation of the TT-Series. The frequency of these inspections depends on the operating conditions.

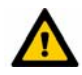

Inspections may only be performed by skilled technicians. Please read the safety instructions carefully.

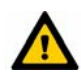

Always replace damaged parts with original parts. See Appendix 4 for Spare parts.

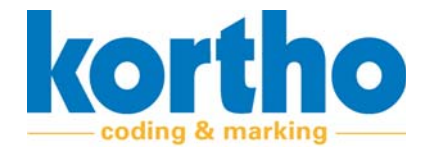

# 7.3 Service sheet

#### The intervals are based on normal use of the TT-Series. In the case of extreme operating conditions, the interval may be adjusted at your discretion.

Below is an overview of the maintenance work:

| Maintenance manual                                                                                                    | Frequency |
|----------------------------------------------------------------------------------------------------|-----------|
| Check the amount of print ribbon.                                                                                                    | Daily     |
| Check the printhead for contamination and dust.                                                                                                    | Daily     |
| <ul> <li>Clean all parts that have come into contact with the print ribbon with surface cleaner.</li> <li>These include, among others:</li> <li>Peel-off roller bar (near the printhead).</li> <li>The printhead on the side that touches the substrate.</li> <li>Foil guides on the cassette.</li> </ul> | Weekly    |
| Check the mounting of the printer. It should not be moving across the frame.                                                                                                    | Annually  |
| Check the housing for dents, particularly at the rear near the PBC.                                                                                                    | Annually  |
| <ul> <li>Check for belt wear.</li> <li>Printhead carriage belt (1x).</li> <li>Printhead up and down belt (1x).</li> <li>Belt near foil motors (2x).</li> </ul>                                                                                                    | Annually  |
| Check the printhead cable for wear.<br>- Is it attached correctly?<br>- Is it still able to move freely?<br>- Is the shielding still of good quality?                                                                                                    | Annually  |
| <ul> <li>Check the counterpressure plate.</li> <li>Clean the counterpressure plate with alcohol if it is soiled.</li> <li>Replace the counterpressure plate if scratches or dents are visible. See Appendix 4, Spare Parts.</li> </ul>                                                                    | Annually  |
| <ul> <li>Check the operation of the printhead.</li> <li>1. Check that the correct counterpressure plate has been applied.</li> <li>2. Set the density and pressure as low as possible.</li> <li>3. Make a test print of a completely black area and check if any areas have not been covered.</li> </ul>  | Annually  |
| Check that the foil guides on the cassette are straight.                                                                                                    | Annually  |

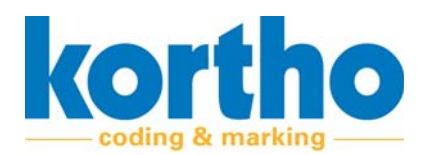

| Maintenance manual                                                        | Frequency |
|---------------------------------------------------------------------------|-----------|
| Make sure the foil guide pins in the printer are straight.                | Annually  |
| Check the transmission from the motor axle to the cassette axle for wear. | Annually  |
| Check the cables in the connector block for proper assembly and any wear. | Annually  |
| Check the printer software for updates.                                   | Annually  |
| Check the KCC software for updates.                                       | Annually  |

# 7.4 Replacing the printhead

The printhead will need to be replaced after -x- hours. Perform the following operations to replace the printhead:

- **1. Press** the STOP button to stop the TT-series.
- The printhead moves to its 0-position.

The back side of the cassette handle has a latch.

- 2. Push the lock up and pull the cassette towards you.
- Check that the print ribbon does not get cought.
- **3. Press** the lock (1) of the printhead cover and **lift** (2) the printhead cover.

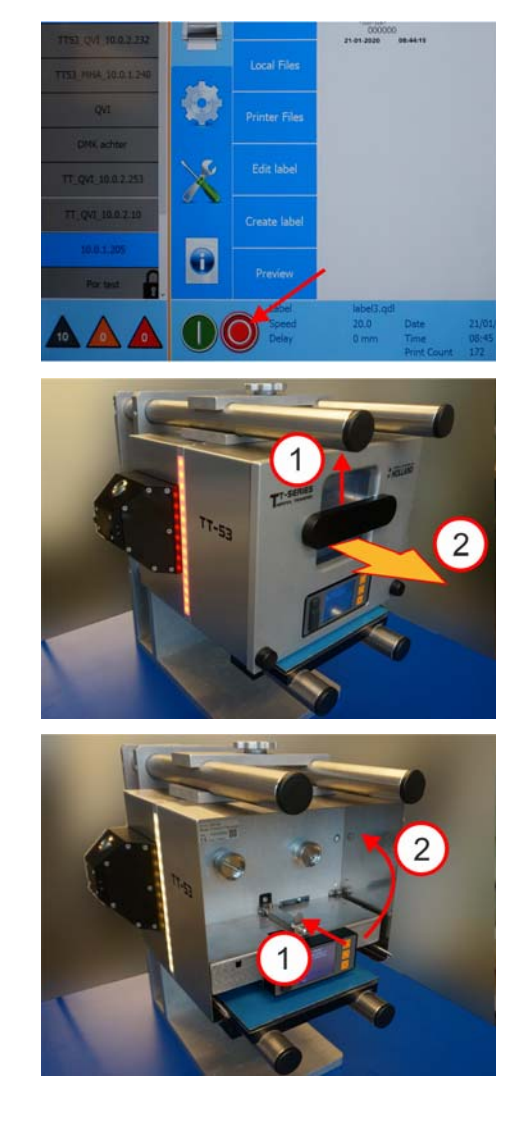

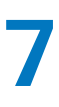

The printhead is now accessible for adjustment and maintenance work.

**4. Disconnect** the connector from the printhead wiring harness.

**5. Remove** the socket screws (M3x6) at the front of the printhead.

6. Remove the socket screws (M3x6) at the front of the mounting block at the top of the printhead..

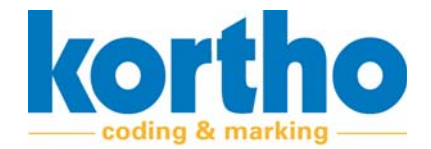

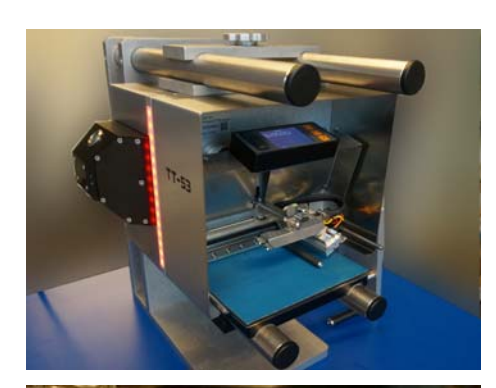

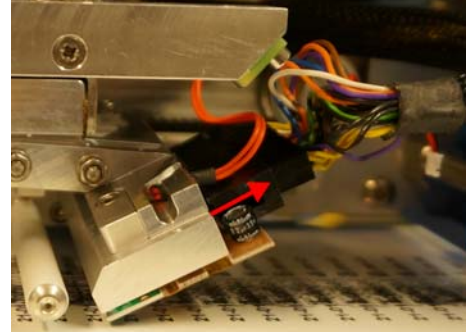

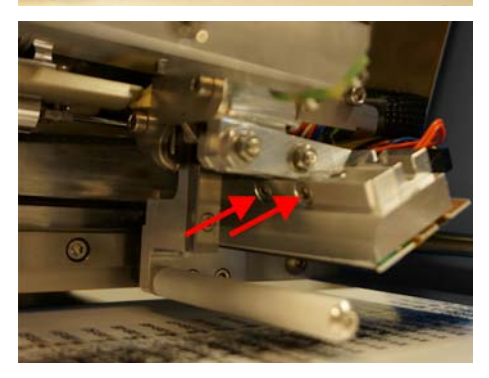

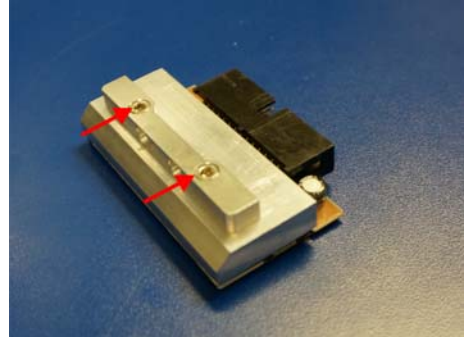

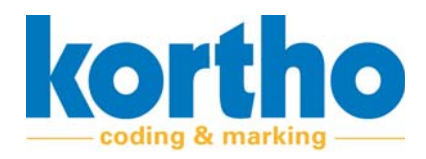

- 7. Take a new printhead.
- Fill in the resistance value of the printhead in KCC. Each printhead has its own resistance value. See Section 4.2.2.2. of the separate KCC software manual for details.
- **8. Mount** the mounting block to the top of the printhead.

9. Mount the printhead back onto the frame.

**10. Connect** the connector of the printhead wiring harness.

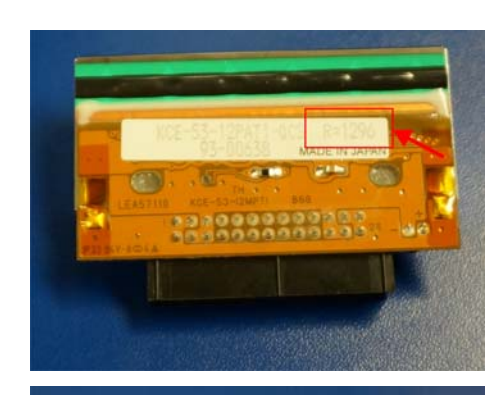

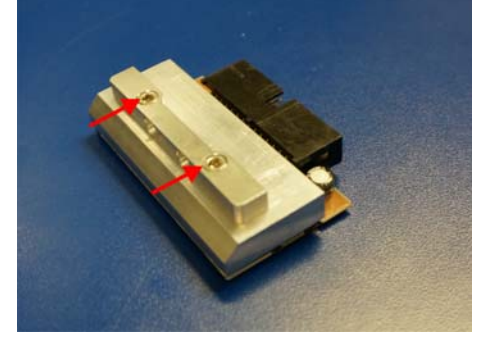

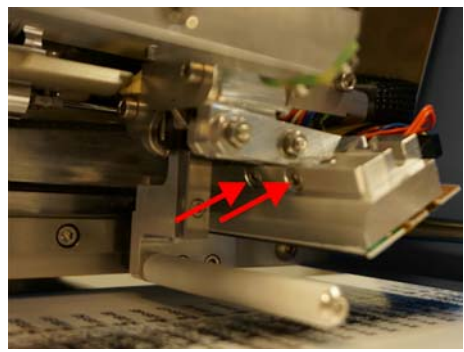

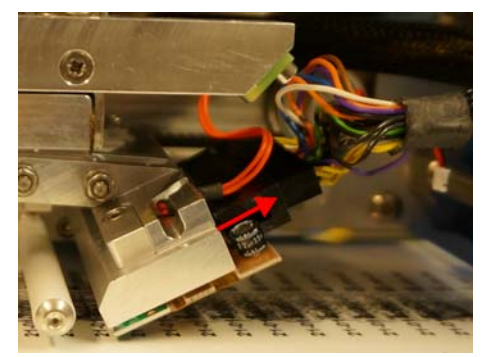

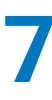

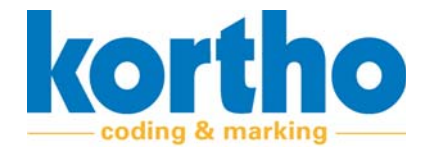

**11. Close** the printhead cover.

**12. Turn on** the printer so that the printhead moves back to the 0-position.

13. Put the cassette back.

The printhead has now been replaced.

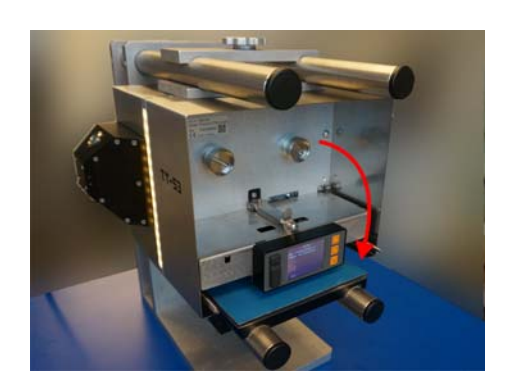

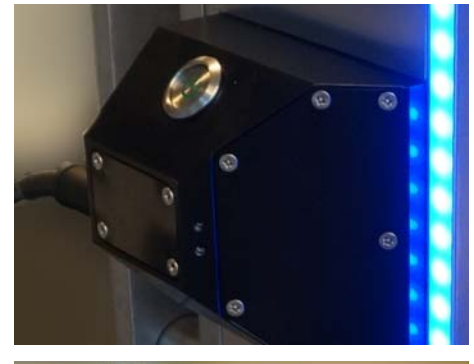

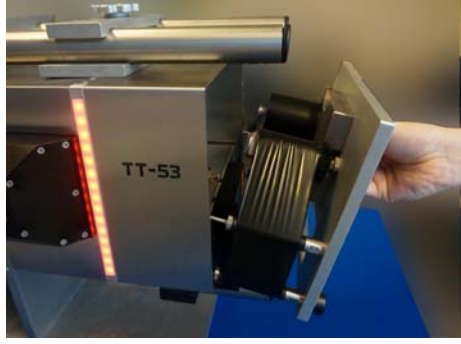

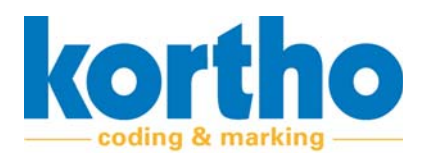

# 8 Connection interface

This chapter provides information about the connection interface of the TT-Series.

# 8.1 Circuit diagrams of the interfaces

On the side of your TT-series printer is a so called connector block mounted. On this block you find an connector plate with four M12 connectors. These are M12 rotary connectors. We use these to guarantee a secured and fluid proof connection.

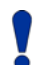

# Note: because of the close connection, the screwing of the connector can be a bit stiff.

One will find the following connection inputs in this connector block:

- 1. X01 Power
- 2. X02 Encoder
- 3. X03 LAN
- **4.** X04 I/O

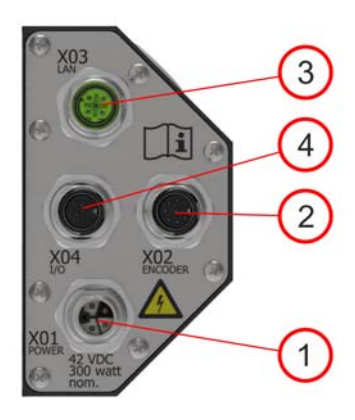

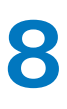

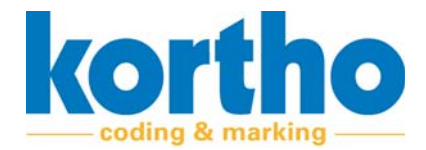

# 8.2 Interface X01 - Power

For mating the output voltage connector (X01) use an M12-K coded 5 pin male connector.

Pin assignment (X01):

- 1. Pin 1: 0VDC Out;
- 2. Pin 2: 42VDC Out;
- 3. Remote ON/OFF plus;
- 4. Remote ON/OFF return;
- 5. Pin PE: PE

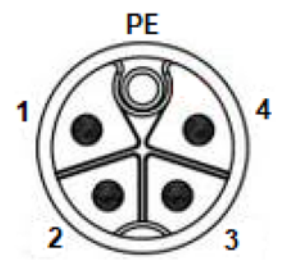

The power supply can be switched on by shorting the Remote ON/OFF interface and switched off by an open on that interface. The open circuit voltage is 15V and the short circuit current is about 15mA. The switch can be found on the connector block, which is mounted to the side of the printer.

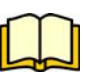

For more information about the power supply, please see the Power Supply section.

# 8.3 Interface X02 - I/O

#### Pin assignment (X02):

| Pin | (default) Function | Туре        |
|-----|--------------------|-------------|
| 1   | Print A            | Input (**)  |
| 2   | Busy B             | Output (*)  |
| 3   | Print B            | Input (**)  |
| 4   | Trigger A          | Input (*)   |
| 5   | Inhibit A          | Input (*)   |
| 6   | Trigger B          | Input (*)   |
| 7   | Ribbon OUT A       | Output (*)  |
| 8   | Inhibit B          | Input (*)   |
| 9   | Busy A             | Output (*)  |
| 10  | Ribbon OUT B       | Output (*)  |
| 11  | Ready A            | Output (*)  |
| 12  | Ready B            | Output (*)  |
| 13  | General Error A    | Output (**) |
| 14  | General Error B    | Output (**) |
| 15  | 24V                | Power (**)  |
| 16  | Chassis_GND        | Passive(**) |
| 17  | GND                | Power (**)  |

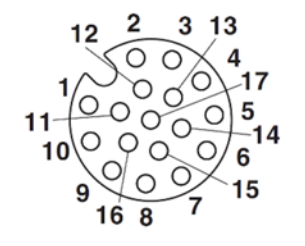

Circuit diagram

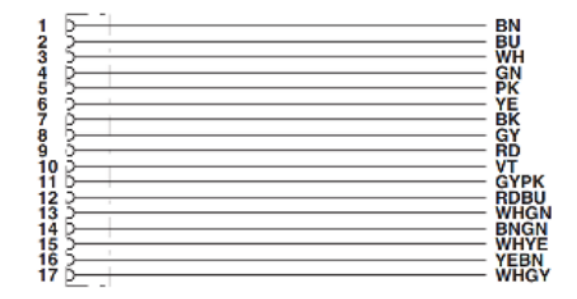
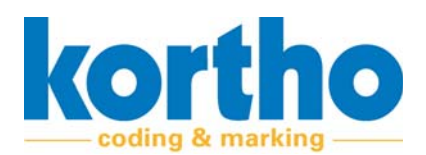

### 8.3.1 Functions

**Print request (input)** - Select the rising edge or falling edge of the product detection sensor. This setting depends on which type of sensor is used and how it is set.

Usually, the sensor/ host is set in a way that the print will be made on the rising edge. Default setting is High (rising edge).

**Inhibit (input)** - When the Inhibit input is active, the system will not print. When this input becomes active during the printing process, it will finish the print first. This function can be used as a safety feature on a host machine.

**General Error (output)** - When General Error is activated the printer has ended up in a state that it can't print. This output tells the operator that an error has occurred which requires user attention. An error can be caused due to a ribbon out, ribbon broken, print missed or mechanical/ electrical failure.

Connect the error output on a optical device (i.e. lamp, buzzer, etc) or on the host machine. This will stop the host machine when the printer reports an error. The output signal can be set to be active high or active low.

**Busy (output)** - This output signal tells the host machine that the printer is busy printing and that the substrate should not move. This signal can be leading (High) or falling (Low) edge synchronised. This signal is active from the moment the thermal printhead is going down until it is going up again. So, the period that the thermal printhead is in contact with the substrate.

**Foil out (output)** - When the foil reaches the end of the ribbon roll, the system stops and activated the foil out output. Also the general error output will come up.

**Ready (output)** - The printer waits for a triggerpulse on PRINT REQUEST when this output is activated. This output becomes active when the following conditions are true:

- The system must be on,
- The system must be in Standby mode,
- General alarm must be inactive.

This output can be used to check that if the system is on, and ready to make a print.

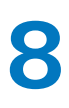

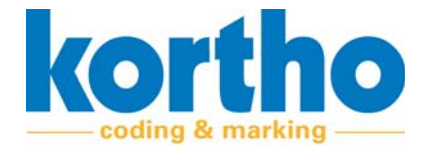

# 8.3.2 Inputs

#### Internal:

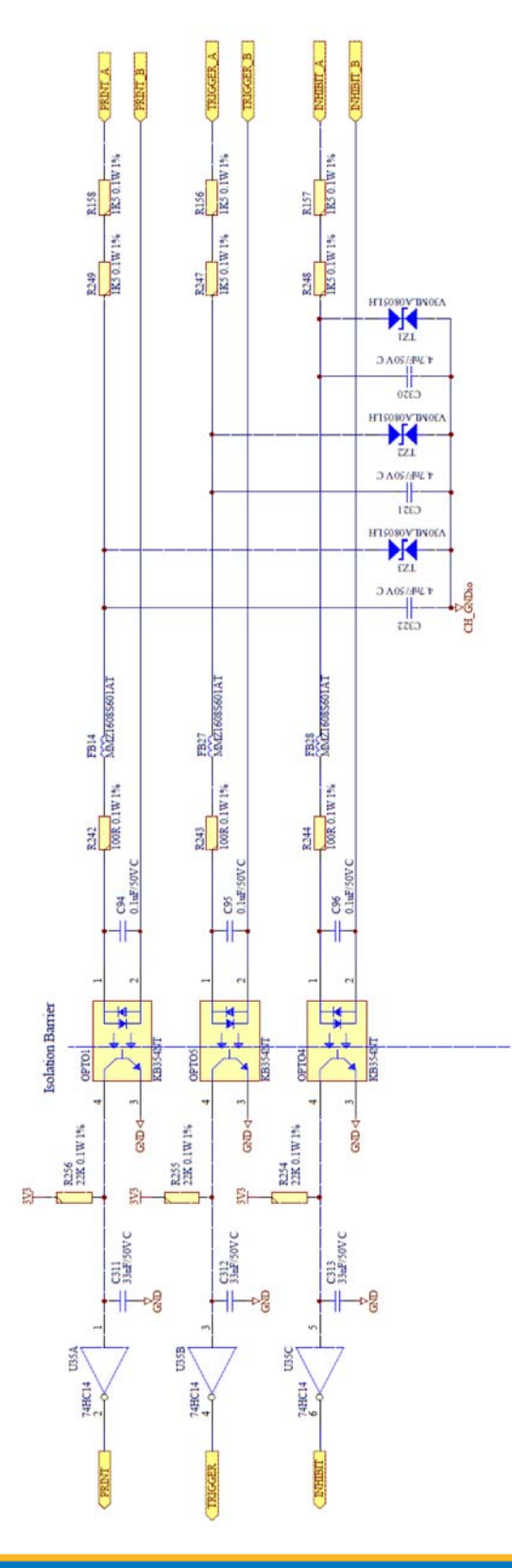

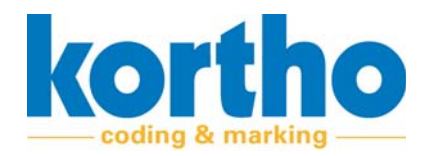

8

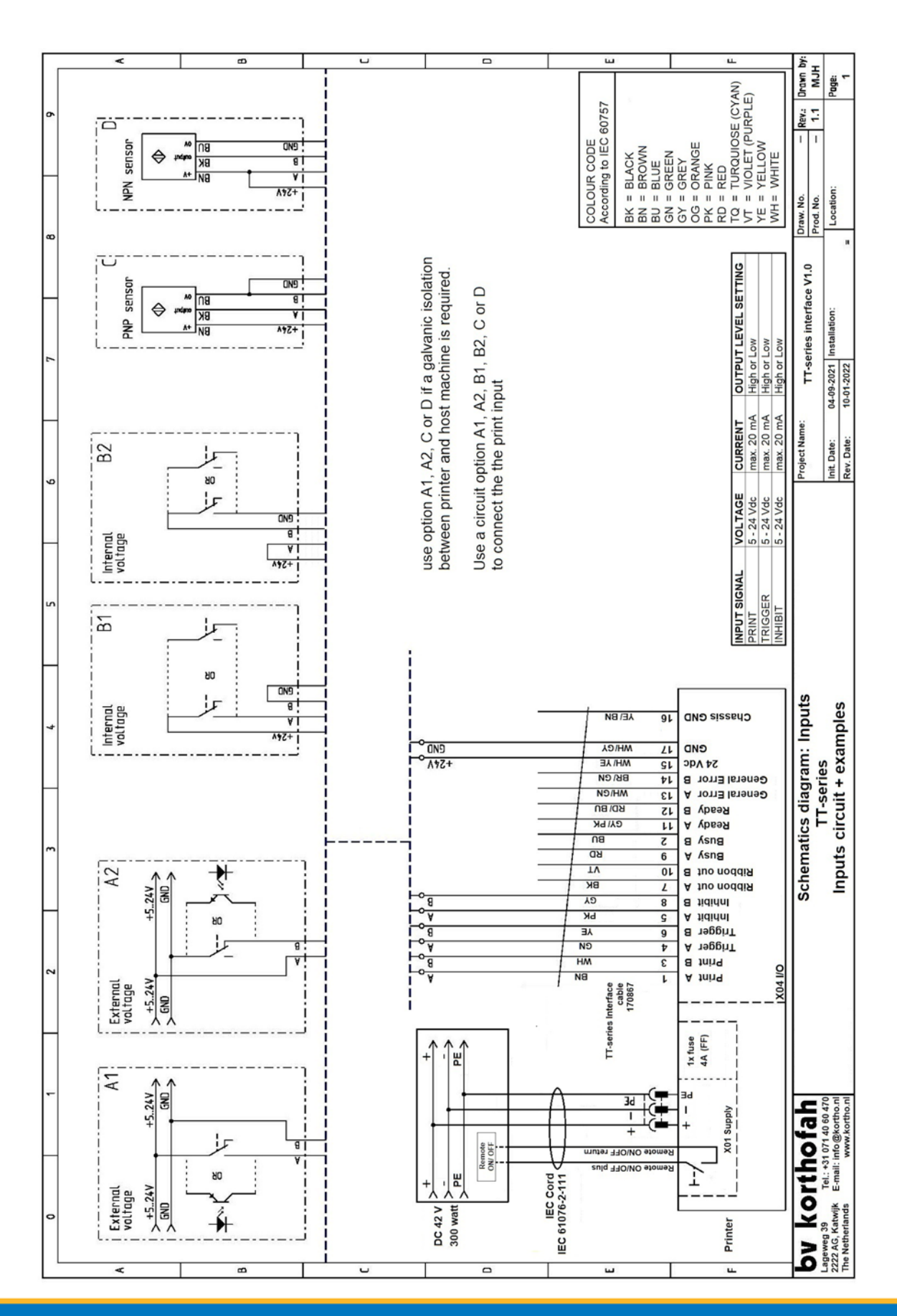

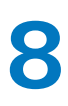

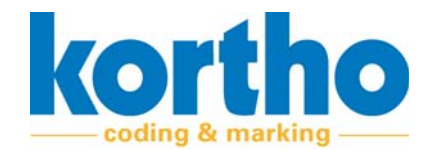

### 8.3.3 Outputs

#### Internal:

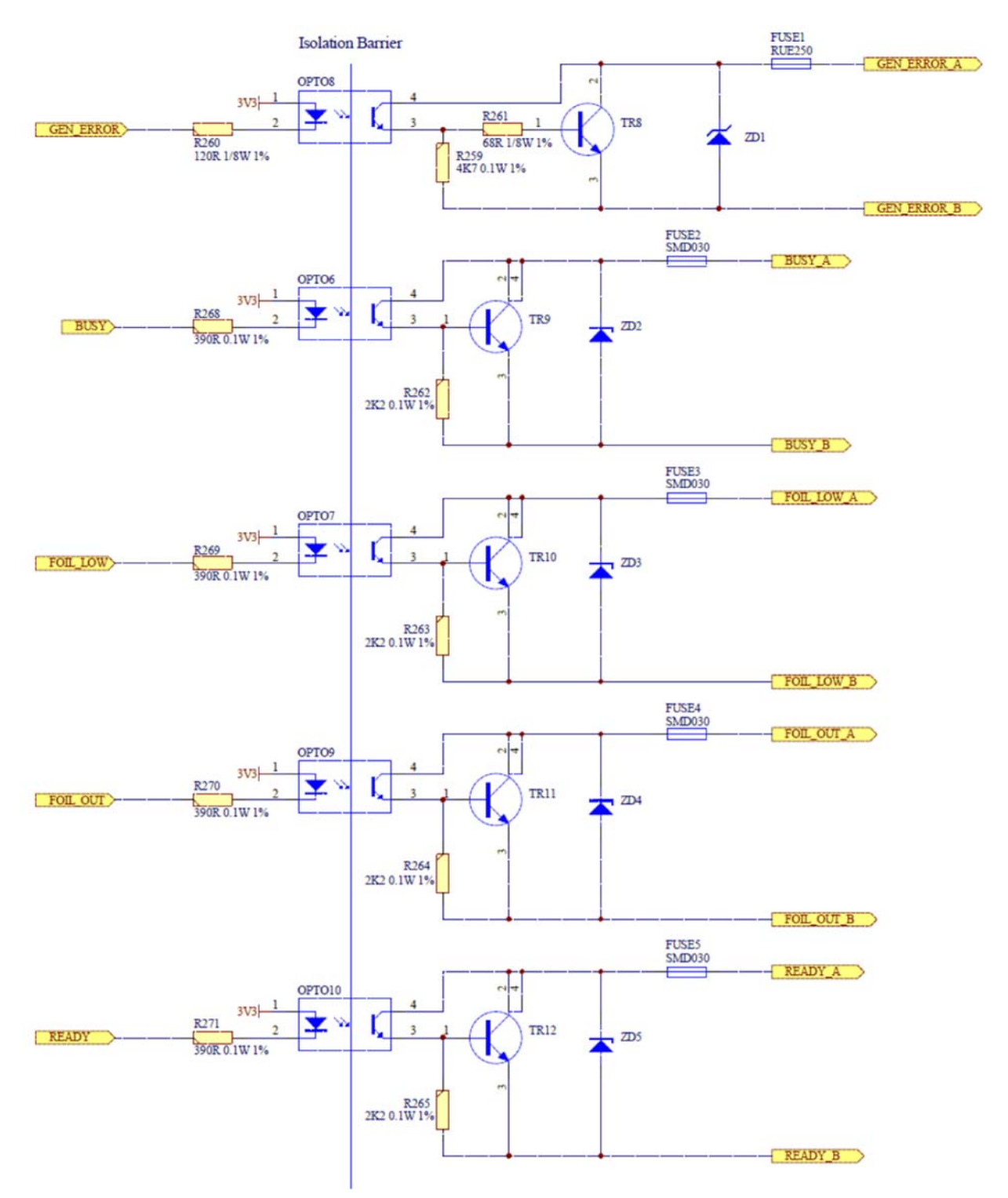

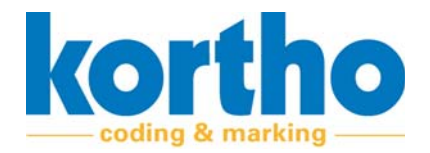

8

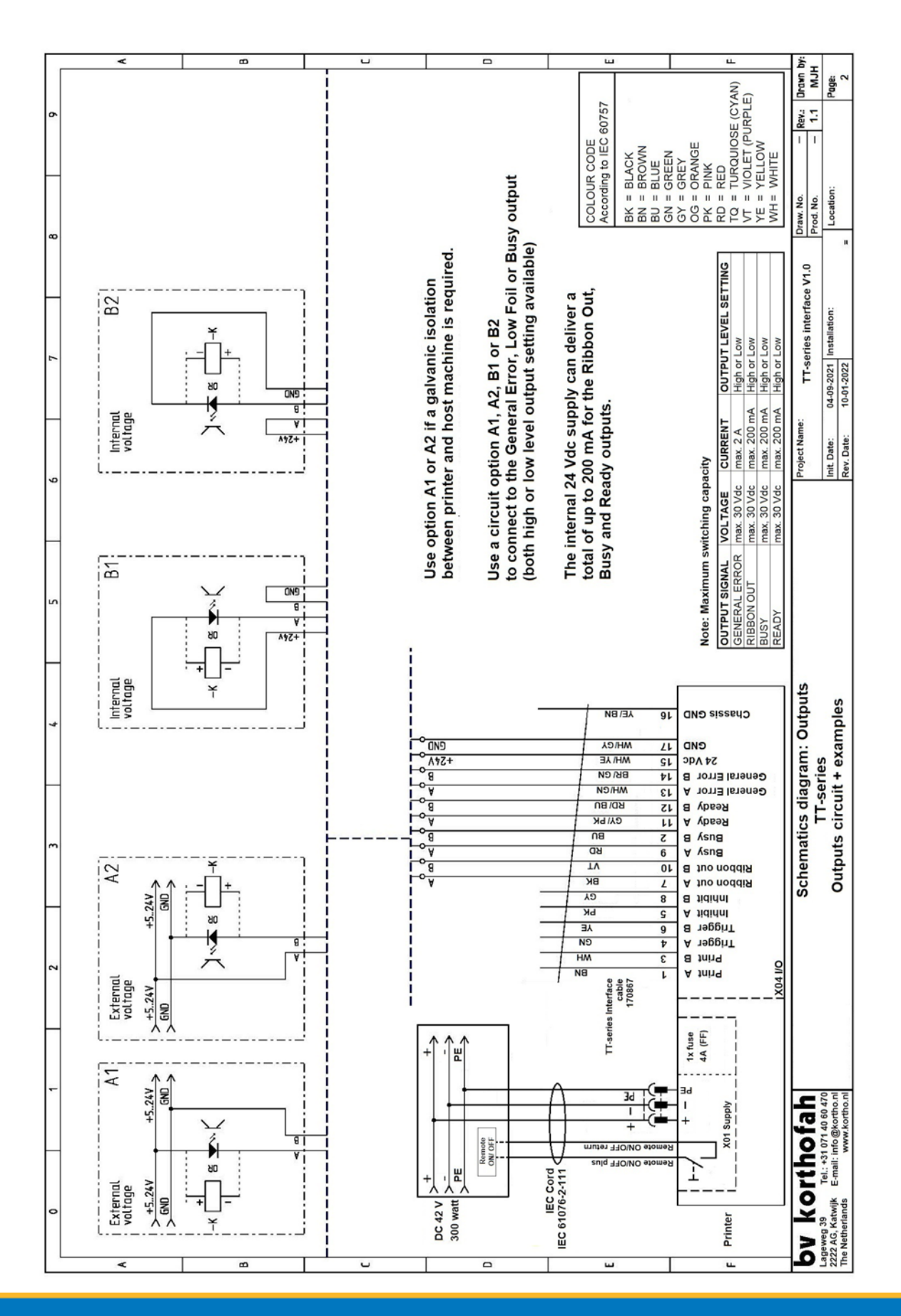

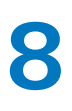

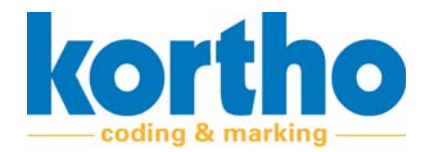

### 8.4 Interface X03 - LAN

Pin assignment (X03):

- 1. Pin 1: ETH\_TX+ (Yellow)
- 2. Pin 2: ETH\_TX- (Orange)
- 3. Pin 3: ETH\_RX+ (White)
- 4. Pin 4: ETH\_RX- (Blue)

Circuit diagram

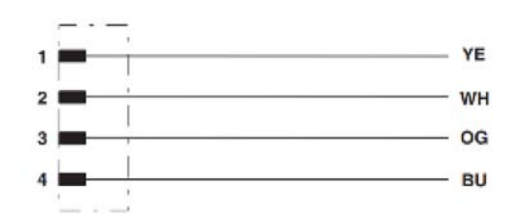

#### Schematic diagram

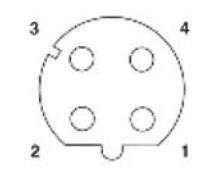

Pin assignment M12 socket, 4-pos., D-coded, female side

### 8.5 Interface X04 - Encoder

An encoder converts a shaft rotation to pulses. These pulses provide the control box with information about the speed of the substrate to be printed on. An encoder is used as soon as the TT-53 series is used in continuous mode. Based on the information from the encoder, the printer can bring the ribbon to the same speed (during printing) as the substrate. The print head can also adjust to the right firing speed, based on this encoder information.

| PIN | FUNCTION       |
|-----|----------------|
| 1   | External GND   |
| 2   | External 24V   |
| 3   | WEB_ENCODER_A+ |
| 4   | WEB_ENCODER_A- |
| 5   | WEB_ENCODER_B+ |
| 6   | WEB_ENCODER_B- |
| 7   | Not used       |
| 8   | Not used       |

Schematic diagram

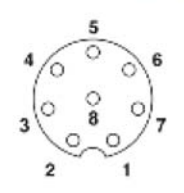

Pin assignment M12 socket, 8-pos., A-coded, view female side

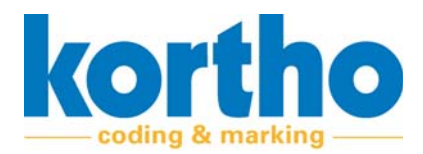

### The TT-series uses an encoder that has the following characteristics:

| Item            | Waarde                                                                    |
|-----------------|---------------------------------------------------------------------------|
| Resolution:     | 1800 PPR. TT-series uses it in quadrature. Which means 7200 edges per mm. |
| Wheel diameter: | 47,75mm                                                                   |
| Input voltage:  | 5 - 24Vcc                                                                 |
| Input current:  | 100 mA max (65 mA typical) with no output load                            |
| Output type:    | Line Driver                                                               |

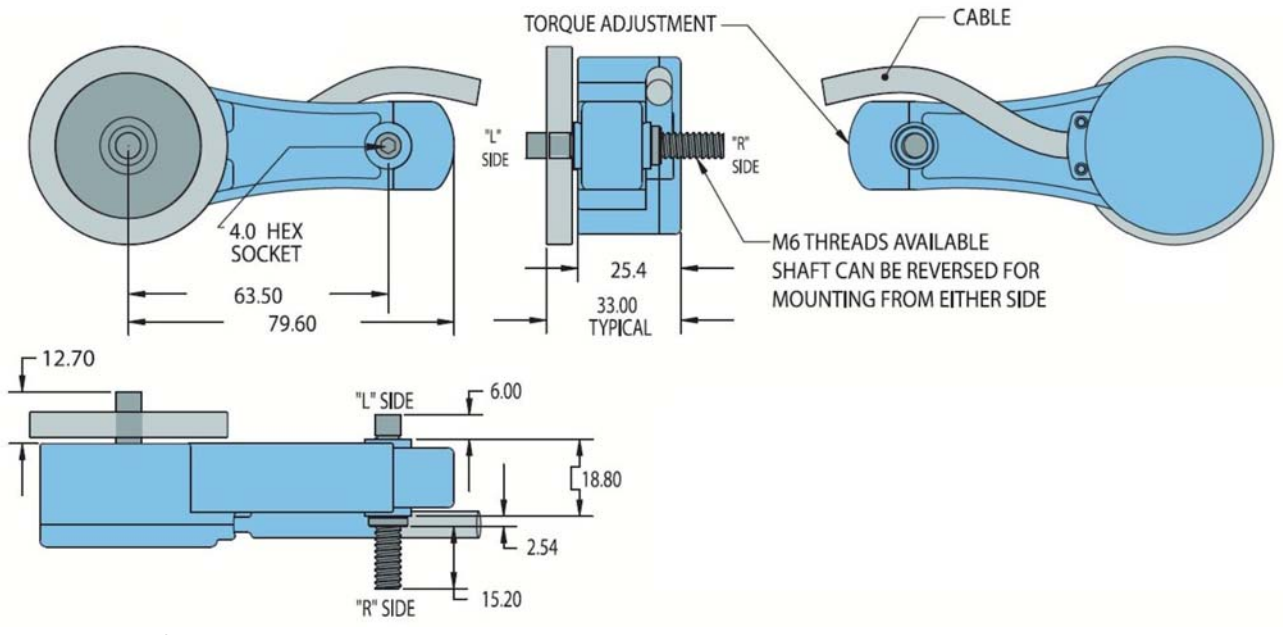

Figure 8-1: Encoder

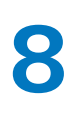

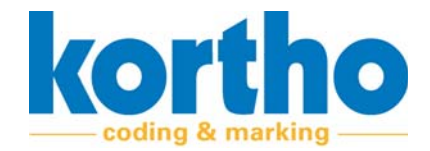

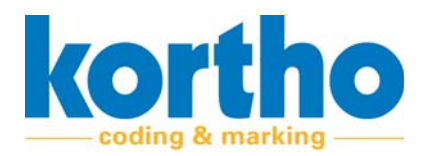

# 9 Transport & storage

This chapter contains instructions for transporting, storing, and installing the TT-Series.

# 9.1 Transport

The TT-Series should be inspected for transport damage immediately upon receipt. In the event of any damage, the sender must be notified immediately.

# 9.2 Storage

The TT-Series may only be stored indoors, under the following conditions:

- Temperature: -10 / +50 °C.
- Relative humidity: 20 80%.

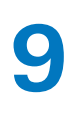

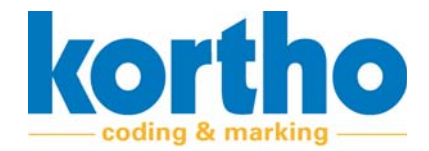

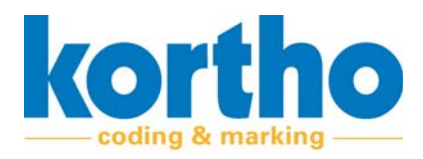

# 10 Disposing of the machine

*This chapter contains information on how to dismantle and dispose of the TT-Series.* 

# **10.1** Safety regulations

Before dismantling and disposing of the TT-Series, the following safety instructions must be observed:

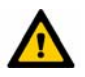

Make sure that all machine parts are turned off and disconnected from power sources before dismantling and disposing of the TT-Series!

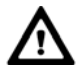

Ensure that the TT-series is SAFELY disassembled and disposed of according to the CURRENT LEGAL REGULA-TIONS of the country of use.

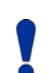

Think of the ENVIRONMENTALLY-FRIENDLY METHOD of disposing of hazardous substances and materials.

# **10.2** Disposing of materials

Ensure that the separated dust is removed and/or processed in accordance with applicable environmental laws.

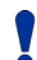

The TT-Series contains no harmful substances or materials and can be scrapped or recycled at the end of its service life.

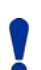

Used printer ribbon rolls should be treated as small chemical waste.

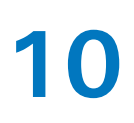

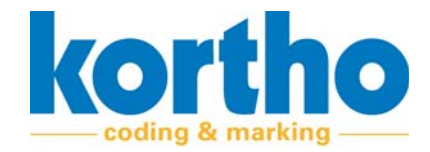

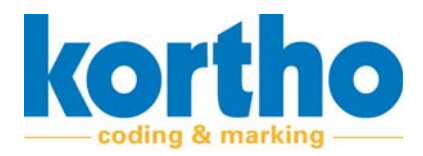

# **A1 Technical specifications**

This appendix lists the technical specifications of the TT-Series.

# A1.1 Printer specifications

| Item                                                   | Value                                                                    |
|--------------------------------------------------------|--------------------------------------------------------------------------|
| Printer mode                                           | The TT-Series can print both Continuous and Intermit-<br>tent            |
| Right-handed/left-handed                               | The TT-Series can print left and right-handed                            |
| Printing resolution                                    | 12 dots / mm (304 dpi)                                                   |
| Printing surface (Intermittent)                        | 53mm x 95mm                                                              |
| Printing surface (Continuous)                          | 53mm x 200mm                                                             |
| Maximum printing speed (Intermit-<br>tent)             | 60m/min or 1000mm/sec (head over product)                                |
| Minimum printing speed (Intermittent)                  | 3m/min or 50mm/sec (head over product)                                   |
| Maximum printing speed (Continuous)                    | 60m/min or 1000mm/sec                                                    |
| Minimum printing speed (Continuous)                    | 3m/min or 50mm/sec                                                       |
| Maximum printing capacity<br>(Depending on label size) | 240 strokes per minute/4 strokes per second<br>(Depending on label size) |
| Ribbon mechanism                                       | Cassette – with simple 2-axle ribbon trajectory                          |
| Maximum ribbon length                                  | TT- 53: 1800 m                                                           |
| Ribbon qualities                                       | Standard, Premium and Excellence                                         |
| Ribbon colours                                         | Standard colours<br>(available immediately, specials on request)         |
| Standard ribbon width                                  | TT-53: 55 mm                                                             |
| Printhead type                                         | Corner Edge                                                              |
| Preheat printhead                                      | Yes                                                                      |
| Control                                                | Fully electric                                                           |

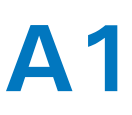

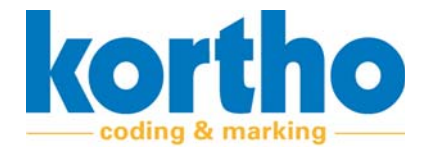

#### **Printing characteristics**

- - Date code completely customisable
- - Time
- - Entering variables
- - Shift codes
- - Generating serial numbers
- - Any desired font
- - Dynamic barcodes
- - 2D-codes
- - ERP and Database Connection
- - Can also be controlled with the Kortho Windows printer driver

### **Controller/hardware interface options**

No assigned controller required. Hardware interface options:

- Kortho Printerface (KCC app) via Ethernet cable or network.
- PC-based (KCC app) through direct connection via Ethernet cable or network.

Label layout integrated in KCC software (included). Once the Kortho print driver has been installed, you can use any label design package.

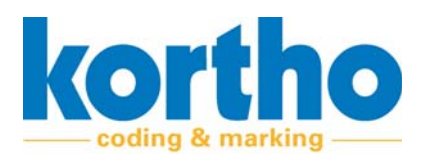

# A1.2 Power supply

| Item                     | Value                                                            |
|--------------------------|------------------------------------------------------------------|
| Input                    | AC 100 - 240V (-15% / +10%), max 4 / 1.7A, 50-60Hz               |
| Output (Continuous load) | DC 42V, 300W                                                     |
| Output                   | DC 42V, 300W                                                     |
| Inrush current           | 2.6A / 6A peak @ 25°C 120 /230 Vac                               |
| IP rating power supply   | IP67                                                             |
| Efficiency               | 93.4 / 95% at 100 / 230 Vac                                      |
| Dimensions (I x w x h)   | 183mm x 182mm x 59mm<br>connected without connectors and cabling |
| Weight                   | 1200g / 2.7lb                                                    |

# A1.3 Printer

| Item                              | Value                     |
|-----------------------------------|---------------------------|
| Dimensions (I x w x h)            | 238x294x195mm             |
| Weight                            | 10.3 KG                   |
| IP-rating printer                 | IP20                      |
| Ambient temperature (operational) | 0°C - 40°C (32°F - 104°F) |
| Ambient temperature (transport)   | 0°C - 50°C (32°F - 122°F) |
| Relative humidity between         | 10 - 90% (non-condensing) |

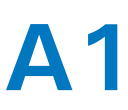

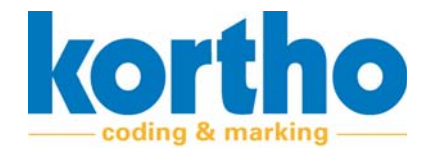

# A1.4 Connections

### X04 - Inputs and outputs

| Item        | Value                                                  |
|-------------|--------------------------------------------------------|
| Inputs      | 3. Print, Inhibit and Trigger                          |
| Outputs     | 5. Busy, Foil Break, Foil Low, General Error and Ready |
| I / O power | 24V, 200mA (total)                                     |

#### X02 - Encoder

| Item    | Value                                                          |
|---------|----------------------------------------------------------------|
| Encoder | M12, 8-pin connector for external encoder for continuous mode. |

#### X01 - Power

| Item        | Value                                                                           |
|-------------|---------------------------------------------------------------------------------|
| Power input | M12-K coded 5 pin male connector. 42VDC power input from dedicated supplied PSU |

#### X03 - LAN

| Item         | Value                  |
|--------------|------------------------|
| LAN ethernet | M12 D-code, 10/100Mbps |

#### Connectivity

| Item               | Value                                                             |
|--------------------|-------------------------------------------------------------------|
| USB A port (front) | Used for software updates and/or downloading reports              |
| Bluetooth          | For temporary (service) purposes – not recommended for production |
| RFID               | RFID tag reader                                                   |

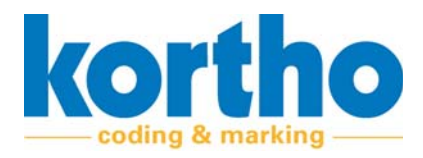

# A2 Declaration of Conformity

This Appendix contains the TT-Series Declaration of Conformity.

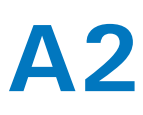

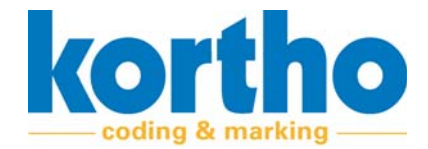

# EC Declaration of conformity

(According to Annex II.A of the Machinery Directive 2006/42/EC)

We, BV Korthofah Lageweg 39 2222 AG Katwijk ZH Nederland

declare under own responsibility that the product

| Kortho TT-53       | 819528 |
|--------------------|--------|
| Power supply TT-53 | 820075 |

to which this declaration relates is in conformity with the following standards or other normative documents

EN 61000-6-4 (2007) + A1 (2011), class A EN 61000-3-2 (2014) EN 61000-3-3 (2013) EN 61000-6-2 (2005) + A1 (2005), Industrial EN 60204-1 (2006) + A1 (2009) NEN-EN-ISO 12100:2010 FSO/TR 14121-2:2007

following the provisions of the

EMC Directive 2014/30/EU Machinery Directive 2006/42/EC

M.P.J.J. de Groot, Directeur November 12<sup>th</sup> 2020, Katwijk ZH, Nederland

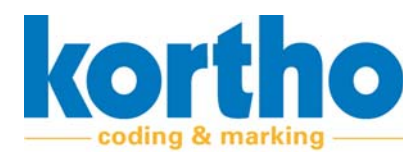

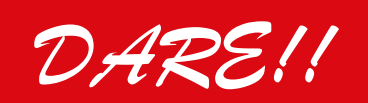

Certificate number:

Product name: Model number: Serial number: (Product identification)

Manufacturer:

Measurements carried out on behalf of:

Applicant's representative:

In the capacity of:

Date of measurement:

The measurement results are laid down in report:

The product has been examined according to <sup>1</sup>:

DARE!! Services B.V.

Vijzelmolenlaan 7 NL-3447 GX Woerden The Netherlands

T: +31 348 200 900 M: services@dare.nl

The Standard for EMC & Automotive, FCC and Product Safety.

# Certificate of Compliance

This certificate is issued under the conditions as described in the test report as mentioned below

20210639CRT01

Thermal Transfer printer TT-53 Print unit TT-53 Printerface IoT 2025306502

Korthofah B.V. Lageweg 39 222 AG Katwijk ZH The Netherlands

Korthofah B.V. Lageweg 39 222 AG Katwijk ZH The Netherlands

Mr. M. Hageman

Manufacturer

2021 October, 14-15-18

20210639RPT01

Emission: Immunity: Emission: Emission: EN 61000-6-4 (2007) + A1 (2011) EN 61000-6-2 (2005) + AC (2005) & EN 61000-6-2 (2019) EN 61000-3-2 (2014) EN 61000-3-3 (2013)

> D. van der Vlugt Director

Woerden, 2021 November, 11

<sup>1</sup> Meeting the requirements of these standards and the requirements mentioned in the report means presumption of conformity with EMC Directive - 2014/30/EU.

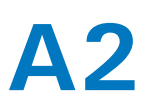

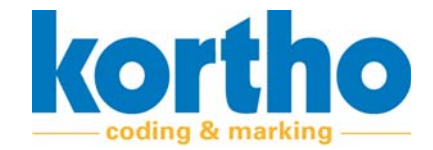

De volgende tabel geeft een samenvatting van de resultaten van de tests die zijn uitgevoerd op de Thermal Transfer-printer TT-53.

| Test<br>sequence | Test description                                                                                              | Basic standard                                                               | EUT<br>modified<br>during test<br>(yes/no) | Result<br>(Pass/Fail) |
|------------------|----------------------------------------------------------------------------------------------------|------------------------------------------------------------------------------|--------------------------------------------|-----------------------|
| 1                | Conducted emission, test with an AMN                                                                          | EN 55032 (2015) + A11 (2020)                                                 | No                                         | Pass                  |
| 13               | Conducted emission at<br>telecommunication ports, test with an<br>AAN                                         | EN 55032 (2015) + A11 (2020)                                                 | No                                         | Pass                  |
|                  | Conducted emission at<br>telecommunication ports, test with a<br>current probe                                | EN 55032 (2015) + A11 (2020)                                                 |                                            | Not<br>applicable     |
|                  | Conducted emission at<br>telecommunication ports, test with a<br>capacitive voltage probe* & current<br>probe | EN 55032 (2015) + A11 (2020)                                                 |                                            | Not<br>applicable     |
| 9                | Radiated emission up to 1 GHz (SAC)                                                                           | EN 55032 (2015) + A11 (2020)                                                 | No                                         | Pass                  |
| 11               | Radiated emission above 1 GHz (FAC) **                                                                        | EN 55032 (2015) + A11 (2020)                                                 | No                                         | Pass                  |
| 2                | Harmonics<br>(I ≤16 A per phase)                                                                              | EN-IEC 61000-3-2 (2014) & EN-IEC<br>61000-3-2 (2019)* not yet<br>harmonized) | No                                         | Pass                  |
| 3                | Flicker<br>(I ≤16 A per phase)                                                                                | EN-IEC 61000-3-3 (2013)                                                      | No                                         | Pass                  |
| 7                | ESD                                                                                                    | EN-IEC 61000-4-2 (2009)                                                      | No                                         | Pass                  |
| 10               | Radiated immunity                                                                                             | EN-IEC 61000-4-3 (2006) + A1<br>(2008) + A2 (2010)                           | No                                         | Pass                  |
| 5                | EFT                                                                                                    | EN-IEC 61000-4-4 (2012)                                                      | No                                         | Pass                  |
| 6                | Surge                                                                                                    | EN-IEC 61000-4-5 (2014) + A1<br>(2017)                                       | No                                         | Pass                  |
| 4                | Conducted immunity                                                                                            | EN-IEC 61000-4-6 (2014)                                                      | No                                         | Pass                  |
| 8                | Voltage dips and interruptions<br>230 V – 50 Hz (I ≤16 A per phase)                                           | EN-IEC 61000-4-11 (2004) + A1<br>(2017)                                      | No                                         | Pass                  |
| 12               | Voltage dips and interruptions*<br>all other voltages and frequencies. (I<br>≤16 A per phase)                 | EN-IEC 61000-4-11 (2004) + A1<br>(2017)                                      | No                                         | Pass                  |
|                  | Transients and surges in the vehicular<br>environment (12/24 V)                                               | ISO 7637-2 (2004)                                                            |                                            | Not applicable        |

\* Testen zijn uitgesloten van accreditatie.

De onderstaande tabel toont details over tests die niet van toepassing zijn.

| Phenomenon                                                           | Comment                                                             |
|----------------------------------------------------------------------|---------------------------------------------------------------------|
| Conducted emission,<br>telecommunication/network<br>ports (CVP/CP)   | Tested according AAN method                                         |
| Transients and surges in the<br>vehicular environment (12/24<br>VDC) | The EUT is not connected to the 12/24 VDC power mains of a vehicle. |

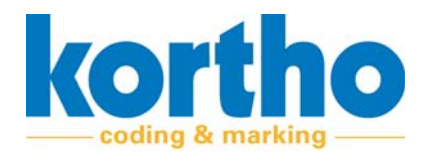

# CE EC-Declaration of Conformity

According to the regulations 2014/53/EU (RED) & 2015/863/EU (RoHS3)

We, Importer / Distributor

2direct GmbH Langenstück 5 58579 Schalksmühle Germany

Declare that the product

Brand Name: LogiLink Model Number: BT0037 Bluetooth Dongle

Is in Conformity with the following European Standards:

EN 62479:2010 EN 50663:2017 EN 62368-1:2014+A11:2017 EN 301 489-1: V2.2.3 EN 301 489-17: V3.2.4 EN 300 328: V2.2.2 EN 50581:2012

Report No: AGC00126210101EH02, AGC00126210101ES01, AGC00126210101EE01, AGC00126210101EE04

Identification of signatory empowered to bind the manufacturer or his authorized

representative.

Schalksmühle, 1<sup>st</sup> February 2021 Place and date of issue 2dired GmbH Langenstick 5 D58579 Schalksmühle Signatture (Addifysigd Gestmert) Fax: +49-2351-66887-29

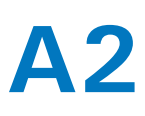

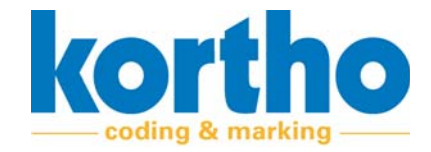

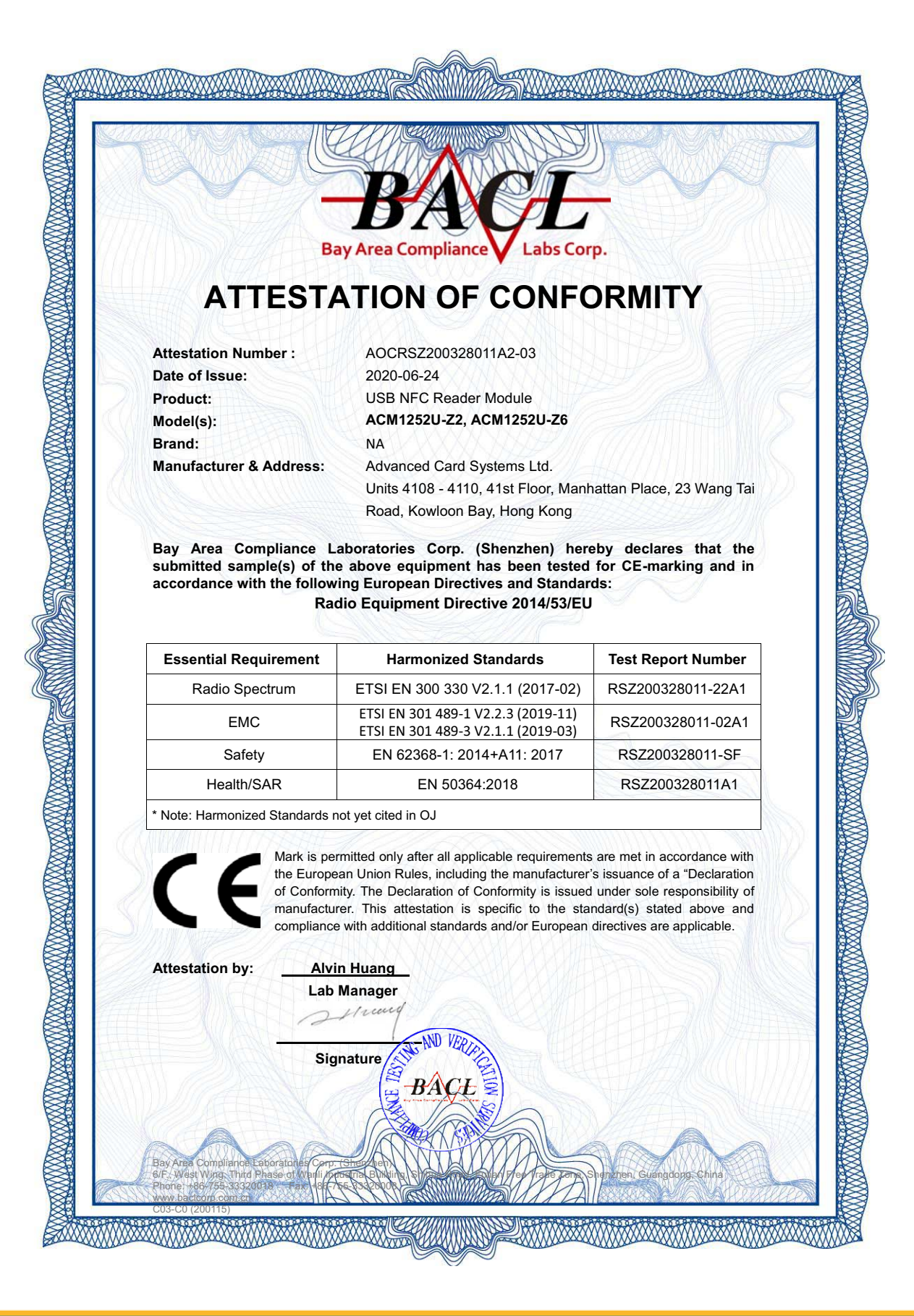

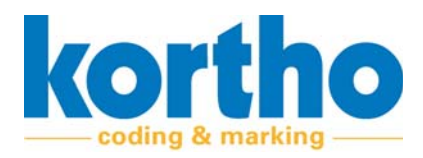

# **A3 Technical drawings**

*This Appendix contains the Technical Drawings of the TT-Series.* 

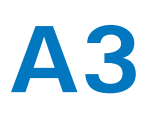

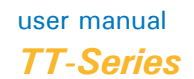

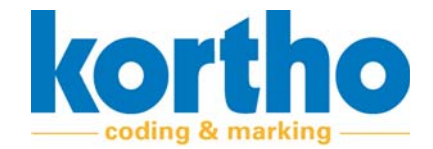

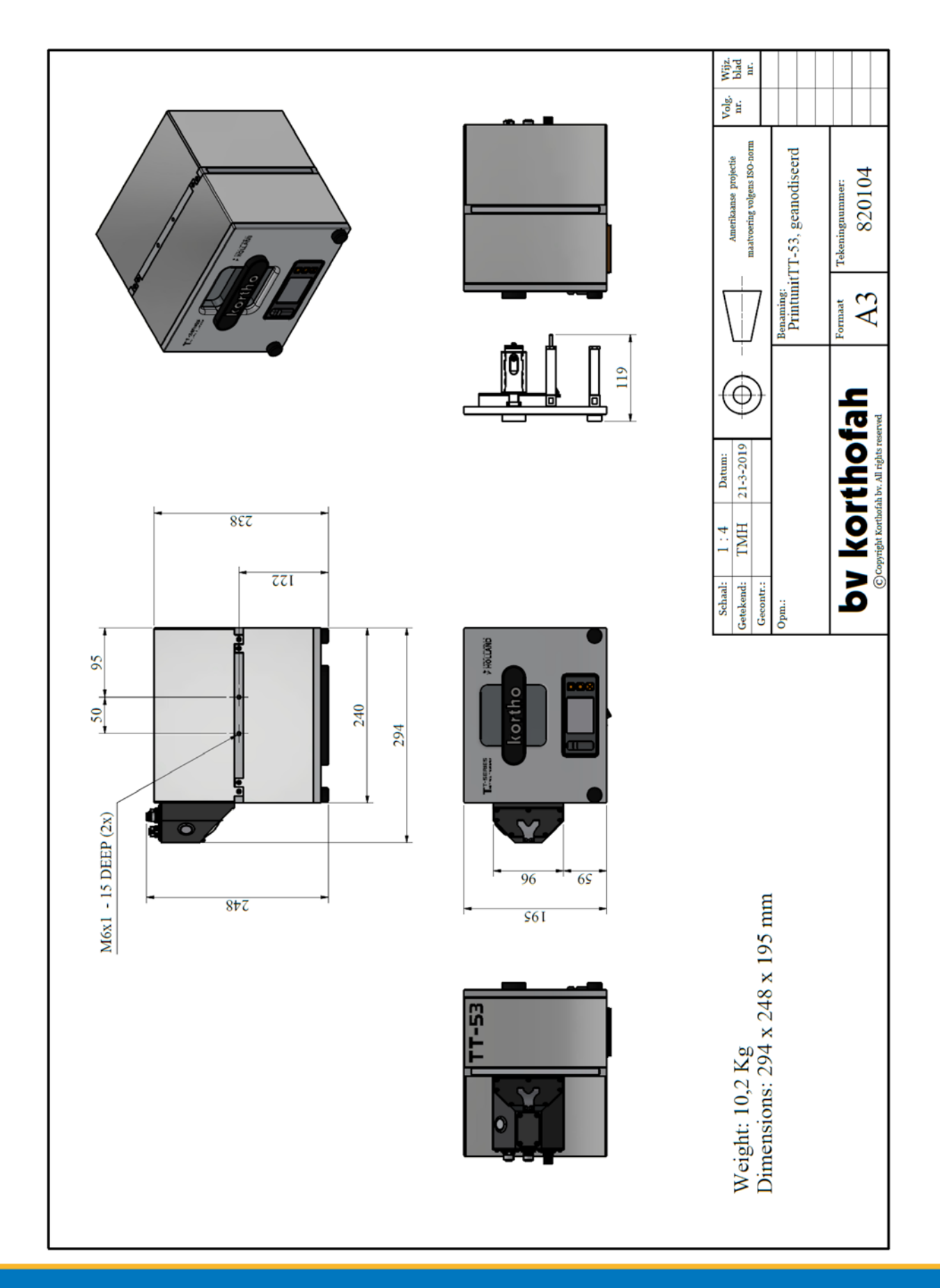

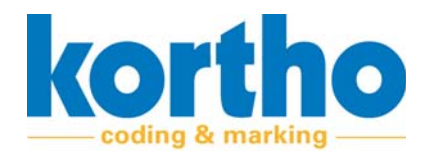

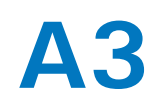

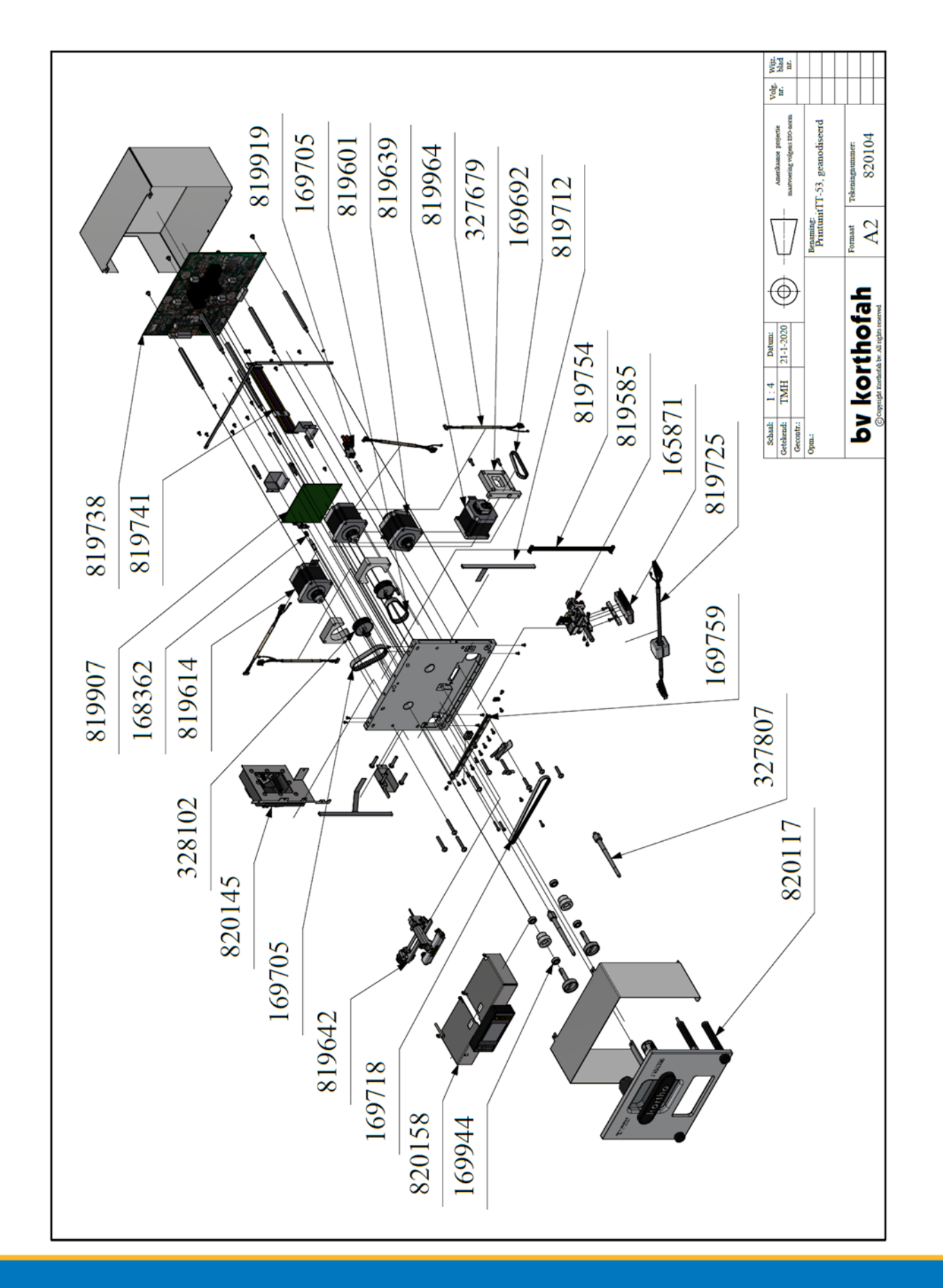

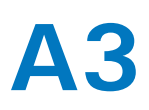

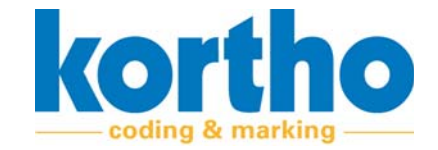

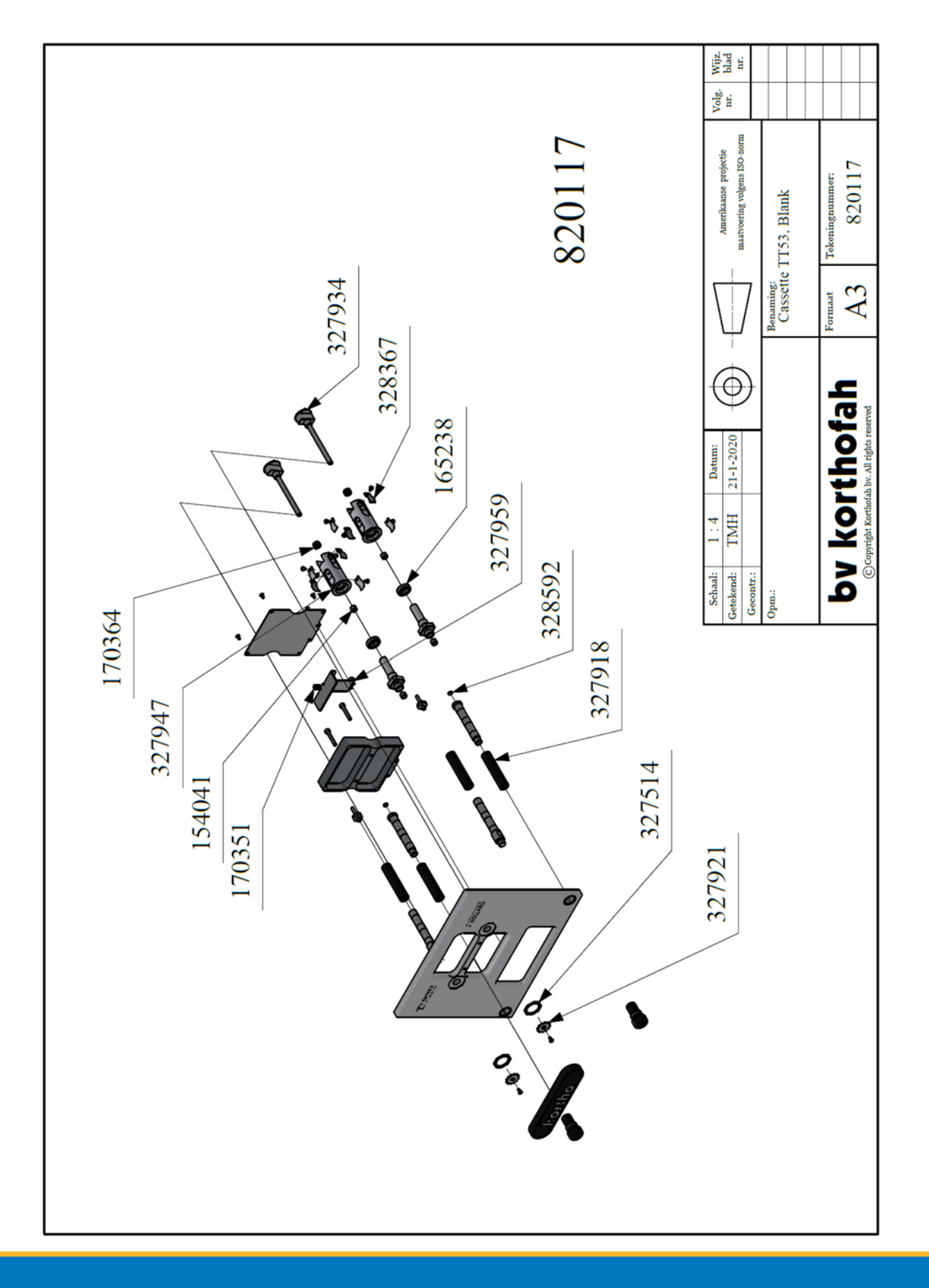

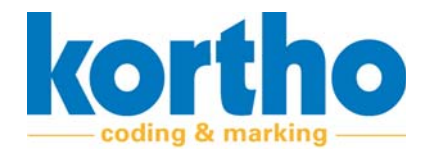

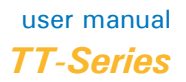

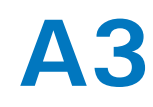

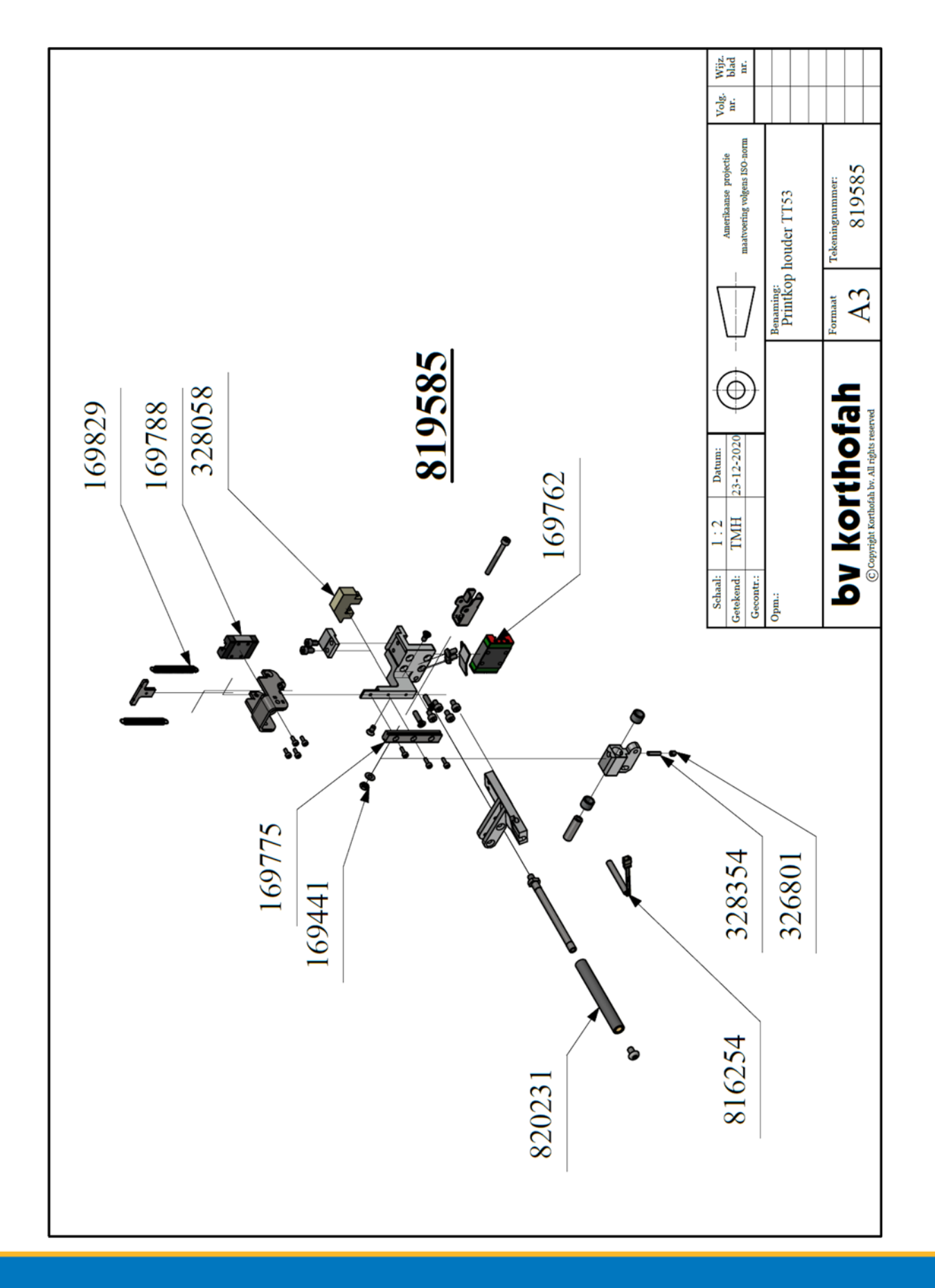

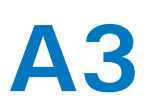

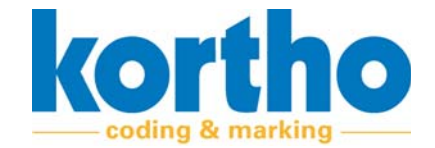

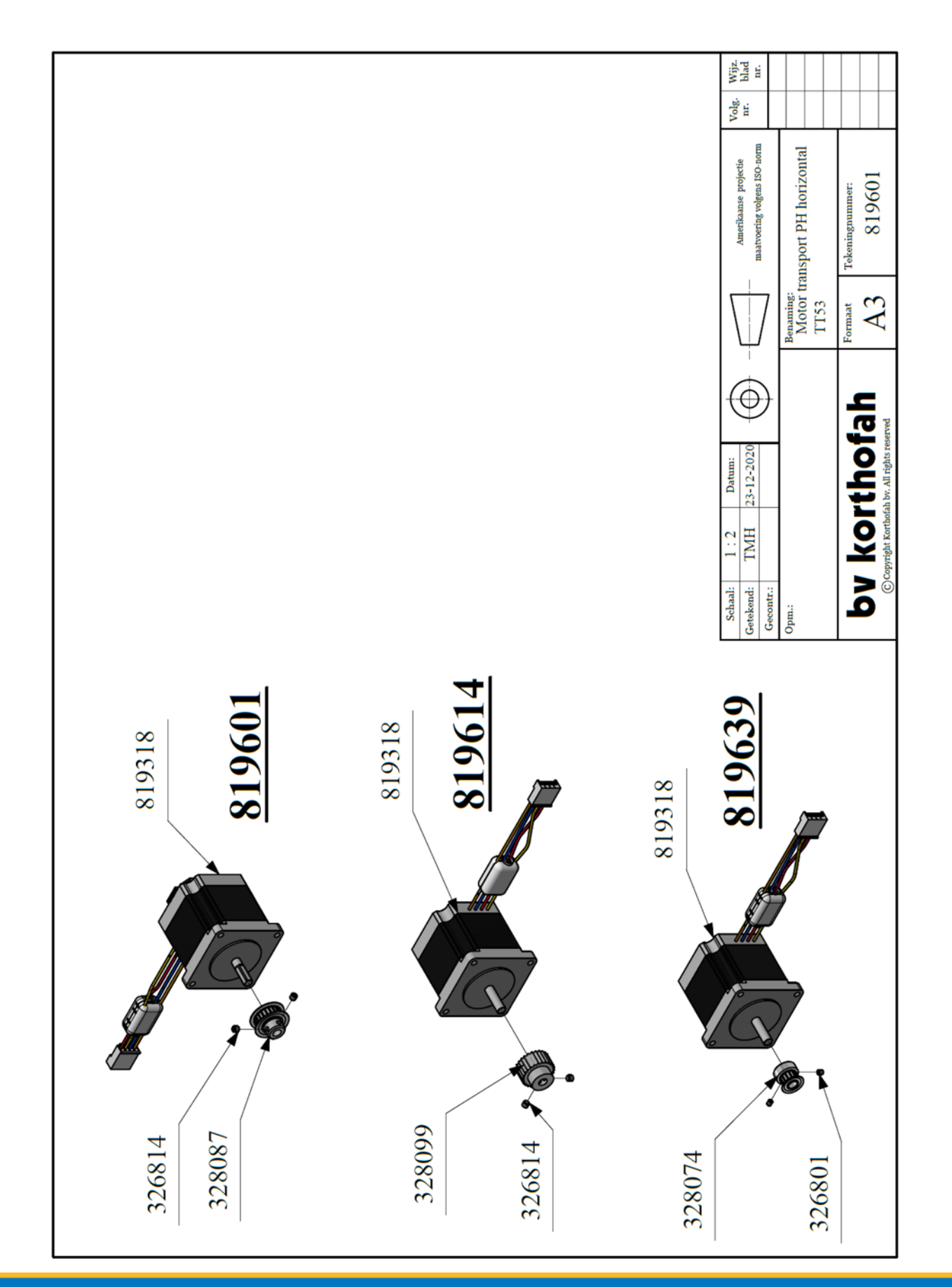

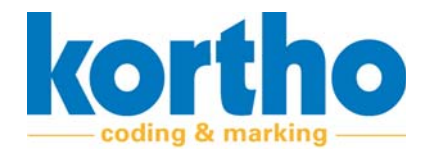

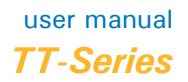

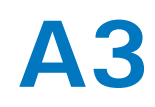

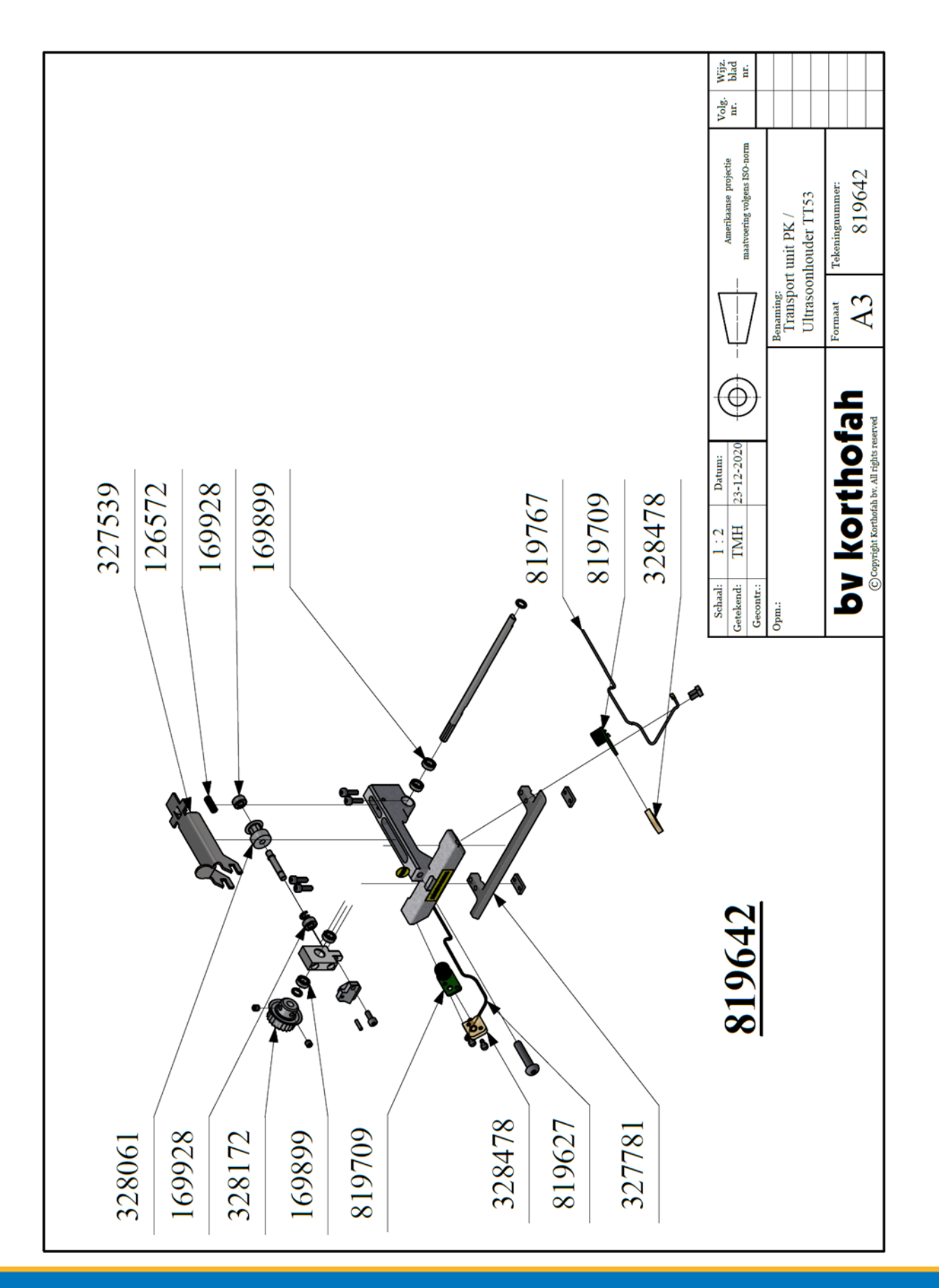

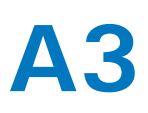

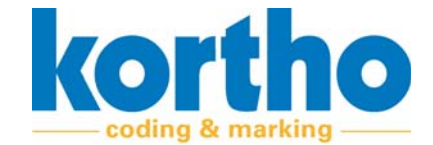

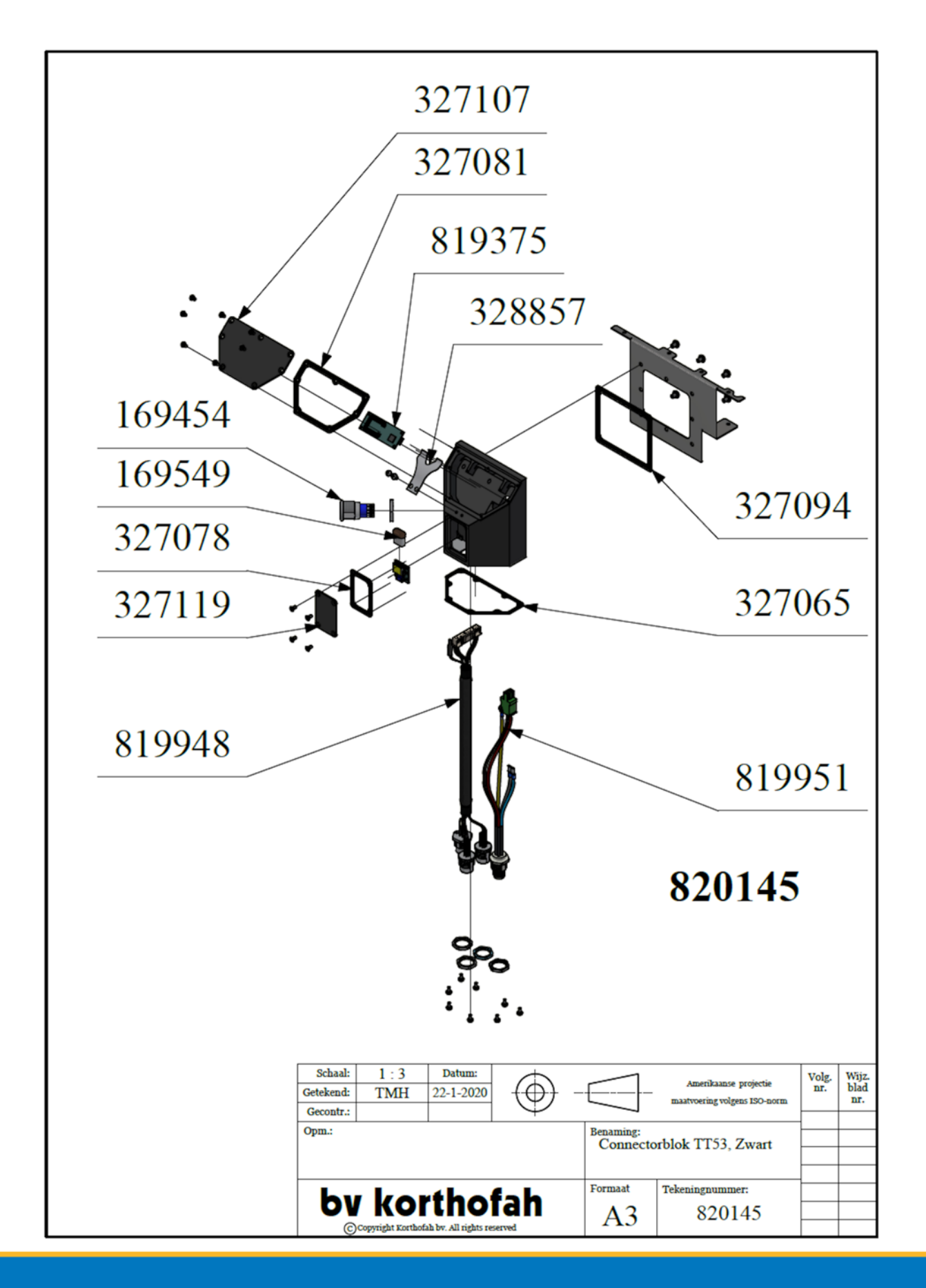

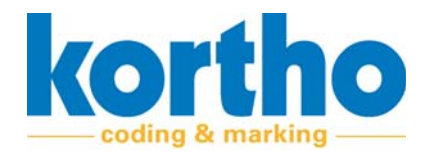

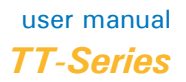

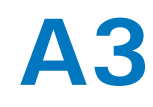

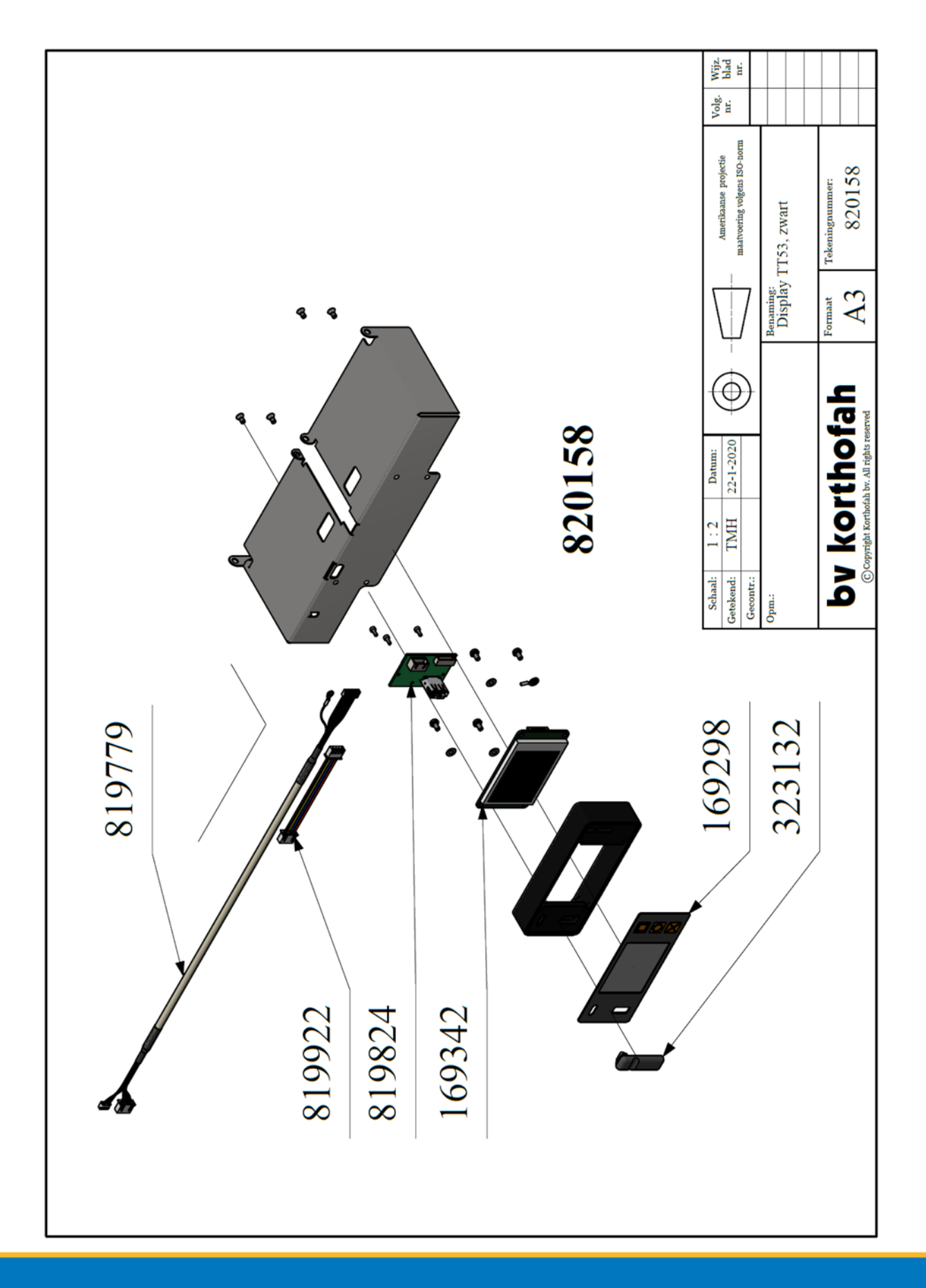

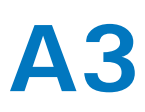

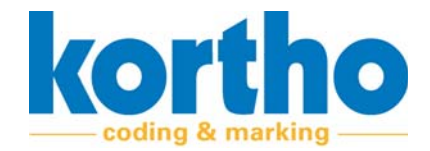

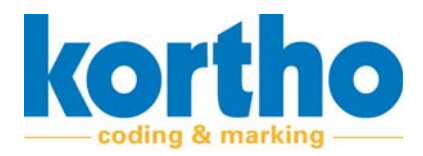

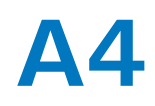

# **A4 Spare parts**

This appendix contains the spare parts for the TT-series.

# A4.1 Spare parts for repairs

| Article number | Description                                 |
|----------------|---------------------------------------------|
| 126572         | Pressure spring,Lo=16.5 Dm=4.0 D=0.4        |
| 154041         | Glycodur Bus 08/06X06                       |
| 165238         | Ball bearing 19/10X5                        |
| 165871         | Thermal Printhead Qic 30/53                 |
| 168362         | Pressure spring D=0.3 Dm=4.5 L=31.0         |
| 169298         | Front Foil Display TTO                      |
| 169342         | Front Display TTO                           |
| 169441         | Self-locking Hexagon Nut M3 Stainless Steel |
| 169454         | Push button with lighting                   |
| 169549         | WIFI USB                                    |
| 169692         | HTD Serrated drive belt 159                 |
| 169705         | HTD Serrated drive belt 186                 |
| 169718         | HTD Serrated drive belt 384                 |
| 169759         | Transport rail L=165mm                      |
| 169762         | Carriage transport rail TT53                |
| 169775         | Transport rail L=44mm                       |
| 169788         | Carriage PH transport TT53                  |
| 169829         | Tension spring, L=34.5, Printhead holder    |
| 169899         | Ball bearing 9/5X3                          |
| 169928         | Ball bearing 9/4x4                          |
| 169944         | Ball bearing 16/8x5                         |
| 170351         | Pressure spring D=0.8 Dm=6.3 L=15.5         |
| 170364         | Pressure spring D=0.7 Dm=9.0 L=18.0         |

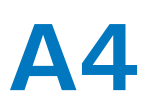

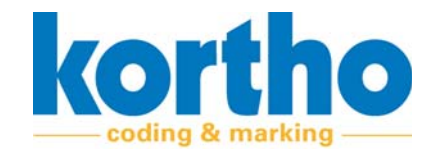

| Article number | Description                                     |
|----------------|-------------------------------------------------|
| 323132         | Seal USB Bk Tsc12/Tsc20                         |
| 326801         | Adjusting screw M3X4 with locking device        |
| 326814         | Adjusting screw M4X4 with locking device        |
| 327065         | Connector block gasket TTO                      |
| 327078         | WIFI plate gasket                               |
| 327081         | Reader plate gasket                             |
| 327094         | Conn. gasket Printer TTO                        |
| 327107         | Plastic Plate READER, connector block           |
| 327119         | Plastic Plate WIFI, connector block             |
| 327514         | Locking Gear TT53                               |
| 327539         | Print head sliding cover TT53                   |
| 327679         | Adjustment block stepper motor TT53             |
| 327781         | Positioning arm Pk, TT53                        |
| 327807         | Cassette Guide axle TT53                        |
| 327918         | Roller, Cassette TT53                           |
| 327921         | Positioning wheel winding/unwinding roller TT53 |
| 327934         | Carrying winding/unwinding roller TT53          |
| 327947         | Winding/unwinding roller cassette TT53          |
| 327959         | Locking slide cassette TT53                     |
| 328058         | Sliding block transport Printhead holder TT53   |
| 328061         | HTD Toothed Belt Wheel Z10                      |
| 328074         | HTD Toothed belt wheel Z14 – stepper motor      |
| 328087         | HTD Toothed belt wheel Z22, d=6.35              |
| 328099         | HTD Toothed Belt Wheel Z26                      |
| 328102         | HTD Toothed Belt Wheel Z36                      |
| 328172         | HTD Gear Z22, d=5.0                             |
| 328354         | Pin, Printhead holder TT53                      |
| 328367         | Leaf spring winding/unwinding roller TTO        |
| 328478         | Silicone silencer ultrasonic                    |
| 328592         | Buffer cassette TT-53                           |
| 328857         | Clip connector block                            |

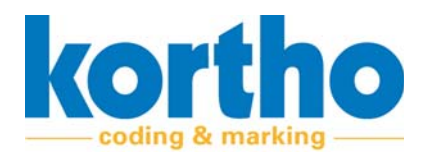

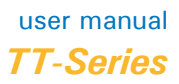

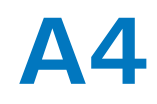

| Article number | Description                                 |
|----------------|---------------------------------------------|
| 816254         | Heating element D=4 48V-10W                 |
| 819318         | Stepper motor incl. AMT112Q-V & JST Plug    |
| 819375         | RFD Reader, Connector block                 |
| 819585         | Printhead holder TT-53                      |
| 819601         | Motor transport PK horizontal TT-53         |
| 819614         | Stepper motor Foil holder TT-53             |
| 819627         | Cable Ultrasonic sensor TT-53 black         |
| 819639         | Stepper motor Printhead holder TT-53        |
| 819642         | Transport unit PK/Ultrasonic holder TT-53   |
| 819709         | Ultrasonic sensor                           |
| 819712         | LED Strip 175*9mm, TT-53                    |
| 819725         | Thermal Printhead Cable TT-53               |
| 819738         | CPU circuit board, TT-53                    |
| 819741         | Power Supply Board cable - CPU Board TT-53  |
| 819754         | LED Power Cable TT-53                       |
| 819767         | Cable Ultrasonic sensor TT-53, grey         |
| 819779         | Cable LCD Display - CPU circuit board TT-53 |
| 819824         | Circuit board PCB USB                       |
| 819907         | Circuit board power supply CPU, TTO         |
| 819919         | Cassette switch incl. cable, TT-53          |
| 819922         | Cable Display internal, TT-53               |
| 819948         | Cable connector block, TT-53                |
| 819951         | Cable Connector Block Power Supply, TT-53   |
| 819964         | Encoder cable - Stepper motor TT-53         |
| 820117         | Cassette TT-53, Blank                       |
| 820145         | Connector block TT-53, black                |
| 820158         | Display TT-53, black                        |
| 820231         | Foil guide roller PK TT53                   |

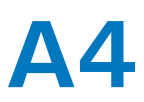

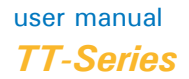

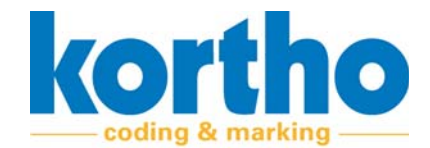

# A4.2 Spare parts for maintenance

| Article number | Description                                |
|----------------|--------------------------------------------|
| 165871         | Thermal Printhead 53mm                     |
| 169718         | HTD Serrated drive belt 384                |
| 169692         | HTD Serrated drive belt 159                |
| 169705         | HTD Serrated drive belt 186                |
| 169718         | HTD Serrated drive belt 384                |
| 328061         | HTD Toothed Belt Wheel Z10                 |
| 328074         | HTD Toothed belt wheel Z14 – stepper motor |
| 328087         | HTD Toothed belt wheel Z22, d=6.35         |
| 328099         | HTD Toothed Belt Wheel Z26                 |
| 328102         | HTD Toothed Belt Wheel Z36                 |
| 328172         | HTD Gear Z22, d=5.0                        |
| 328367         | Leaf spring winding/unwinding roller TTO   |
| 819499         | Cassette TT-53                             |
| 819601         | Motor transport PK horizontal TT-53        |
| 819614         | Stepper motor Foil holder TT-53            |
| 819639         | Stepper motor Printhead holder TT-53       |
| 819725         | Thermal Printhead Cable TT-53              |
| 819738         | CPU circuit board, TT-53                   |
| 819907         | Circuit board power supply CPU, TTO        |
| 819919         | Cassette switch incl. cable, TT-53         |
| 820231         | Foil guide roller PK TT53                  |